# **Telecommunications Manual**

# **CHAPTER VIII - STATISTICAL CORRECTIONS**

## A. GENERAL INFORMATION

The Statistical Correction application allows companies to correct those records that contain a statistical error. The application identifies errors and presents "grids" for each possible data element that could be incorrect causing the statistical error. Companies may then input the correct value in the grid that will eliminate the error.

Facts about the on-line system:

- 1) It is interactive.
- 2) It provides immediate feedback when the user enters a correction.
- 3) It shows new errors caused by a correction.
- 4) It updates the error percents each time the user applies a correction.
- 5) It compares the updated error percent to the tolerance levels after each correction.
- 6) It provides a due date for each shipment key.
- 7) New data, based on new shipments, is loaded and available on Thursday of each week.

*If you do not process enough corrections to meet the 5% tolerance level by the designated due date, penalties will accrue.* Please reference the last section of this chapter for more complete information.

# **Telecommunications Manual**

# **CHAPTER VIII - STATISTICAL CORRECTIONS**

# B. ACCESS TO APPLICATION

To access statistical corrections from the TE100 - TELECOMMUNICATIONS MAIN MENU (exhibit VIII-B-1),

- 1) Select PF4 or
- 2) Tab to the option field, type "04" and hit ENTER.

Exhibit VIII-B-1

| TE100SB<br>TEMENUSA | COMMONWEALTH AUTOMO<br>TELECOMMUNI | 06/25/2014<br>03:20:21  |       |  |
|---------------------|------------------------------------|-------------------------|-------|--|
|                     | C.A.R. ACCOUNTING                  | PF2                     | OR 02 |  |
|                     | CESSION/MAIP SYSTEM                | PF3                     | OR 03 |  |
|                     | STATISTICAL SYSTEM                 | PF4                     | OR 04 |  |
|                     | PRODUCER CODE SYSTEM               | PF5                     | OR 05 |  |
|                     | NO SELECTION                       | PF6                     | OR 06 |  |
|                     | AUDIT & CLAIMS SYSTEM              | PF7                     | OR 07 |  |
|                     |                                    |                         |       |  |
|                     | TERMINATE C.A.R. SESSION .         | PF12                    | OR 12 |  |
|                     | : :<br>DEPRESS PFKEY OR ENTER      | :<br>R PROCESSING OPTIO | N     |  |

The TE140 - C.A.R. STATISTICAL SYSTEM screen (exhibit VIII-B-2) appears.

# **Telecommunications Manual**

## **CHAPTER VIII - STATISTICAL CORRECTIONS**

# B. ACCESS TO APPLICATION (CONTINUED)

#### Exhibit VIII-B-2

| TE140MN<br>TE140SA | COMMONWEALTH AUTOMOBILE REINSU<br>C.A.R. STATISTICAL SYSTEM                                                                                                    | RERS  |                                               |                                  | 06/25/2014<br>03:21:40                 |
|--------------------|----------------------------------------------------------------------------------------------------|-------|-----------------------------------------------|----------------------------------|----------------------------------------|
|                    | COMPANY NUMBER                                                                                                    | _     |                                               |                                  |                                        |
|                    | STAT POLICY HISTORIES<br>RULE 29 RMV INQUIRIES<br>NO SELECTION<br>STATISTICAL CORRECTIONS<br>STATISTICAL LOOKUPS<br>NON-POLK VIN MAINTENANCE<br>POLICY PRODUCER CODE CORRECTIONS | ····· | PF2<br>PF3<br>PF4<br>PF5<br>PF6<br>PF7<br>PF8 | OR<br>OR<br>OR<br>OR<br>OR<br>OR | 02<br>03<br>04<br>05<br>06<br>07<br>08 |
|                    | TO RETURN TO MAIN MENU<br>: :                                                                                                    |       | PF12                                          | OR                               | 12                                     |
| PF1/01 - HELP      |                                                                                                    |       | PF12,                                         | /12                              | - RETURN MENU                          |

At this screen,

1) Enter your company number and

#### 2) Select PF5

If the company code is valid for your User Id, you will gain access to the Statistical Correction System.

The SC100 - STAT ERROR CORRECTIONS MENU screen appears (exhibit VIII-B-3).

If the company code is invalid, the error message "INVALID COMPANY NUMBER/USER ID" appears. If you simply typed the incorrect company number, re-key the correct number and hit "ENTER". If you entered the correct number, please contact your Security Administrator and/or your Data Analyst.

# **Telecommunications Manual**

# **CHAPTER VIII - STATISTICAL CORRECTIONS**

# B. ACCESS TO APPLICATION (CONTINUED)

#### Exhibit VIII-B-3

| SC100MN<br>SC100SA | COMMONWEALTH AUTOMO<br>STATISTICAL ERRO<br>MENU SELEC                                                                                                    |                | 06/25/2014<br>11:15:30                         |                                  |                                        |
|--------------------|----------------------------------------------------------------------------------------------------|----------------|------------------------------------------------|----------------------------------|----------------------------------------|
|                    | SELECT SHIPMENTS .<br>SELECT POLICIES .<br>REVIEW ERROR HISTORY FILE .<br>REVIEW COMPANY PENDING .<br>REVIEW COMPANY SUMMARY .<br>REVIEW C.A.R. MESSAGES 04/13 .<br>EXIT STATISTICAL CORRECTIONS . |                | PF2<br>PF3<br>PF4<br>PF5<br>PF6<br>PF7<br>PF12 | OR<br>OR<br>OR<br>OR<br>OR<br>OR | 02<br>03<br>04<br>05<br>06<br>07<br>12 |
|                    | DEPRESS PFKEY OR ENTER<br>: :                                                                                                    | PROCESSING OPT | ION                                            |                                  |                                        |
| PF1/01 - HE        | Tb                                                                                                    |                |                                                | PF                               | 12/12 - EXIT                           |

# **Telecommunications Manual**

## **CHAPTER VIII - STATISTICAL CORRECTIONS**

## C. ACCESSING YOUR DATA

You can access your data in two ways to view, correct, or bypass it:

1) Select Shipments

2) Select Policies

#### 1. Select Shipments

This option allows you to view, correct, or bypass all records within a specific shipment. That is, if you submitted a private passenger liability premium shipment on June 4, 2014 then CAR generates a shipment key for that one shipment. You then perform actions against that one shipment, such as bypassing records, entering corrections, or viewing summary information.

To access your data by shipment from the SC100 - MENU SELECTIONS screen (exhibit VIII-C-1),

- 1) Select PF2 or
- 2) Tab to the option field, type "02" and hit ENTER.

## Exhibit VIII-C-1

| SC100MN<br>SC100SA | COMMONWEALTH AUTOMOBILE REINSURERS<br>STATISTICAL ERROR CORRECTIONS<br>MENU SELECTIONS |                 |                   |      |    | 06/25/2014<br>11:15:30 |
|--------------------|----------------------------------------------------------------------------------------|-----------------|-------------------|------|----|------------------------|
|                    | SELECT SHIPMENT                                                                        | S               |                   | PF2  | OR | 02                     |
|                    | SELECT POLICIES                                                                        | 5               |                   | PF3  | OR | 03                     |
|                    | REVIEW ERROR HI                                                                        | STORY FILE      |                   | PF4  | OR | 04                     |
|                    | REVIEW COMPANY                                                                         | PENDING         |                   | PF5  | OR | 05                     |
|                    | REVIEW COMPANY                                                                         | SUMMARY         |                   | PF6  | OR | 06                     |
|                    | REVIEW C.A.R. M                                                                        | ESSAGES 05/19   | 9                 | PF7  | OR | 07                     |
|                    | EXIT STATISTICA                                                                        | L CORRECTIONS   |                   | PF12 | OR | 12                     |
|                    | DEPRESS                                                                                | 9 PFKEY OR ENTE | ER PROCESSING OPT | ION  |    |                        |
| PF1/01 - HE        | LP                                                                                     |                 |                   |      |    | PF12/12 - EXIT         |

The SC120 – SELECT SHIPMENT TO PROCESS screen (exhibit VIII-C-2) appears. (This screen displays up to 10 shipments on one screen).

# **Telecommunications Manual**

## **CHAPTER VIII - STATISTICAL CORRECTIONS**

# C. ACCESSING YOUR DATA (CONTINUED)

## 1. <u>Select Shipments (continued)</u>

#### Exhibit VIII-C-2

| SC120PR<br>SC120SA | COM                                    | MONWEALT<br>STATISTI | H AUTOMOB:<br>CAL ERROR | LLE REIN<br>CORRECT | SURERS       | 06         | /25/2014<br>11:15:30 |
|--------------------|----------------------------------------|----------------------|-------------------------|---------------------|--------------|------------|----------------------|
|                    |                                        | SELECT               | SHIPMENT                | TO PROC             | ESS          |            | PAGE 1               |
|                    | DUE DATE                               | ACTG                 |                         |                     |              |            |                      |
| SHIPMENT           | MM/DD/YY                               | MM/YY                | TOT RECS                | V ONLY              | INVALIDS     | BYPASS     | ERROR %              |
| 99920140315011     | ====================================== | 01/14                | ========<br>16          | =======<br>0        | =======<br>7 | 0          | 43.75                |
| 99920140315012     | 05/28/14                               | 01/14                | 32                      | 0                   | 27           | 1          | 84.37                |
| 99920140315021     | 05/28/14                               | 01/14                | 11                      | 0                   | 3            | 0          | 27.27                |
| 99920140315022     | 05/28/14                               | 01/14                | 27                      | 2                   | 23           | 0          | 77.77                |
| _ 99920140315031   | 05/28/14                               | 01/14                | 13                      | 0                   | 8            | 0          | 61.53                |
| _ 99920140315032   | 05/28/14                               | 01/14                | 29                      | 0                   | 26           | 2          | 89.65                |
| _ 99920140315041   | 05/28/14                               | 01/14                | 19                      | 0                   | 15           | 0          | 78.94                |
| _ 99920140315042   | 05/28/14                               | 01/14                | 33                      | 0                   | 29           | 2          | 87.87                |
| _ 99920140315061   | 05/28/14                               | 01/14                | 17                      | 0                   | 8            | 0          | 47.05                |
| _ 99920140315062   | 05/28/14                               | 01/14                | 31                      | 0                   | 22           | 0          | 70.96                |
| ENTER 'X' BES      | IDE SELECT                             | TION - TH            | EN DEPRESS              | S PFKEY             | OR ENTER     | PROCESSIN  | G OPTION             |
| FIRS               | ST PAGE OF                             | ELIGIBL              | E SHIPMEN               | rs - pag            | E FORWARD    |            |                      |
| PF1/01 - HELP PAN  | JEL                                    |                      | : :                     |                     | PF2/02       | - ERROR SU | UMMARY               |
| PF3/03 - BYPASS 1  | FILE                                   | PF4/04               | - PROCESS               | FILE                | PF5/05       | - REVIEW 1 | PENDING              |
| PF7/07 - PAGE BAG  | CKWARD                                 | PF8/08               | - PAGE FOR              | RWARD               | PF12/12      | - RETURN 7 | TO MENU              |

Each unique "SHIPMENT" number is comprised of:

| - the company number           | (positions 1-3)   |
|--------------------------------|-------------------|
| - receipt date of the shipment | (positions 4-11)  |
| - module number                | (positions 12-13) |
| - sequence number              | (position 14)     |

The SC120 screen displays summary information for each file available for correction; these include the due date for corrections, accounting month, general totals and error percentages.

To select any of the functions noted at the bottom of each screen,

- 1) Tab to the shipment you want to process.
- 2) Mark an "X" beside that shipment.
- 3) Select the appropriate function key or tab to the option field, input the function, and hit ENTER.

Please reference section E-1 of this chapter for procedures on inputting corrections.

# **Telecommunications Manual**

# **CHAPTER VIII - STATISTICAL CORRECTIONS**

## C. ACCESSING YOUR DATA (CONTINUED)

#### 2. Select Policies

This option allows you to view or correct all records within a specific policy number. That is, if you submitted multiple lines of business in different accounting months for the same policy number, CAR organizes and retrieves the data for that one policy number. You then perform actions against that one policy, such as entering corrections or viewing summary information.

To access your data by policy number from the SC100 - MENU SELECTIONS screen (exhibit VIII-C-3),

# Select PF3 or Tab to the option field, type "03" and hit ENTER.

| SC100MN<br>SC100SA | COMMONWEALTH AUTO<br>STATISTICAL ER<br>MENU SEL                                                                                                    | 06/25/2014<br>11:15:30                |                                                       |                            |                                         |
|--------------------|----------------------------------------------------------------------------------------------------|---------------------------------------|-------------------------------------------------------|----------------------------|-----------------------------------------|
|                    | SELECT SHIPMENTS<br>SELECT POLICIES<br>REVIEW ERROR HISTORY FILE<br>REVIEW COMPANY PENDING<br>REVIEW COMPANY SUMMARY<br>REVIEW C.A.R. MESSAGES 07/10<br>EXIT STATISTICAL CORRECTIONS | · · · · · · · · · · · · · · · · · · · | PF2<br><b>PF3</b><br>PF4<br>PF5<br>PF6<br>PF7<br>PF12 | OR<br>OR<br>OR<br>OR<br>OR | 02<br><b>03</b><br>04<br>05<br>06<br>07 |
| PF1/01 - HH        | DEPRESS PFKEY OR ENTE<br>:<br>ELP                                                                                                    | R PROCESSING OPT<br>:                 | 'ION                                                  |                            | PF12/12 - EXIT                          |

#### Exhibit VIII-C-3

The SC110 - SELECT POLICY TO PROCESS screen appears (exhibit VIII-C-4).

# **Telecommunications Manual**

## **CHAPTER VIII - STATISTICAL CORRECTIONS**

# C. ACCESSING YOUR DATA (CONTINUED)

## 2. <u>Select Policies (continued)</u>

## Exhibit VIII-C-4

| SC110PR<br>SC110SA   | COMMONWEALTH AUTOM<br>STATISTICAL ERR<br>SELECT POLI | OBILE REINSURERS<br>OR CORRECTIONS<br>CY TO PROCESS | 06/25/2014<br>11:15:30          |
|----------------------|------------------------------------------------------|-----------------------------------------------------|---------------------------------|
|                      | EFF YR:                                              | POLICY:                                             |                                 |
| E                    | ENTER 'X' BESIDE ONE OF THE FOLLOW                   | ING AND THEN HIT ENTER                              | /PF KEY:                        |
|                      | PREMIUM RECORDS: _                                   | LOSS RECORDS:                                       | _                               |
|                      | ENTER DESIRED POLICY O                               | R HIT PF2 FOR A LIST                                |                                 |
| PF1/01 -<br>PF4/04 - | - HELP PANEL : :<br>- SELECT                         | PF2/02 - B<br>PF12/12 - R                           | ROWSE POLICIES<br>ETURN TO MENU |

From this screen, you can choose either a specific policy number to view or you can browse the file in effective year, policy number order.

To select a specific policy -

- 1) Input the policy number and effective year.
- 2) Enter an "X" next to premium or loss records.
- 3) Select PF4 or tab to the option field, type "04", and hit ENTER.

The SC150 - SELECT PROCESSING TYPE screen appears (exhibit VIII-C-5).

# **Telecommunications Manual**

## **CHAPTER VIII - STATISTICAL CORRECTIONS**

# C. ACCESSING YOUR DATA (CONTINUED)

## 2. <u>Select Policies (continued)</u>

#### Exhibit VIII-C-5

| SC150MN<br>SC150SA<br>POLICY: | COMMONWEALTH AUTOMOBILE REINSURERS 06/25/2014<br>STATISTICAL ERROR CORRECTIONS 11:15:30<br>SELECT PROCESSING TYPE<br>1256489           |  |
|-------------------------------|----------------------------------------------------------------------------------------------------|--|
|                               | SUMMARY OF ERRORSPF2OR02BYPASS CORRECTIONSPF3OR03ENTER CORRECTIONSPF4OR04VIEW PENDING CORRECTIONSPF5OR05EXIT TO SELECTION MENUPF12OR12 |  |
|                               | DEPRESS PF KEY OR ENTER PROCESSING OPTION<br>: :                                                                                       |  |

Although it appears you can view summary of errors and bypass corrections, you actually can't. Within the policy select function, you may enter corrections only or view pending corrections. To perform the other functions, you need to access the data by select shipment.

Please reference section E-2 of this chapter for procedures on inputting corrections by policy and section F for procedures to view pending corrections.

To browse all policies on the file, from the SC110 screen -

- 1) Leave all fields blank or input an effective year to start from.
- 2) Select PF2 or tab to the option field, type "02", and hit ENTER.

The SC115 - SELECT POLICY TO PROCESS screen (exhibit VIII-C-6) appears.

# **Telecommunications Manual**

## **CHAPTER VIII - STATISTICAL CORRECTIONS**

# C. ACCESSING YOUR DATA (CONTINUED)

#### 2. <u>Select Policies (continued)</u>

#### Exhibit VIII-C-6

| SC115PR<br>SC115SA                                                                               | COMMONWEALTH AUTOMOBILE REINSURERS06/25/2014STATISTICAL ERROR CORRECTIONS11:15:30SELECT POLICY TO PROCESSPAGE 1                                                                                                    |
|--------------------------------------------------------------------------------------------------|----------------------------------------------------------------------------------------------------|
| BEGIN SEAR                                                                                       | CH WITH EFFECTIVE YEAR: 2014 POLICY: 123456                                                                                                    |
| POLICY                                                                                           | YEAR PREMS LOSSES POLICY YEAR PREMS LOSSES                                                                                                    |
| 123456<br>123457<br>123458<br>123459<br>123460<br>123461<br>123461<br>123462<br>123463<br>123464 | 2014         00000         00001         -         123465         2014         00000         00002           2014         00000         00001         -         123466         2014         00000         00002           2014         00000         00002         -         123467         2014         00000         00002           2014         00000         00002         -         123467         2014         00000         00002           2014         00000         00002         -         123468         2014         00000         00002           2014         00000         00001         -         123470         2014         00000         00002           2014         00000         00001         -         123470         2014         00000         00002           2014         00000         00001         -         123471         2014         00000         00001           2014         00000         00002         -         123472         2014         00000         00001           2014         00000         00002         -         123473         2014         00000         00001 |
| ENTER 'L' FOR LOS<br>FIRS<br>PF1/01 - HELP PANE<br>PF7/07 - PAGE BACK                            | SES OR 'P' FOR PREMIUMS BESIDE SELECTION - THEN HIT PF KEY<br>T PAGE OF ELIGIBLE POLICIES - PAGE FORWARD<br>L : : PF4/04 - SELECT POLICY<br>WARD PF8/08 - PAGE FORWARD PF12/12 - RETURN                                                                                                    |

- 1) Mark a "P" or an "L" (for premium/loss) beside the policy you wish to correct.
- 2) Select PF4 or tab to the option field, type "04", and hit ENTER.

You can also input a starting policy number and policy effective year to begin your search. Simply input those fields and then hit ENTER. The system will start you at the selected criteria.

After marking a "P" or an "L" next to a record and selecting PF4, the SC150 - SELECT PROCESSING TYPE screen appears (exhibit VIII-C-5).

Please reference section E of this chapter for procedures to input corrections and section F to view pending corrections.

# **Telecommunications Manual**

# **CHAPTER VIII - STATISTICAL CORRECTIONS**

## D. BYPASSING DATA

Bypass means to "skip over" records. You would use this function when you:

- are not processing corrections against an entire shipment.
- processed some corrections against a shipment and will be making no more.
- are not processing corrections against an individual record.

For example, you could bypass records that you plan to correct by submitting offset/reenter records. Once you have bypassed a shipment or a record, it is no longer available for correction.

1. <u>Bypassing an entire shipment</u>

You may bypass a shipment or bypass the remaining (uncorrected) records in a shipment from the SC120 - SELECT SHIPMENT TO PROCESS (exhibit VIII-D-1).

| E REINSU<br>ORRECTIO<br>O PROCES<br>V ONLY I:<br>=======<br>1<br>54 | RERS<br>NS<br>S<br>NVALIDS<br>==================================== | 06/:<br>04<br>BYPASS 1                                                                        | 25/2014<br>4:15:53<br>PAGE 1<br>ERROR %                                                                            |
|---------------------------------------------------------------------|--------------------------------------------------------------------|-----------------------------------------------------------------------------------------------|----------------------------------------------------------------------------------------------------|
| ORRECTIO<br>O PROCES<br>V ONLY I<br>=======<br>1<br>54              | NS<br>S<br>NVALIDS<br>====================================         | 0<br>BYPASS I                                                                                 | 4:15:53<br>PAGE 1<br>ERROR %                                                                                       |
| O PROCES<br>V ONLY I<br>=======<br>1<br>54                          | S<br>NVALIDS<br>====================================               | BYPASS I                                                                                      | PAGE 1<br>ERROR %                                                                                                  |
| V ONLY I<br>======<br>1<br>54                                       | NVALIDS<br>====================================                    | BYPASS I                                                                                      | ERROR %                                                                                                    |
| V ONLY I:<br>========<br>1<br>54                                    | NVALIDS<br>=======<br>14                                           | BYPASS 1                                                                                      | ERROR %                                                                                                    |
| =======<br>1<br>54                                                  | =========<br>14                                                    |                                                                                               |                                                                                                    |
| 1<br>54                                                             | 14                                                                 | -                                                                                             |                                                                                                    |
| 54                                                                  |                                                                    | 0                                                                                             | 0.62                                                                                                    |
|                                                                     | 88                                                                 | 0                                                                                             | 0.63                                                                                                    |
| 24                                                                  | 31                                                                 | 0                                                                                             | 0.23                                                                                                    |
| 99                                                                  | 219                                                                | 0                                                                                             | 1.38                                                                                                    |
| 2                                                                   | 24                                                                 | 0                                                                                             | 0.50                                                                                                    |
| 0                                                                   | 5                                                                  | 0                                                                                             | 2.13                                                                                                    |
| 1                                                                   | 376                                                                | 1                                                                                             | 0.99                                                                                                    |
| 2                                                                   | 4                                                                  | 0                                                                                             | 1.15                                                                                                    |
| 8                                                                   | 330                                                                | 0                                                                                             | 0.93                                                                                                    |
| 0                                                                   | 4                                                                  | 0                                                                                             | 1.59                                                                                                    |
|                                                                     | 99<br>2<br>0<br>1<br>2<br>8<br>0<br>PFKEY OR<br>- PAGE 1           | 99 219<br>2 24<br>0 5<br>1 376<br>2 4<br>8 330<br>0 4<br>PFKEY OR ENTER PRC<br>- PAGE FORWARD | 99 219 0<br>2 24 0<br>0 5 0<br>1 376 1<br>2 4 0<br>8 330 0<br>0 4 0<br>PFKEY OR ENTER PROCESSING<br>- PAGE FORWARD |

Exhibit VIII-D-1

1) Mark an "X" next to the shipment you wish to bypass.

2) Select PF3 or tab to the option field, type "03", and hit ENTER.

The SC350PR/SC300SA - BYPASS SHIPMENT screen appears (exhibit VIII-D-2).

# **Telecommunications Manual**

# **CHAPTER VIII - STATISTICAL CORRECTIONS**

# D. BYPASSING DATA (CONTINUED)

#### 1. Bypassing an entire shipment (continued)

#### Exhibit VIII-D-2

SC350PR COMMONWEALTH AUTOMOBILE REINSURERS 06/25/2014 SC300SA STATISTICAL ERROR CORRECTIONS 11:15:30 ACTG(MM/YYYY): 01/2014 BYPASS SHIPMENT SHIPMENT: 99920140423061 DUE DATE(MM/DD/YYYY): 06/29/2014 WARNING - 5% TOLERANCE LEVEL WILL NOT BE SATISFIED IF SHIPMENT IS BYPASSED REASON - EXPLANATION 01 - NUMBER OF ERROR RECORDS WITHIN SHIPMENT IS LESS THAN 5% 02 - OFFSET CORRECTION RECORDS INCLUDED IN FUTURE SUBMISSION 03 - ERROR RECORDS WITHIN SHIPMENT WILL BE VALIDATED BY A RE-EDIT 04 - MAJORITY OF ERROR RECORDS ARE VERIFICATION ONLY RECORDS \* 05 - OTHER ===> THIS REQUIRES A LETTER OF EXPLANATION TO YOUR C.A.R. ANALYST ENTER REASON CODE FROM ABOVE SELECTIONS THEN ENTER PFKEY/OPTION \_\_\_ PF1/01 - HELP PF3/03 - APPLY BYPASS PF12/12 - EXIT BYPASS

To apply the bypass -

# Type in the explanation code at the REASON CODE field. Select PF3 or tab to the option field, type "03", hit "ENTER".

Upon completion, the system automatically returns to SC120 - STAT ERROR CORRECTIONS.

Upon bypassing a shipment, you should send a letter of explanation to your Data Analyst. In turn, your Data Analyst will verify that you carry out the indicated corrective actions. If you do not, penalties could result. The letter of explanation is located on C.A.R.'s internet under Manuals, Statistical Edit Package, Over 5% Statistical Explanation. Please note, if you are correcting errors via offsets/reenter records, you must correctly submit them in a monthly accounting shipment no more than **three** accounting months after the original shipment in order to avoid a relist and a penalty.

Note: when you bypass an entire shipment, the Verification-Only records <u>are included</u> in the Bypass Shipment function.

## **Telecommunications Manual**

# **CHAPTER VIII - STATISTICAL CORRECTIONS**

## D. BYPASSING DATA (CONTINUED)

#### 2. <u>Bypassing an individual record</u>

You may bypass individual records, versus an entire shipment, from the SC150, SC200SA/SB, SC425SA/SB and SC500 screens.

The procedure for bypassing individual records from the SC150, SC200SA/SB, and SC500 screens is the same. From the SC120 screen,

- 1) Mark an "X" next to the shipment you want to bypass.
- 2) Select PF4 or tab to the option field, type "04", and hit ENTER.

The SC125 - STAT ERROR CORRECTIONS - SUMMARY screen appears (exhibit VIII-D-3).

#### Exhibit VIII-D-3

| SC125PR                        | COMMONWEALTH AUTOMOBILE REINSURERS 06/25                   | /2014 |
|--------------------------------|------------------------------------------------------------|-------|
| SC125SA STA                    | T ERROR CORRECTIONS - PREMIUM SUMMARY 09:                  | 44:45 |
| $\Delta CTG(MM/VVVV): 03/2014$ | SFLECT FRROR CODE(S) TO DROCESS                            |       |
| CHIDMENT: 000201/051201        | 1                                                          |       |
| SHIPMENI: 9992014051301        |                                                            | 0     |
|                                | _ SI5 ANN MILE CODE 0 _ S43 DISCOUNT CODE                  | 0     |
| _ SOI CLASS                    | 0 _ S16 RK TY/RT DEP 0 _ S45 CID/PROD CODE                 | 0     |
| _ S02 POLICY                   | 0 _ S17 PREMIUM TOWN 0 _ S46 PRODUCER CODE                 | 0     |
| _ S03 PREM DATES               | 0 _ S19 MEDPYLIM/CLS 0 _ S47 HITHFT/X RSK                  | 0     |
| _ S04 EXPOSURE                 | 0 _ S20 ZIP CODE 1 _ S48 POL BRD CVG                       | 0     |
|                                | 0 _ S21 AGE/SYM/MDYR 0 _ S49 VEH IDENT NO                  | 0     |
| _ S06 ZERO PREM CLS            | 0 _ S22 REGULAT 1-78 0 _ S50 CONT COV DIS                  | 0     |
| _ S07 BI PREM LIMIT            | 0 _ S23 ANTITHFT DIS 0 _ S51 LOW FREQ DIS                  | 0     |
| _ S08 PD PREM LIMIT            | 0 _ S26 ANN ST LOB 0 _ S54 TERRORISM COV                   | 0     |
| _ S09 OTC COV PREM             | 0 _ S27 ZONE RAT CODE 0 _ V52 PREM EXP VER                 | 0     |
| _ S10 COLL COV PREM            | 0 _ S28 NOFLT DEDUCT 0 =================================== | ====  |
| <pre>_ S11 OTC COVERAGE</pre>  | 0 _ S29 VALUE CODE 0 S ERROR RECORDS                       | 1     |
| _ S12 COLL COVERAGE            | 0 _ S30 PAS RESTRNT 0 S ERR ABOVE 5%                       | 0     |
| <pre>_ S13 RATNG ID CODE</pre> | 0 _ S41 NONZERO PREM 0 S ERR EXPOSURE                      | 12    |
| _ S14 RATNG MOD FAC            | 0 _ S42 LIMIT ID CODE 0 S ERR DOLLARS                      | 222   |
| NOTE: ACCEPTABLE ERROR         | % OF 1.61                                                  |       |
| SELECT ERROR(S) WITH 'X        | ' - OR LEAVE SCREEN BLANK FOR ALL - ENTER PFKEY/O          | PTION |
| PF4/4 -SELECT RECORDS          | : : PF12/12 - EXIT TO :                                    | MENU  |
|                                |                                                            |       |
|                                |                                                            |       |

- 1) Mark an "X" next to the error code you want to process.
- 2) Select PF4 or tab to the option field, type "04", and hit ENTER.

The SC150 - SELECT PROCESSING TYPE screen appears (exhibit VIII-D-4).

#### **Telecommunications Manual**

# **CHAPTER VIII - STATISTICAL CORRECTIONS**

## D. BYPASSING DATA (CONTINUED)

# 2. <u>Bypassing an individual record (continued)</u>

#### Exhibit VIII-D-4

| SC150MN<br>SC150SA             | COMMONWEALTH AUTO<br>STATISTICAL EF<br>SELECT PROC                                                                 | DMOBILE REINSURERS<br>RROR CORRECTIONS<br>CESSING TYPE | 5                                |                      | 06/25/2014<br>09:53:23     |
|--------------------------------|----------------------------------------------------------------------------------------------------|--------------------------------------------------------|----------------------------------|----------------------|----------------------------|
| ACTG(MM/YYYY)<br>SHIPMENT: 999 | : 03/2014<br>20140513011                                                                                           |                                                        |                                  |                      |                            |
|                                | SUMMARY OF ERRORS<br>BYPASS CORRECTIONS<br>ENTER CORRECTIONS<br>VIEW PENDING CORRECTIONS<br>EXIT TO SELECTION MENU | ·····                                                  | PF2<br>PF3<br>PF4<br>PF5<br>PF12 | OR<br>OR<br>OR<br>OR | 02<br>03<br>04<br>05<br>12 |
|                                | DEPRESS PFKEY OR<br>:_                                                                                             | ENTER PROCESSING                                       | OPTION                           | 1                    |                            |

1) Select PF3 or tab to the option field, type "03", and hit ENTER.

The SC300SB - Bypass Records screen appears (exhibit VIII-D-5).

#### Exhibit VIII-D-5

| SC300PR<br>SC300SB<br>ACTG(MM/YYYY<br>SHIPMENT: 999<br>2793 S EH                                                                                       | COMMON<br>STAT ERR<br>): 03/2014 PRIVAT<br>920140513011<br>RROR RECORDS MAY                                          | WEALTH A<br>OR CORRE<br>E PASSEN<br>BE BYPAS                                           | UTOMOBILE REIN<br>CTIONS - BYPAS<br>GER LIABILITY<br>SED                       | SURERS<br>S RECORDS<br>PREMIUMS                              | 06/25/2014<br>09:54:41<br>PAGE 1               |
|----------------------------------------------------------------------------------------------------|----------------------------------------------------------------------------------------------------|----------------------------------------------------------------------------------------|--------------------------------------------------------------------------------|--------------------------------------------------------------|------------------------------------------------|
| TRANS # PO                                                                                                    | OLICY ID                                                                                                    | EFFECT                                                                                 | E                                                                              | RROR CODES                                                   |                                                |
| 0069264 22<br>0069265 22<br>0069266 22<br>0069269 22<br>0069270 22<br>0069297 22<br>0069297 22<br>0069298 22<br>0069301 22<br>0069302 22<br>0069303 22 | 22248331<br>22248331<br>22248331<br>22397764<br>22397764<br>22103002<br>22103002<br>22135367<br>22135367<br>22135367 | 09/12<br>09/12<br>09/12<br>03/12<br>03/12<br>11/12<br>11/12<br>04/12<br>04/12<br>04/12 | S04<br>S04<br>S04<br>S43 S49<br>S43 S49<br>S08<br>S07<br>S04 S43<br>S43<br>S43 |                                                              |                                                |
| ENTH<br>PF1/01 - HELH<br>PF3/03 - APPI<br>PF7/07 - PAGH                                                                                                | ER 'X' BESIDE SEL<br>P PANEL<br>LY BYPASS PF4<br>E BACKWARD PF8                                                      | ECTED RE<br>::<br>/04 - CO<br>/08 - PA                                                 | CORD - THEN EN<br>RRECT RECORDS<br>GE FORWARD                                  | TER PFKEY/OPTI<br>PF2/02 - ER<br>PF5/05 - RE<br>PF12/12 - EX | ON<br>ROR SUMMARY<br>VIEW PENDING<br>IT BYPASS |

Last Revision Date: 07/01/2014

## **Telecommunications Manual**

## **CHAPTER VIII - STATISTICAL CORRECTIONS**

## D. <u>BYPASSING DATA (CONTINUED)</u>

- 2. <u>Bypassing an individual record (continued)</u>
  - 2) Mark an "X" next to the record you wish to bypass.
  - 3) Select PF3 or tab to the option field, type "03", hit ENTER.

The message: "RECORD WAS SUCCESSFULLY BYPASSED" appears.

*Notes:* You cannot bypass verification-only records (errors V50, V51, V52) individually. You may bypass only one record at a time.

The Data Operations Department can "undo" bypass switches; however, this ability is limited to removing the switches for all bypassed records within a shipment (rather than individual records). That is, if you bypassed too many records so that you cannot reduce your errors to below 5%, then CAR can reset the <u>entire</u> shipment so you can perform further corrections.

To bypass a record from the SC425SA/SB or SC450SA/SB (exhibit VIII-D-8) screen,

#### Exhibit VIII-D-8

| SC425SA SUBLINE: 621 CA<br>ACTG(MM/YYYY): 05/2014 PRI<br>SHIPMENT: 99920140604011 | AR STATISTICAL ERROR CORREC<br>IVATE PASSENGER LIABILITY P                                                 | TIONS 06/25/2014<br>PREMIUMS 10:08:19                       |
|-----------------------------------------------------------------------------------|----------------------------------------------------------------------------------------------------|-------------------------------------------------------------|
| POL TRN POL CR.                                                                   | ANL L LIMITS U                                                                                             | UANN PDCL<br>NMILMODL RICE                                  |
| TP M/YY M/YY M/YY TWN R K                                                         | BUS CLASS D BI PD MED I                                                                                    | D CDE YEAR C SDD PRODCD                                     |
| 12 7/12 5/13 7/13 703 8 1<br>POL# 222294461 EXP                                   | 192 110199 3 06 07 00 04<br>P 4- BI PRM                                                                    | 04 1953 B<br>60- PD PRM 74-                                 |
| VIN# B3AG122426 ZIP                                                               | P 02171 RAT DEP                                                                                            |                                                             |
| 0951742 S04 00                                                                    | 04 1.                                                                                                    | TRANSACTION TYPE                                            |
| S04 01<br>S04 01                                                                  | 11 ./<br>14 ./                                                                                             | TRANS EFFECTIVE DATE<br>POLICY EXPIRATION DATE              |
| S04 03<br>S04 08                                                                  | 30<br>81                                                                                                   | CLASS<br>EXPOSURE                                           |
| PF1/01 - HELP PANEL<br>PF4/04 - PROCESS RECORD<br>PF8/08 - NEXT RECORD            | NO MORE ERRORS TO SCROLL<br>PF3/03 - BYBASS RECORD<br>PF5/05 - PREVIOUS ERROR<br>PF11/11 - STAT LOOKUP MEN | ENTER OPTION : :<br>PF6/06 - NEXT ERROR<br>IU PF12/12- EXIT |

## **Telecommunications Manual**

# **CHAPTER VIII - STATISTICAL CORRECTIONS**

## D. <u>BYPASSING DATA (CONTINUED)</u>

#### 2. <u>Bypassing an individual record (continued)</u>

#### 1) Select PF3 or tab to the option field, type "03", and hit ENTER.

The SC425SA/SB - ERROR CORRECTIONS screen re-appears but the function keys differ (exhibit VIII-D-9).

#### Exhibit VIII-D-9

At this point, you can apply or cancel the bypass. To apply the bypass,

#### 1) Select PF3 or tab to the option field, type "03", and hit ENTER.

To cancel the bypass,

#### 1) Select PF9 or tab to the option field, type "09", and hit ENTER.

Upon applying the bypass, the next record automatically appears for correction. Upon canceling the bypass, the same record re-appears for correction.

| SC425SA         SUBLINE:         621           ACTG(MM/YYYY):         05/2014           SHIPMENT:         9992014060401           POL         TRN         POL         C           TX         EFF         EFF         EXP         PRM | CAR STATISTICAL ERRO<br>PRIVATE PASSENGER LIA<br>1<br>R ANL L LIMI<br>S LIN I | R CORRECTIONS<br>BILITY PREMIUMS<br>TS U U ANN<br>N N MIL MODL | 06/25/2014<br>10:09:27<br>P DCL<br>R ICF |
|----------------------------------------------------------------------------------------------------|-------------------------------------------------------------------------------|----------------------------------------------------------------|------------------------------------------|
| TP M/YY M/YY M/YY TWN R                                                                                                    | K BUS CLASS D BI PD                                                           | MED I D CDE YEAR                                               | C SDD PRODCD                             |
| ======================================                                                                                                    | ======================================                                        | 00 04 04 1953<br>60- PD PRM                                    | в<br>74-                                 |
| VIN# B3AG122426                                                                                                    | ZIP 02171 RAT DEP                                                             | )                                                              |                                          |
| TRANS ERROR PO                                                                                                    | SITION CORRECT VAL                                                            | UE DESCRIPTION                                                 | 1                                        |
| 0951742 S04                                                                                                    | 004 1.                                                                        | TRANSACTION                                                    | TYPE                                     |
| S04                                                                                                    | 011 ./                                                                        | TRANS EFFEC                                                    | FIVE DATE                                |
| S04                                                                                                    | 014 ./                                                                        | POLICY EXPIN                                                   | RATION DATE                              |
| S04                                                                                                    | 030                                                                           | CLASS                                                          |                                          |
| S04                                                                                                    | 081                                                                           | EXPOSURE                                                       |                                          |
| PF1/01 - HELP PANEL<br>₽F92092=-6 <b>ANCEL</b> B¥₽ASS                                                                                                    |                                                                               | ENTER (<br>PF3/03 - CONFIRM I<br>₽F12/12 = EXIT- CAI           | DPTION : :<br>BYPASS<br>NCEL BYPASS      |

#### **Telecommunications Manual**

#### **CHAPTER VIII - STATISTICAL CORRECTIONS**

## E. ENTERING CORRECTIONS BY SHIPMENT

At the SC100 - MENU SELECTIONS screen (exhibit VIII-E-1),

- 1) Select PF2 or
- 2) Tab to the option field, type "02" and hit ENTER.

| SC100MN<br>SC100SA | COMMONWEALTH AUTOMO<br>STATISTICAL ERRO<br>MENU SELEC                                                                                                    | BILE REINSURER:<br>DR CORRECTIONS<br>TIONS | 5                                             |                            | 06/25/2014<br>11:15:30                  |
|--------------------|----------------------------------------------------------------------------------------------------|--------------------------------------------|-----------------------------------------------|----------------------------|-----------------------------------------|
|                    | SELECT SHIPMENTS .<br>SELECT POLICIES .<br>REVIEW ERROR HISTORY FILE .<br>REVIEW COMPANY PENDING .<br>REVIEW COMPANY SUMMARY .<br>REVIEW C.A.R. MESSAGES 03/14 . |                                            | <b>PF2</b><br>PF3<br>PF4<br>PF5<br>PF6<br>PF7 | OR<br>OR<br>OR<br>OR<br>OR | <b>02</b><br>03<br>04<br>05<br>06<br>07 |
|                    | EXIT STATISTICAL CORRECTIONS .<br>DEPRESS PFKEY OR ENTER<br>: :                                                                                                  | PROCESSING OPT                             | PF12<br>ION                                   | OR                         | 12                                      |

The SC120 - SELECT SHIPMENT TO PROCESS (exhibit VIII-E-2) screen appears. (This screen displays up to 10 shipments on one screen).

|  | Exhi | bit | VII | I-E-2 |
|--|------|-----|-----|-------|
|--|------|-----|-----|-------|

| C120PR<br>C120SA        | COMM<br>S            | ONWEALTH<br>TATISTICA<br>SELECT | AUTOMOBIL<br>AL ERROR C<br>SHIPMENT | E REINSU<br>ORRECTIO<br>TO PROCE | JRERS<br>DNS<br>ESS | 06,       | /25/2014<br>11:15:30<br>PAGE 1 |
|-------------------------|----------------------|---------------------------------|-------------------------------------|----------------------------------|---------------------|-----------|--------------------------------|
| SHIPMENT                | DUE DATE<br>MM/DD/YY | ACTG<br>MM/YY                   | TOT RECS                            | V ONLY                           | INVALIDS            | BYPASS    | ERROR %                        |
| _ 99920140315011        | 05/28/14             | 01/14                           | <br>16                              | 0                                | 7                   | 0         | 43.75                          |
| _ 99920140315012        | 05/28/14             | 01/14                           | 32                                  | 0                                | 27                  | 1         | 84.37                          |
| _ 99920140315021        | 05/28/14             | 01/14                           | 11                                  | 0                                | 3                   | 0         | 27.27                          |
| _ 99920140315022        | 05/28/14             | 01/14                           | 27                                  | 2                                | 23                  | 0         | 77.77                          |
| <b>x</b> 99920140315031 | 05/28/14             | 01/14                           | 13                                  | 0                                | 8                   | 0         | 61.53                          |
| _ 99920140315032        | 05/28/14             | 01/14                           | 29                                  | 0                                | 26                  | 2         | 89.65                          |
| 99920140315041          | 05/28/14             | 01/14                           | 19                                  | 0                                | 15                  | 0         | 78.94                          |
| 99920140315042          | 05/28/14             | 01/14                           | 33                                  | 0                                | 29                  | 2         | 87.87                          |
| _ 99920140315141        | 05/28/14             | 01/14                           | 17                                  | 0                                | 8                   | 0         | 47.05                          |
| _ 99920140315142        | 05/28/14             | 01/14                           | 31                                  | 0                                | 22                  | 0         | 70.96                          |
| ENTER 'X' BES           | IDE SELECT           | ION - THE                       | EN DEPRESS                          | PFKEY (                          | OR ENTER PI         | ROCESSING | G OPTION                       |
| רבת<br>וגת תושוו 10/1שת | SI PAGE OF           | ЕПТСТРП                         | · ·                                 | 5 - PAGI                         | DE2/02              |           |                                |
| PF1/01 - HELP PAI       | NEL<br>ZTIR          | DE4/04                          |                                     | RTT.R                            | PFZ/02 -            | DEVIEW 1  | JUNIMARI                       |
| FF5/05 - BIPA55 1       |                      | FF4/04 -                        | - FROCEDD                           |                                  | ET.3/05 -           | ICEVIEW 1 | - ULL CING                     |

Last Revision Date: 07/01/2014

## **Telecommunications Manual**

## **CHAPTER VIII - STATISTICAL CORRECTIONS**

## E. ENTERING CORRECTIONS BY SHIPMENT (CONTINUED)

- 3) Tab to the shipment you want to process.
- 4) Mark an "X" beside that shipment.

## 5) Select PF4 or tab to the option field, type "04" and hit ENTER.

After a short time, the SC125SA/SB - SELECT ERROR CODE TO PROCESS screen appears (exhibit VIII-E-3). For a more detailed explanation about the information displayed on this screen refer to Section G-2.

Exhibit VIII-E-3

| SC125PR                | COMMONWEALT  | H AUTOMOBILE | REINSURERS   | 06/2          | 5/2014 |
|------------------------|--------------|--------------|--------------|---------------|--------|
| SC125SA ST             | AT ERROR COR | RECTIONS - P | REMIUM SUMMA | RY 11         | :17:57 |
| ACTG(MM/YYYY): 04/2014 | SELECT ER    | ROR CODE(S)  | IO PROCESS   |               |        |
| SHIPMENT: 999201405060 | 21           |              |              |               |        |
|                        | _ S15 AN     | IN MILE CODE | 0 _ S43      | DISCOUNT CODE | 64     |
| S01 CLASS              | 0 _ S16 RK   | C TY/RT DEP  | 289 _ S45    | CID/PROD CODE | 72     |
| S02 POLICY             | 0 _ S17 PR   | REMIUM TOWN  | 0 _ S46      | PRODUCER CODE | 15     |
| _ S03 PREM DATES       | 1 _ S19 ME   | DPYLIM/CLS   | 0 _ S47      | HITHFT/X RSK  | C      |
| S04 EXPOSURE           | 0 _ S20 ZI   | IP CODE      | 0 _ S48      | POL BRD CVG   | C      |
| _ S05 EXP/SIGN AGRE    | 16 _ S21 AG  | E/SYM/MDYR   | 0 _ S49      | VEH IDENT NO  | 476    |
| _ S06 ZERO PREM CLS    | 0 _ S22 RE   | GULAT 1-78   | 0 _ S50      | CONT COV DIS  | C      |
| _ S07 BI PREM LIMIT    | 0 _ S23 AN   | TITHFT DIS   | 0 _ S51      | LOW FREQ DIS  | C      |
| S08 PD PREM LIMIT      | 0 _ S26 AN   | IN ST LOB    | 0 _ S54      | TERRORISM COV | C      |
| S09 OTC COV PREM       | 0 _ S27 ZC   | NE RAT CODE  | 0 _ V52      | PREM EXP VER  | 6      |
| _ S10 COLL COV PREM    | 0 _ S28 NC   | FLT DEDUCT   | 0 =====      |               | =====  |
| S11 OTC COVERAGE       | 0 _ S29 VA   | LUE CODE     | 0 S ERRC     | R RECORDS     | 889    |
| S12 COLL COVERAGE      | 0 _ S30 PA   | AS RESTRNT   | 0 S ERR      | ABOVE 5%      | C      |
| _ S13 RATNG ID CODE    | 0 _ S41 NC   | NZERO PREM   | 0 S ERR      | EXPOSURE      | 3841   |
| _ S14 RATNG MOD FAC    | 0 _ S42 LI   | MIT ID CODE  | 0 S ERR      | DOLLARS       | 12168  |
| IOTE: ACCEPTABLE ERRO  | R % OF       | .85          |              |               |        |
| ELECT EBROR(S)DWATHDS  | X' - OR LEAV | E.SCREEN.BLA | NK FOR ALLET | DENTER PEKEY# | apæeqe |

- 6) Mark an "X" next to the error code you wish to correct or mark no error codes in order to retrieve all errors. If you select no specific error code, only "S" errors become available for correction. If you want to correct "V" errors, mark that error code.
- 7) Select PF4 or tab to the option field, type "04", hit ENTER.

The SC150 - SELECT PROCESSING TYPE screen (exhibit VIII-E-4) appears.

# **Telecommunications Manual**

# **CHAPTER VIII - STATISTICAL CORRECTIONS**

# E. ENTERING CORRECTIONS BY SHIPMENT (CONTINUED)

Exhibit VIII-E-4

| SC150MN<br>SC150SA             | COMMONWEALTH AUT<br>STATISTICAL E<br>SELECT PRO                                                                    | OMOBILE REINSURERS<br>RROR CORRECTIONS<br>CESSING TYPE |                                         |                      | 06/25/2014<br>11:15:30            |
|--------------------------------|----------------------------------------------------------------------------------------------------|--------------------------------------------------------|-----------------------------------------|----------------------|-----------------------------------|
| ACTG(MM/YYYY)<br>SHIPMENT: 999 | : 01/2014<br>020140315023                                                                                          |                                                        |                                         |                      |                                   |
|                                | SUMMARY OF ERRORS<br>BYPASS CORRECTIONS<br>ENTER CORRECTIONS<br>VIEW PENDING CORRECTIONS<br>EXIT TO SELECTION MENU |                                                        | PF2<br>PF3<br><b>PF4</b><br>PF5<br>PF12 | OR<br>OR<br>OR<br>OR | 02<br>03<br><b>04</b><br>05<br>12 |
|                                | DEPRESS PFKEY OR                                                                                                   | ENTER PROCESSING                                       | OPTIO                                   | 4                    |                                   |

8) Select PF4 or tab to the option field, type "04", and hit ENTER.

The SC400SA - STATISTICAL ERROR CORRECTIONS screen appears (exhibit VIII-E-5).

Exhibit VIII-E-5

| SC400PR<br>SC400SA<br>ACTG(MM/YYYY): 01/2014<br>SHIPMENT: 99920140315023<br>TRANS # POLICY ID                       | COMMONWEALTH AUTOMO<br>STATISTICAL ERRO<br>PRIVATE PASSENGER<br>EFFEC<br>MM/YY                 | BILE REINSURERS<br>R CORRECTIONS<br>NO-FAULT PREMIUMS<br>ERROR CODES     | 06/25/2014<br>11:15:30              |
|----------------------------------------------------------------------------------------------------|------------------------------------------------------------------------------------------------|--------------------------------------------------------------------------|-------------------------------------|
| 0002886 9856211111<br>0002887 9856221111<br><b>X</b> 0002888 9856222111<br>0002890 9856231111<br>0002892 9856241111 | 01/14 02 49<br>01/14 02 49<br>01/14 02<br>01/14 02<br>01/14 02 05<br>01/14 02 46               | 26 49<br>49                                                              |                                     |
| ONE P<br>ENTER 'X' BESIDE<br>PF1/01 - HELP PANEL<br>PF4/04 - SINGLE CORRECT<br>PF5/05 - MULTIPLE CORRECT            | AGE OF SELECTION - N<br>SELECTED RECORD - T<br>: :<br>PF7/07 - PAGE BACK<br>PF8/08 - PAGE FORW | O SCROLLING<br>HEN ENTER PFKEY/OP<br>WARD PF4/04 - PO<br>ARD PF12/12 - E | TION<br>LICY HISTORY<br>XIT TO MENU |

## **Telecommunications Manual**

## **CHAPTER VIII - STATISTICAL CORRECTIONS**

#### E. ENTERING CORRECTIONS BY SHIPMENT (CONTINUED)

- 9) Tab to the record you wish to correct.
- 10) Mark the record with an "X".
- 11) Select PF4 or tab to the option field, type "04", and hit ENTER.

The SC425 - PREMIUM CORRECTION screen or the SC450 - LOSS CORRECTION screen appears (exhibit VIII-E-6).

#### Exhibit VIII-E-6

| HIPMENT: 99920140506061<br>POL ACCI C R ANL C D ACC ANN C C P D C L TY<br>K EFF DENT PRM A S LIN O E DNT MIL MODL M G R I C F OF<br>M/YY M/DD/YY TWN R K BUS CLASS V D TWN CDE YEAR T P C S D D LS CC PRODCD<br>                                                                                                    | SC450SA SUBLINE: 629<br>ACTG(MM/YYYY): 04/2014 | CAR STATISTICAL ERROR CORRECTIONS<br>PRIVATE PASSENGER NO-FAULT LOSSES | 06/25/2014<br>10:32:18 |
|----------------------------------------------------------------------------------------------------|------------------------------------------------|------------------------------------------------------------------------|------------------------|
| POL       ACCI       C R ANL       C D ACC ANN       C C P D C L TY         K EFF       DENT       PRM A S LIN       0       E DNT MIL MODL M G R I C F OF         P M/YY M/DD/YY TWN R K BUS CLASS       V D TWN CDE YEAR T P C S D D LS CC PRODCD         Sector       6 & /10 2/21/11 602 8 1 191 110198 1 01       2008 1 1 A 45 0         DL#       222316938       CLAIM# 679000143237201       LOSS AMT         TRANS       ERROR POSITION       CORRECT VALUE       DESCRIPTION         315680       S49       051       MODEL YEAR         S49       030       CLASS         S49       131       CLASS         S49       131       VEHICLE IDENTIFICATION NO         F1/01 - HELP       PF3/03 - BYPASS RECORD       ENTER PFKEY/OPTION : : F4/04 - PROCESS RECORD | SHIPMENT: 999201405060                         | 1                                                                      |                        |
| N E PF       DENT       PM/Y M/DD/YY TWN R K BUS CLASS       V D TWN CDE YEAR T P C S D D LS CC PRODCD         5 &/10 2/21/11 602 8 1 191 110198 1 01       2008 1 1 A       45 0         5 &/10 2/21/11 602 8 1 191 110198 1 01       2008 1 1 A       45 0         0L# 222316938       CLAIM# 679000143237201       LOSS AMT       -4000         IN# 4T1BG22K6VU166372 ZIP 02149       TRANS       ERROR POSITION       CORRECT VALUE       DESCRIPTION         315680       S49       051        MODEL YEAR         S49       030        CLASS         S49       131        VEHICLE IDENTIFICATION NO                                                                                                    | POL ACCI C                                     | ANL C D ACC ANN C C P D                                                | CLTY                   |
| 5 &/10 2/21/11 602 8 1 191 110198 1 01       2008 1 1 A       45 0         DL# 222316938       CLAIM# 679000143237201       LOSS AMT       -4000         IN# 4T1BG22K6VU166372 ZIP 02149       TRANS       ERROR POSITION       CORRECT VALUE       DESCRIPTION         815680       S49       051        MODEL YEAR         S49       030        CLASS         S49       131        VEHICLE IDENTIFICATION NO                                                                                                    | TP M/YY M/DD/YY TWN R                          | BUS CLASS V D TWN CDE YEAR T P C S                                     | D D LS CC PRODCD       |
| DL#       222316938       CLAIM#       679000143237201       LOSS AMT       -4000         IN#       4T1BG22K6VU166372       ZIP       02149       DESCRIPTION         TRANS       ERROR POSITION       CORRECT VALUE       DESCRIPTION         315680       S49       051       MODEL       YEAR         S49       030       CLASS       S49       131       VEHICLE       IDENTIFICATION NO         NO MORE ERRORS TO SCROLL         F1/01 - HELP       PF3/03 - BYPASS       RECORD       ENTER       PFKEY/OPTION ::       :         F4/04 - PROCESS       RECORD       PF5/05 - PREVIOUS       ERROR       PF6/06 - NEXT       ERROR                                                                                                    | 26 &/10 2/21/11 602 8                          | 191 110198 1 01 2008 1 1 A                                             | 45 0                   |
| IN# 4T1BG22K6VU166372 ZIP 02149<br>TRANS ERROR POSITION CORRECT VALUE DESCRIPTION<br>315680 S49 051 MODEL YEAR<br>S49 030 CLASS<br>S49 131 VEHICLE IDENTIFICATION NO<br>NO MORE ERRORS TO SCROLL<br>F1/01 - HELP PF3/03 - BYPASS RECORD ENTER PFKEY/OPTION : :<br>F4/04 - PROCESS RECORD PF5/05 - PREVIOUS ERROR PF6/06 - NEXT ERROR                                                                                                    | POL# 222316938                                 | CLAIM# 679000143237201 LOSS AMT                                        | -4000                  |
| TRANS       ERROR POSITION       CORRECT VALUE       DESCRIPTION         315680       S49       051       MODEL YEAR         S49       030       CLASS         S49       131       CLASS         VEHICLE IDENTIFICATION NO         F1/01 - HELP       PF3/03 - BYPASS RECORD         F1/01 - HELP       PF3/03 - BYPASS RECORD         F4/04 - PROCESS RECORD       PF5/05 - PREVIOUS ERROR                                                                                                    | VIN# 4T1BG22K6VU166372                         | ZIP 02149                                                              | <b>T</b> T 011         |
| NO MORE ERRORS TO SCROLL<br>F1/01 - HELP PF3/03 - BYPASS RECORD ENTER PFKEY/OPTION : :<br>F4/04 - PROCESS RECORD PF5/05 - PREVIOUS ERROR PF6/06 - NEXT ERROR                                                                                                    | TRANS ERROR E                                  | SITION CORRECT VALUE DESCRIP                                           | TION .                 |
| S49 030 CLASS<br>S49 131 VEHICLE IDENTIFICATION NO<br>NO MORE ERRORS TO SCROLL<br>F1/01 - HELP PF3/03 - BYPASS RECORD ENTER PFKEY/OPTION : :<br>F4/04 - PROCESS RECORD PF5/05 - PREVIOUS ERROR PF6/06 - NEXT ERROR                                                                                                    | 0815680 \$49                                   | 051 MODEL YE                                                           | AR                     |
| S49 131 VEHICLE IDENTIFICATION NO<br>NO MORE ERRORS TO SCROLL<br>F1/01 - HELP PF3/03 - BYPASS RECORD ENTER PFKEY/OPTION : :<br>F4/04 - PROCESS RECORD PF5/05 - PREVIOUS ERROR PF6/06 - NEXT ERROR                                                                                                    | S49                                            | 030 CLASS                                                              |                        |
| NO MORE ERRORS TO SCROLL<br>F1/01 - HELP PF3/03 - BYPASS RECORD ENTER PFKEY/OPTION : :<br>F4/04 - PROCESS RECORD PF5/05 - PREVIOUS ERROR PF6/06 - NEXT ERROR                                                                                                    | S49                                            | 131 VEHICLE                                                            | IDENTIFICATION NO      |
| NO MORE ERRORS TO SCROLL<br>F1/01 - HELP PF3/03 - BYPASS RECORD ENTER PFKEY/OPTION ::<br>F4/04 - PROCESS RECORD PF5/05 - PREVIOUS ERROR PF6/06 - NEXT ERROR                                                                                                    |                                                |                                                                        |                        |
| F1/01 - HELP PF3/03 - BYPASS RECORD ENTER PFKEY/OPTION : :<br>F4/04 - PROCESS RECORD PF5/05 - PREVIOUS ERROR PF6/06 - NEXT ERROR                                                                                                    | DD1 /01                                        | NO MORE ERRORS TO SCROLL                                               |                        |
|                                                                                                    | PF1/UI - HELP<br>PF4/04 - PROCESS RECOF        | PF3/03 - BYPASS RECORD ENTER PFK<br>PF5/05 - PREVIOUS ERROR PF6        | /06 - NEXT ERROR       |
| F8/08 - NEXT RECORD PF11/11 - STAT LOOKUP MENU PF12/12 - EXIT                                                                                                    | PF8/08 - NEXT RECORD                           | PF11/11 - STAT LOOKUP MENU PF1                                         | 2/12 - EXIT            |

Each screen displays only one detail record.

Grids appear for each possible invalid data element for each error code. Accordingly, the same data element may appear multiple times.

If a record has multiple errors, it is likely that one screen cannot display all the errors and grids. In this case, the message "MORE ERRORS TO SCROLL" appears. Use PF6 to scroll forward to next error to display all errors.

- **12)** Tab to the data element(s) you wish to correct.
- 13) Type in the new data element(s).
- 14) Select PF4 or tab to the option field, type "04", and hit ENTER.

#### **Telecommunications Manual**

#### **CHAPTER VIII - STATISTICAL CORRECTIONS**

#### E. ENTERING CORRECTIONS BY SHIPMENT (CONTINUED)

At this point, the system is processing your correction(s) through the 54 statistical edits. After completing the initial processing, the system returns the message:

#### STATUS AFTER EDITING IS:

If the correction you coded is valid, the message will finish with "ERROR FREE" (see exhibit VIII-E-7). If the correction is invalid, the message will finish with an error such as, "S01" (see exhibit VIII-E-8). Exhibit VIII-E-7

| SC450SASUBLINE: 625CAR STATISTICAL ERROR CORRECTIONS06/25/2014ACTG(MM/YYYY): 04/2014PRIVATE PASSENGER NO-FAULT LOSSES10:33:57SHIPMENT: 99920140506061 |  |  |  |
|----------------------------------------------------------------------------------------------------|--|--|--|
| POI, ACCI CRANI, CDACCANN CCPDCI, TY                                                                                                    |  |  |  |
| TX EFF DENT PRM A S LIN O E DNT MIL MODL M G R I C F OF                                                                                               |  |  |  |
| TP M/YY M/DD/YY TWN R K BUS CLASS V D TWN CDE YEAR T P C S D D LS CC PRODCD                                                                           |  |  |  |
|                                                                                                    |  |  |  |
| 26 &/10 2/21/11 602 8 1 191 110198 1 01 2008 1 1 A 45 0                                                                                               |  |  |  |
| POL# 222310938 CLAIM# 0/900014323/201 LOSS AM1 -4000                                                                                                  |  |  |  |
| VINH 411562240VUID05/2 21P 02149<br>TRANS FEDD DOCTTION CODEFCT VALUE DESCRIPTION                                                                     |  |  |  |
| ITANS ERROR FOSTION CORRECT VALUE DESCRIPTION                                                                                                    |  |  |  |
| 0015000 549 031 1997 MODEL IEAR                                                                                                    |  |  |  |
| C40 121 CLASS                                                                                                    |  |  |  |
| 549 ISI VERICLE IDENTIFICATION NO                                                                                                    |  |  |  |
|                                                                                                    |  |  |  |
|                                                                                                    |  |  |  |
|                                                                                                    |  |  |  |
| STATUS AFTER EDITING IS : ERROR FREE                                                                                                    |  |  |  |
| ENTER PFKEY/OPTION : :                                                                                                    |  |  |  |
| PF1/01 - HELP PF2/02 - REDO CORRECTION(S) PF3/03 - BYPASS                                                                                             |  |  |  |
| PF4/04 - APPLY CORRECTIONS PF8/08 - NEXT RECORD PF12/12- EXIT                                                                                         |  |  |  |
|                                                                                                    |  |  |  |

#### Exhibit VIII-E-8

SC450SA SUBLINE: 625 CAR STATISTICAL ERROR CORRECTIONS 06/25/2014 ACTG(MM/YYYY): 04/2014 PRIVATE PASSENGER NO-FAULT LOSSES 10:36:00 SHIPMENT: 99920140506061 C D ACC ANN POL ACCI C R ANL EFF DENT PRM A S LIN ССРDСLТҮ TX EFF O E DNT MIL MODL M G R I C F OF TP M/YY M/DD/YY TWN R K BUS CLASS V D TWN CDE YEAR T P C S D D LS CC PRODCD 29 &/10 2/21/11 602 8 1 191 110198 1 01 2008 1 1 A 45 0 POL# 222316938 CLAIM# 679000143237201 LOSS AMT --2 VIN# 4T1BG22K6VU166372 ZIP 02149 TRANS ERROR POSITION CORRECT VALUE DESCRIPTION 0815681 S49 051 1997 MODEL YEAR S49 030 110197 CLASS S49 131 ..... VEHICLE IDENTIFICATION NO STATUS AFTER EDITING IS : S01 ENTER PFKEY/OPTION : PF1/01 - HELP PF2/02 - REDO CORRECTION(S) PF3/03 - BYPASS PF4/04 - APPLY CORRECTIONS PF8/08 - NEXT RECORD PF12/12- EXIT

Last Revision Date: 07/01/2014

# **Telecommunications Manual**

# **CHAPTER VIII - STATISTICAL CORRECTIONS**

## E. ENTERING CORRECTIONS BY SHIPMENT (CONTINUED)

After you complete this initial processing, you have two options:

1. If you want to apply the correction:

#### Select PF4 or tab to the option field, type "04", and hit ENTER.

Once you apply a correction, the record is no longer available for further correction activity. If you processed the correction with errors, the record re-appears (with the updated field(s)) after CAR processes it through its weekly correction program. The system writes the correction records to a temporary correction file, and then updates the actual statistical records.

2. If you want to redo the correction:

#### Select PF2 or tab to the option field, type "02", and hit ENTER.

The system will allow you to type over the correction(s) you just made. You can also move on to the next record (PF6), bypass the record (PF3), or exit (PF12).

#### **Correction Notes**:

The box below gives you information on coding exposure, claim count and blanks.

To indicate a value of blank, type the word "BLANK" or "BLANKS" in the grid next to the corresponding field.

To correct the exposure, enter an eight-position, signed value (see examples below).

For an exposure of 12, enter "+000012". For an exposure of -8, enter "-000008". For an exposure of 0, enter "+0000000" or "-0000000".

To correct claim count, enter a two-position, signed value (see examples below).

For a claim count of 1, enter "+1". For a claim count of -1, enter "-1". For a claim count of 0, enter "+0" or "-0".

New errors created from a correction are <u>not</u> available for updates until CAR runs the batch correction program.

# **Telecommunications Manual**

# **CHAPTER VIII - STATISTICAL CORRECTIONS**

## F. ENTERING CORRECTIONS BY POLICY NUMBER

Within this function, you can correct individual error records or you can make a global correction within one policy number/effective year for specific error codes, a process know as multiple correct.

The single correct option allows you to process a correction to any error record within a specific policy.

The multiple correct allows you to make a single grid correction on a policy that will update all statistical records that contain the same error code within that policy.

In order to process a multiple correction against a policy, the records must meet the criteria outlined below.

- > The error records must contain one of the following error codes:
  - **S02**: Policy Identification Number
  - **S15**: Annual Mileage Code
  - **S16**: Type of Risk/Rate Departure Factor
  - **S17**: Premium Town Code
  - S20: Zip Code

- S21: Age Code/Symbol/Model Year
- S43: Discount Code
- S46: Producer Code
- **S49**: Vehicle Identification Code
- > The error records must be private passenger premium records only.

If a record does not meet both of these criteria, you should use the single correction option or the correct by shipment key option.

The multi-correct option is limited to these two criteria because the fields these error codes represent should always be the same for that policy.

Whether you use the single correct or the multi-correct option, the process for accessing the data for correction is the same.

At the SC100 - MENU SELECTIONS screen (exhibit VIII-F-1),

- 1) Select PF3 or
- 2) Tab to the option field, type "03", and hit ENTER.

## **Telecommunications Manual**

## **CHAPTER VIII - STATISTICAL CORRECTIONS**

# F. ENTERING CORRECTIONS BY POLICY NUMBER (CONTINUED)

Exhibit VIII-F-1

| SC100MN<br>SC100SA | COMMONWEALTH AUTOMOBILE REINSURERS06/25/2014STATISTICAL ERROR CORRECTIONS11:15:30MENU SELECTIONS11:15:30                                                                                                    |  |
|--------------------|----------------------------------------------------------------------------------------------------|--|
|                    | SELECT SHIPMENTSPF2OR02SELECT POLICIESPF3OR03REVIEW ERROR HISTORY FILEPF4OR04REVIEW COMPANY PENDINGPF5OR05REVIEW COMPANY SUMMARYPF6OR06REVIEW C.A.R. MESSAGES09/01PF7OR07EVIET STATISTICAL CORRECTIONSPE12OR12 |  |
|                    | DEPRESS PFKEY OR ENTER PROCESSING OPTION<br>: :                                                                                                    |  |

The SC110 - SELECT POLICY TO PROCESS (exhibit VIII-F-2) screen appears.

Exhibit VIII-F-2

| SC110PR<br>SC110SA              | COMMONWEALTH A<br>STATISTICAL<br>SELECT 1 | JTOMOBILE REINSURE<br>ERROR CORRECTIONS<br>POLICY TO PROCESS | ers C<br>S                      | 06/25/2014<br>11:15:30   |
|---------------------------------|-------------------------------------------|--------------------------------------------------------------|---------------------------------|--------------------------|
|                                 | EFF YR:                                   | POLICY:                                                      |                                 | -                        |
| ENTER '                         | X' BESIDE ONE OF THE FO                   | LLOWING AND THEN H                                           | HIT ENTER/PF K                  | EY:                      |
| 1                               | PREMIUM RECORDS: _                        | LOSS F                                                       | RECORDS: _                      |                          |
|                                 | ENTER DESIRED POLI                        | CY OR HIT PF2 FOR                                            | A LIST                          |                          |
| PF1/01 - HELP<br>PF4/04 - SELE( | PANEL : _<br>CT                           | : PF                                                         | 72/02 - BROWS<br>712/12 - RETUR | E POLICIES<br>2N TO MENU |

If you are unsure of the policy number or effective year, you can browse the file. Please reference section C-2: ACCESSING YOUR DATA (pages 7-8).

# **Telecommunications Manual**

## **CHAPTER VIII - STATISTICAL CORRECTIONS**

## F. ENTERING CORRECTIONS BY POLICY NUMBER (CONTINUED)

To access and correct all records with a specific policy number,

- 3) Input the policy number and effective year.
- 4) Mark an "X" next to premium or loss records.
- 5) Select PF4 tab to the option field, type "04", and hit ENTER.

The SC150 - SELECT PROCESSING TYPE screen appears (exhibit VIII-F-3).

#### Exhibit VIII-F-3

| SC150MN<br>SC150SA | COMMONWEALTH AUTOMOBILE REINSURERS<br>STATISTICAL ERROR CORRECTIONS<br>SELECT PROCESSING TYPE                      |                       |                                         |                      | 06/25/2014<br>11:15:30     |
|--------------------|----------------------------------------------------------------------------------------------------|-----------------------|-----------------------------------------|----------------------|----------------------------|
| POLICY:            | 546987125ACD123                                                                                                    |                       |                                         |                      |                            |
|                    | SUMMARY OF ERRORS<br>BYPASS CORRECTIONS<br>ENTER CORRECTIONS<br>VIEW PENDING CORRECTIONS<br>EXIT TO SELECTION MENU | ·····                 | PF2<br>PF3<br><b>PF4</b><br>PF5<br>PF12 | OR<br>OR<br>OR<br>OR | 02<br>03<br>04<br>05<br>12 |
|                    | DEPRESS PFKEY OR<br>: _                                                                                            | ENTER PROCESSING<br>: | OPTIO                                   | 1                    |                            |

Although it appears you can view summary of errors and bypass corrections, you actually can't. Within the policy select function, you may only enter corrections or view pending corrections. To perform the other functions, you need to access the data by select shipment.

- 6) Select PF4 to enter corrections or
- 7) Tab to the option field, type "04" and hit ENTER.

The SC400 - POLICY ID CORRECTION screen appears (exhibit VIII-F-4).

# **Telecommunications Manual**

## **CHAPTER VIII - STATISTICAL CORRECTIONS**

## F. ENTERING CORRECTIONS BY POLICY NUMBER (CONTINUED)

Exhibit VIII-F-4

| SC400PR<br>SC400SA                               |                                                                              | COMMONWEALTH A<br>STATISTICAI<br>POLICY II<br>EFFEC                        | AUTOMOBILE REINSURERS<br>G ERROR CORRECTIONS<br>D: N569852                               | 06/25/20014<br>11:15:30                     |
|--------------------------------------------------|------------------------------------------------------------------------------|----------------------------------------------------------------------------|------------------------------------------------------------------------------------------|---------------------------------------------|
| TRANS #                                          | SHIPMENT                                                                     | MM/YY                                                                      | ERROR CODES                                                                              |                                             |
| 0000062<br><u>x</u> 0000103                      | 99920140315011<br>99920140315021                                             | 01/14<br>01/14                                                             | 02 16<br>02 16 31                                                                        |                                             |
| ENT<br>PF1/01 - HE<br>PF4/04 - SI<br>PF5/05 - MU | ONE PAGE<br>TER 'X' BESIDE S<br>LP PANEL<br>INGLE CORRECT<br>JLTIPLE CORRECT | OF SELECTION -<br>SELECTED RECORI<br>: :<br>PF7/07 - PAGE<br>PF8/08 - PAGE | - NO SCROLLING<br>D - THEN ENTER PFKEY/OF<br>E BACKWARD PF10/10 -<br>E FORWARD PF12/12 - | PTION<br>• POLICY HISTORY<br>• EXIT TO MENU |

To process a single correction against a record,

- 1) Tab to the record you wish to correct.
- 2) Mark the record with an "X".
- 3) Select PF4 or tab to the option field, type "04", and hit ENTER.

To process a multiple correction against all eligible records on this policy,

- 1) Tab to the record you wish to correct.
- 2) Mark the record with an "X".
- 3) Select PF5 or tab to the option field, type "05", and hit ENTER.

#### SINGLE CORRECTION

If you are processing a single correction against an individual record, either the SC425 - PREMIUM CORRECTION screen or the SC450 - LOSS CORRECTION screen appears (exhibit VIII-F-5).

Unlike correcting your data by shipment, when you select a policy, the system provides you with all errors at one time, including verification errors. There is no extra step to select a specific error code or a verification error.

# **Telecommunications Manual**

# **CHAPTER VIII - STATISTICAL CORRECTIONS**

# F. ENTERING CORRECTIONS BY POLICY NUMBER (CONTINUED)

Exhibit VIII-F-5

| SC450SA SUBLINE: 625 CA                                                                                                    | AR STATISTICAL ERROR CORRECTIONS<br>POLICY ID: N569852                                                                                                    | 06/25/2014<br>11:15:30              |  |
|----------------------------------------------------------------------------------------------------|----------------------------------------------------------------------------------------------------|-------------------------------------|--|
| POL ACCI C R AN<br>TX EFF DENT PRM A S LI<br>TP M/YY M/DD/YY TWN R K BU                                                                                                    | NL C D ACCI ANN C C P D<br>IN O E DENT MIL MODL M G R I<br>JS CLASS V D TOWN CDE YEAR T P C S                                                                                                    | TY<br>OF<br>LS CC PRODCD            |  |
| 21 1/05 1/28/05 618 0 1 19<br>SHP# 99920140315072 CLA<br>VIN# 1C4GP64L8TB140629 ZIF<br>TRANS ERROR POSIT<br>0005136 S01 03<br>S32 09<br>S46 06                                                                                   | 91 048330 1 01 200 100 2014 4 0 0 9         AIM# 96321658       LOSS AMT         > CDE 01752         FION       CORRECT VALUE       DESCRIPTIO         30        CLASS         99        CLAIM ID NU         51        PRODUCER CO | 24 0 2701<br>807<br>N<br>MBER<br>DE |  |
| NO MORE ERRORS TO SCROLL<br>PF1/01 - HELP PF3/03 - BYPASS RECORD ENTER PFKEY/OPTION : :<br>PF4/04 - PROCESS RECORD PF5/05 - PREVIOUS ERROR PF6/06 - NEXT ERROR<br>PF8/08 - NEXT RECORD PF11/11 - STAT LOOKUP MENU PF12/12 - EXIT |                                                                                                    |                                     |  |

Each screen displays only one detail record.

Grids appear for each possible invalid data element for each error code. Accordingly, the same data element may appear multiple times.

If a record has multiple errors, it is likely that one screen cannot display all the errors and grids. In this case, the message "MORE ERRORS TO SCROLL" appears. Use PF6 to scroll forward to next error to display all errors.

- 1) Tab to the data element(s) you wish to correct.
- 2) Type in the new data element(s).
- 3) Select PF4 or tab to the option field, type "04", and hit ENTER.

At this point, the system is processing your correction(s) through the 52 statistical edits. After completing the initial processing, the system returns the message:

#### STATUS AFTER EDITING IS:

If the correction you coded is valid, the message will finish with "ERROR FREE" (see exhibit VIII-F-6). If the correction is invalid, the message will finish with an error such as, "S05" (see exhibit VIII-F-7).

# **Telecommunications Manual**

# **CHAPTER VIII - STATISTICAL CORRECTIONS**

# F. ENTERING CORRECTIONS BY POLICY NUMBER (CONTINUED)

Exhibit VIII-F-6

| SC425SA SUE                                                                                                    | LINE: 621 CAR S                        | TATISTICAL ERROR CORREC<br>POLICY-ID 222248331 | CTIONS 06/25/2014<br>10:42:25 |  |
|----------------------------------------------------------------------------------------------------|----------------------------------------|------------------------------------------------|-------------------------------|--|
| POL TRN                                                                                                    | POL CRAN                               | L LIMITS U                                     | J U ANN P DCL                 |  |
| TX EFF EFF                                                                                                    | EXP PRM A S LI                         | I I                                            | N MIL MODL R ICF              |  |
| TP M/YY M/YY                                                                                                    | M/YY TWN R K BU                        | S CLASS D BI PD MED I                          | I D CDE YEAR C SDD PRODCD     |  |
| 12 9/12 6/13                                                                                                    | ====================================== | 2 110199 3 07 07 05 04                         | 1 04 2001 a                   |  |
| SHP# 999201                                                                                                    | 40506011 EXP                           | 6 BI PRM                                       | 176 PD PRM 142                |  |
| VIN# 1HGCF86                                                                                                    | 641A087226 ZIP 0                       | 2301 RAT DEP                                   |                               |  |
| TRANS                                                                                                    | ERROR POSITIO                          | N CORRECT VALUE                                | DESCRIPTION                   |  |
| 0069264                                                                                                    | S04 004                                | 1.                                             | TRANSACTION TYPE              |  |
|                                                                                                    | S04 011                                | ./                                             | TRANS EFFECTIVE DATE          |  |
|                                                                                                    | S04 014                                | ./                                             | POLICY EXPIRATION DATE        |  |
|                                                                                                    | S04 030                                |                                                | CLASS                         |  |
|                                                                                                    | S04 081                                | +0000003                                       | EXPOSURE                      |  |
| STATUS AFTER EDITING IS : ERROR FREE<br>PF2/02 - REDO CORRECTION(S)<br>PF4/04 - APPLY CORRECTIONS<br>PF8/08 - NEXT RECORD<br>PF12/12- EXIT |                                        |                                                |                               |  |

Exhibit VIII-E-7

| SC425SA SUBLINE: 621 CAR STATISTICAL ERROR CORRECTIONS 06/25/2014<br>POLICY-ID 222248331 10:43:38                             |                    |                                      |                             |  |
|----------------------------------------------------------------------------------------------------|--------------------|--------------------------------------|-----------------------------|--|
| POL TRN POL<br>TX EFF EFF EXP PRM                                                                                             | C R ANL<br>A S LIN | L LIMITS U<br>I N                    | UANN PDCL<br>NMILMODLRICF   |  |
| TP M/YY M/YY M/YY TWN                                                                                                    | R K BUS CLASS      | D BI PD MED I                        | D CDE YEAR C SDD PRODCD     |  |
| ======================================                                                                                        | EXP 6<br>ZIP 02301 | 3 07 07 05 04<br>BI PRM 1<br>RAT DEP | 04 2001 A<br>L76 PD PRM 142 |  |
| TRANS ERROR P                                                                                                    | OSITION COR        | RECT VALUE                           | DESCRIPTION                 |  |
| 0069264 S04                                                                                                    | 004 1.             |                                      | TRANSACTION TYPE            |  |
| S04                                                                                                    | 011 ./             |                                      | TRANS EFFECTIVE DATE        |  |
| S04                                                                                                    | 014 ./             |                                      | POLICY EXPIRATION DATE      |  |
| S04                                                                                                    | 030                | ••                                   | CLASS                       |  |
| S04                                                                                                    | 081 -000           | 0003                                 | EXPOSURE                    |  |
| STATUS AFTER EDITING IS : S05<br>PF2/02 - REDO CORRECTION(S)<br>PF4/04 - APPLY CORRECTIONS PF8/08 - NEXT RECORD PF12/12- EXIT |                    |                                      |                             |  |

After you complete this initial processing, you have two options:

# **Telecommunications Manual**

# **CHAPTER VIII - STATISTICAL CORRECTIONS**

# F. ENTERING CORRECTIONS BY POLICY NUMBER (CONTINUED)

a. If you want to apply the correction:

## 1) Select PF4 or tab to the option field, type "04", and hit ENTER.

Once you apply a correction, the record is no longer available for further correction activity. If you processed the correction with errors, the record re-appears (with the updated field(s)) after CAR processes it through its weekly correction program. The system writes the correction records to a temporary correction file, and then updates the actual statistical records.

b. If you want to redo the correction:

## 1) Select PF2 or tab to the option field, type "02", and hit ENTER.

The system will allow you to type over the correction(s) you just made. You can also move on to the next record (PF6), bypass the record (PF3), or exit (PF12).

## MULTIPLE CORRECTION

If you are processing a multiple correction against a policy, select PF5 from the SC400 screen; the SC475 - MULTI-RECORD CORRECTION screen appears (exhibit VIII-F-8).

Unlike correcting your data by shipment, when you select a policy, the system provides you with all errors at one time, including verification errors. There is no extra step to select a specific error code or a verification error.

# **Telecommunications Manual**

## **CHAPTER VIII - STATISTICAL CORRECTIONS**

# F. ENTERING CORRECTIONS BY POLICY NUMBER (CONTINUED)

Exhibit VIII-F-8

| SC475SA SUBLINE: 621 CAR STATISTICAL MULTI-RECORD CORRECTIONS 06/25/2014<br>POLICY-ID 222135367 02:27:26                                                                                                    |  |  |  |
|----------------------------------------------------------------------------------------------------|--|--|--|
| POL     TRN     POL     C     R     ANN     C     P     DCL       TX     EFF     EFF     EXP     PRM A S     LIN     N     N     MIL     MODL     G     R     ICF       TP     M/YY     M/YY     M/YY     TWN     R     BUS     CLASS     BI     PD     MED     I     D     CDE     YEAR     P     DCDC                                                                                                    |  |  |  |
| 12       4/12       4/12       13       313       8       1       192       110101       00       07       00       00       2014       1       9         SHP#       999320140506011       EXP       12       BI       PRM       0       PD       PRM       37         VIN#       12VFT80N365157445       ZIP       01923       RAT       DEP       OEM         TRANS       ERROR       POSITION       CORRECT       VALUE       DESCRIPTION         0069302       S43       030        CLASS |  |  |  |
| 0069302     S43     030      CLASS       S43     048      ESTIMATED ANNUAL MILEAGE       S43     057     .     DISCOUNT CODE                                                                                                    |  |  |  |
| NO MORE ERRORS TO SCROLL<br>PF1/01 - HELP PANEL ::<br>PF4/04 - PROCESS RECORD PF5/05 - PREV ERROR PF6/06 - NEXT ERROR<br>PF8/08 - NEXT RECORD PF11/11 - STAT LOOKUP MENU PF12/12- EXIT                                                                                                    |  |  |  |

Each screen displays only one detail record.

Grids appear for each possible invalid data element for each error code. Accordingly, the same data element may appear multiple times.

If a record has multiple errors, it is likely that one screen cannot display all the errors and grids. In this case, the message "MORE ERRORS TO SCROLL" appears. Use PF6 to scroll forward to next error to display all errors.

- 1) Tab to the data element(s) you wish to correct.
- 2) Type in the new data element(s).
- 3) Select PF4 or tab to the option field, type "04", and hit ENTER.

At this point, the system is processing your correction(s) through the 52 statistical edits. After completing the initial processing, the system returns the message:

#### STATUS AFTER EDITING IS:

If the correction you coded is valid, the message will finish with "ERROR FREE" (see exhibit VIII-F-9). If the correction is invalid, the message will finish with an error such as, "S46" (see exhibit VIII-F-10).

# **Telecommunications Manual**

# **CHAPTER VIII - STATISTICAL CORRECTIONS**

# F. ENTERING CORRECTIONS BY POLICY NUMBER (CONTINUED)

Exhibit VIII-F-9

| SC475SA SUBLINE: 621 CAR STATISTICAL MULTI-RECORD CORRECTIONS 06/25/2014<br>POLICY-ID S1756 11:15:30                                                                                                    |                                                                                               |  |  |  |
|----------------------------------------------------------------------------------------------------|-----------------------------------------------------------------------------------------------|--|--|--|
| POL TRN POL C R ANL LIMITS<br>TX EFF EFF EXP PRM A S LIN<br>TP M/YY M/YY M/YY TWN R K BUS CLASS BI PD MED                                                                                                    | U U ANN C P D<br>N N MIL MODL G R I<br>I D CDE YEAR P C S PRODCD                              |  |  |  |
| 11       1/05       1/06       819       4       1       192       110100       00       2       00         SHP#       99920140315011       EXP       12       BI       PRM         VIN#       WPOAA292XPS820147       ZIP       02126       RAT       DEP       10         TRANS       ERROR       POSITION       CORRECT       VALUE         0000467       S02       115       51756         S46       061       007552 | 00 03 000 2005 1 0 9 107552<br>0 PD PRM 100<br>0<br>DESCRIPTION<br>POLICY ID<br>PRODUCER CODE |  |  |  |
| STATUS AFTER EDITING IS : ERROR FREEPF1/01 - HELP PANEL::PF2/02 - REDO CORRECTION(S)PF4/04 - APPLY CORRECTIONSPF8/08 - NEXT RECORDPF12/12- EXIT                                                                                                    |                                                                                               |  |  |  |

#### Exhibit VIII-F-10

| SC475SA SUBLINE: 621 CAR STATISTICAL MULTI-RECORD CORRECTIONS 11/01/2014<br>POLICY-ID S2756 11:15:30                                                                                                    |                                |                                                     |        |  |  |
|----------------------------------------------------------------------------------------------------|--------------------------------|-----------------------------------------------------|--------|--|--|
| POL TRN POL C R ANL<br>TX EFF EFF EXP PRM A S LIN<br>TP M/YY M/YY M/YY TWN R K BUS CLASS                                                                                                    | LIMITS U<br>N<br>S BI PD MED I | U ANN C P D<br>N MIL MODL G R I<br>D CDE YEAR P C S | PRODCD |  |  |
| TP M/YY M/YY TWN R K BUS CLASS BI PD MED I D CDE YEAR P C S PRODCD         11 1/05 1/06 819 4 1 192 110100 00 02 00 00 03 000 2005 1 0 9 107552         SHP# 99920140315011 EXP 12 BI PRM 0 PD PRM 100         VIN# WPOAA292XPS820147 ZIP 02126 RAT DEP 100         TRANS       ERROR POSITION CORRECT VALUE DESCRIPTION         0000467       S02 115 51756 POLICY ID         S46       061       007552 PRODUCER CODE |                                |                                                     |        |  |  |
| STATUS AFTER EDITING IS : S46PF1/01 - HELP PANEL: :PF2/02 - REDO CORRECTION(S)PF4/04 - APPLY CORRECTIONSPF8/08 - NEXT RECORDPF12/12- EXIT                                                                                                    |                                |                                                     |        |  |  |

After you complete this initial processing, you have two options:

# **Telecommunications Manual**

# **CHAPTER VIII - STATISTICAL CORRECTIONS**

# F. ENTERING CORRECTIONS BY POLICY NUMBER (CONTINUED)

a. If you want to apply the correction:

## 1) Select PF4 or tab to the option field, type "04", and hit ENTER.

Once you apply a correction, the records are no longer available for further correction activity. If you processed the correction with errors, the record re-appears (with the updated field(s)) after CAR processes it through its weekly correction program. The system writes the correction records to a temporary correction file, and then updates the actual statistical records.

b. If you want to redo the correction:

## 1) Select PF2 or tab to the option field, type "02", and hit ENTER.

The system will allow you to type over the correction(s) you just made. You can also move on to the next record (PF6) or exit (PF12).

As mentioned previously, the multi-record correction option includes only certain error codes. These are S02, S15, S16, S17, S21, S43, S46, and S49. When you process a grid correction against one of these error codes, the system will apply the correction to every record that contains that error code within the policy.

Upon applying the correction, the system returns a message indicating the number of records the system applied the correction (exhibit VIII-F-11).

# **Telecommunications Manual**

# **CHAPTER VIII - STATISTICAL CORRECTIONS**

# F. ENTERING CORRECTIONS BY POLICY NUMBER (CONTINUED)

#### Exhibit VIII-F-11

| SC475SA SUBLINE: 621 CAR STATISTICAL MULTI-RECORD CORRECTIONS 06/25/2014<br>POLICY-ID S2756 11:15:30                                                                                                    |                                                |                                                     |                       |  |  |
|----------------------------------------------------------------------------------------------------|------------------------------------------------|-----------------------------------------------------|-----------------------|--|--|
| POL TRN POL C<br>TX EFF EFF EXP PRM A<br>TP M/YY M/YY M/YY TWN F                                                                                                    | R ANL LIMITS<br>S LIN<br>K BUS CLASS BI PD MED | U U ANN C F<br>N N MIL MODL G F<br>I D CDE YEAR P C | PD<br>RI<br>CS PRODCD |  |  |
| TP M/YY M/YY TWN R K BUS CLASS BI PD MED I D CDE YEAR P C S PRODED         11 1/05 1/05 1/06 819 4 1 192 110100 00 02 00 00 03 000 2005 1 0 9 107552         SHP# 99920140315011 EXP 12 BI PRM 0 PD PRM 100         VIN# WPOAA292XPS820147 ZIP 02126 RAT DEP 100         TRANS       ERROR POSITION CORRECT VALUE DESCRIPTION         0000467       S02 115 51756       POLICY ID         S46       061       007552 |                                                |                                                     |                       |  |  |
| APPLIED CORRECTIONS TO 7 RECORD(S)<br>::<br>PF8/08 - NEXT RECORD<br>PF12/12- EXIT                                                                                                    |                                                |                                                     |                       |  |  |

Once you apply the correction, you cannot access any of the records that received that correction activity; they will reside on the pending file until CAR processes the corrections.

In some instances, a record may contain an error code that is not a multi-correct eligible error code while also containing error codes that are eligible for the multi-correct process. While using the multi-correct option, you can correct errors that are not eligible for the multi-correct. However, the correction will apply to only that one record. The example outlined below clarifies this point.

- ➢ Policy AB12345 has seven records in error.
- All seven records have an S46 producer code error.
- *Five of the seven records have an S04 exposure error.*

You select a record that contains both the S04 and S46 error codes and apply a grid correction to fix both error codes. Upon applying the correction, the system returns the message: "APPLIED CORRECTIONS TO 7 RECORDS."

The system, in turn, will change the producer code on all seven records, but will change the exposure on just the one record you corrected. You will be able to correct the remaining S04 errors on the other four policies once CAR applies the producer code corrections as part of its weekly job stream.

## **Telecommunications Manual**

# **CHAPTER VIII - STATISTICAL CORRECTIONS**

## F. ENTERING CORRECTIONS BY POLICY NUMBER (CONTINUED)

#### **Correction Notes:**

The box below gives you information on coding exposure, claim count and blanks.

To indicate a value of blank, type the word "BLANK" or "BLANKS" in the grid next to the corresponding field.
To correct the exposure, enter an eight-position, signed value (see examples below).
For an exposure of 12, enter "+000012".
For an exposure of -8, enter "-000008".
For an exposure of 0, enter "+000000" or "-0000000".
To correct claim count, enter a two-position, signed value (see examples below).
For a claim count of 1, enter "+1".
For a claim count of -1, enter "-1".
For a claim count of 0, enter "+0" or "-0".
New errors created from a correction are not available for updates until CAR runs the batch correction program.

# **Telecommunications Manual**

# **CHAPTER VIII - STATISTICAL CORRECTIONS**

## G. <u>VIEWING THE ERROR SUMMARY</u>

You can choose from two different error summary types: 1) provides an overall summary for all shipments combined, or 2) provides a summary for a specific shipment.

#### 1. Overall Error Summary

After you type in your company code number, the SC100 - Menu Selections screen appears (exhibit VIII-G-1).

| SC100MN<br>SC100SA                              | COMMONWEALTH AUTO<br>STATISTICAL EF<br>MENU SEI | 06/25/2014<br>11:15:30 |            |          |                |  |  |  |
|-------------------------------------------------|-------------------------------------------------|------------------------|------------|----------|----------------|--|--|--|
|                                                 | SELECT SHIPMENTS<br>SELECT POLICIES             |                        | PF2<br>PF3 | OR<br>OR | 02<br>03       |  |  |  |
|                                                 | REVIEW ERROR HISTROY FILE                       |                        | PF4        | OR       | 04             |  |  |  |
|                                                 | REVIEW COMPNAY PENDING                          |                        | PF5        | OR       | 05             |  |  |  |
|                                                 | REVIEW COMPANY SUMMARY                          |                        | PF6        | OR       | 14             |  |  |  |
|                                                 | REVIEW C.A.R. MESSAGES 03/14                    | 1                      | PF7        | OR       | 07             |  |  |  |
|                                                 | EXIT STATISTICAL CORRECTIONS                    |                        | PF12       | OR       | 12             |  |  |  |
| DEPRESS PFKEY OR ENTER PROCESSING OPTION<br>: : |                                                 |                        |            |          |                |  |  |  |
| PF1/01 -                                        | HELP                                            |                        |            |          | PF12/12 - EXIT |  |  |  |

#### Exhibit VIII-G-1

## 1) Select PF6 or tab to the option field, type "14", and hit ENTER.

The SC250 - COMPANY SUMMARY screen appears (exhibit VIII-G-2); this screen shows you the number of errors per error code and the overall percent of statistical errors.

## **Telecommunications Manual**

## **CHAPTER VIII - STATISTICAL CORRECTIONS**

#### G. VIEWING THE ERROR SUMMARY (CONTINUED)

#### 1. Overall Error Summary (continued)

Exhibit VIII-G-2

| SC250PR             | C    | OMMONWI | EALTH AUTOMOBILE | E REINS | URERS  | 06/25           | /2014  |
|---------------------|------|---------|------------------|---------|--------|-----------------|--------|
| SC250SA             | STAT | ERROR   | CORRECTIONS -    | COMPAN  | Y SUMM | MARY 10:        | 17:10  |
| COMPANY: 999        |      | S19     | MEDPAYLIM/CLAS   | 2       | S38    | CVG/LOSS TYPE   | 142    |
| 301 CLASS           | 147  | S20     | ZIP CODE         | 17      | S39    | CATASTROPHE     | 0      |
| 502 POLICY          | 0    | S21     | AGE/SYM/MOD YR   | 1       | S40    | TX/SUBLN/LOSS   | 0      |
| 503 PREM DATES      | 10   | S22     | REGULATE 1-78    | 0       | S41    | NON ZERO PREM   | 0      |
| 304 EXPOSURE        | 2170 | S23     | ANTITHEFT DIS    | 0       | S42    | LIMITS ID CDE   | 0      |
| S05 EXP/SIGN AGREE  | 98   | S24     | COVERAGE         | 165     | S43    | DISCOUNT CODE   | 2442   |
| 506 ZERO PREM CLAS  | 0    | S25     | NOFLT LOSS AMT   | 0       | S44    | PARTIAL IND     | 0      |
| 507 BI PREM LIMITS  | 351  | S26     | ANN STAT LOB     | 0       | S45    | CID/PROD CODE   | 922    |
| 508 PD PREM LIMITS  | 506  | S27     | ZONE RAT CODE    | 0       | S46    | PRODUCER CODE   | 160    |
| 509 OTC COV PREM    | 0    | S28     | NOFLT DEDUCT     | 0       | S47    | HITHEFT/XRSK    | 41     |
| S10 COLL COV PREM   | 0    | S29     | VALUE CODE       | 1       | S48    | POL BROAD CVG   | 0      |
| 511 OTC COVERAGE    | 0    | S30     | PAS RESTRAINT    | 1       | S49    | VEH IDENT NUM   | 6262   |
| 512 COLL COVERAGE   | 5    | S31     | CLAIM COUNT      | 0       | S50    | CONT COV DISC   | 0      |
| S13 RATING ID CODE  | 0    | S32     | CLAIM ID         | 0       | S51    | LOW FREQ DISC   | 0      |
| 514 RATING MOD FAC  | 0    | S33     | ACCDT TOWN       | 0       | S54    | TERRORISM CDE   | 0      |
| S15 ANN MILE CODE   | 0    | S34     | LOSS DATES       | 0       | V50    | PHY DAM LOSS    | 109    |
| S16 RK TYP/RAT DEP  | 2106 | S35     | TYPE OF LOSS     | 0       | V51    | ALLC LOSS ADJ   | 79     |
| 517 PREMIUM TOWN    | 4    | S36     | LIAB LOSS AMT    | 21      | V52    | PREM EXP VER    | 388    |
| 518 LIAB LIMITS     | 4    | S37     | TYPE CLAIMANT    | 0       | *TOTAI | L PERCENT 1.    | 00 %   |
| PF1/01 - HELP PANEL |      |         | : :              |         | PF12   | 2/12 - RETURN T | O MENU |

#### 2. Specific Summary By Shipment Key

To view the error summary for a specific shipment key you must be in the "Select Shipment" option from the SC100 - Menu Selections menu (exhibit VIII-G-3).

#### Exhibit VIII-G-3

| SC100MN  |                 |                        |                  |            |    |                |  |  |  |
|----------|-----------------|------------------------|------------------|------------|----|----------------|--|--|--|
| SCIOUMN  |                 |                        |                  | 00/25/2014 |    |                |  |  |  |
| SCIUUSA  |                 |                        | 11:15:30         |            |    |                |  |  |  |
|          | MENU SELECTIONS |                        |                  |            |    |                |  |  |  |
|          |                 |                        |                  |            |    |                |  |  |  |
|          |                 |                        |                  |            |    |                |  |  |  |
|          | SELECT          | SHIPMENTS              |                  | PF2        | OR | 02             |  |  |  |
|          | SELECT          | POLICIES               |                  | PF3        | OR | 03             |  |  |  |
|          | REVIEW          | ERROR HISTORY FILE     |                  | PF4        | OR | 04             |  |  |  |
|          | REVIEW          | COMPANY PENDING        |                  | PF5        | OR | 05             |  |  |  |
|          | REVIEW          | COMPANY SUMMARY        |                  | PF6        | OR | 14             |  |  |  |
|          | REVIEW          | C.A.R. MESSAGES 07/10  |                  | PF7        | OR | 07             |  |  |  |
|          |                 |                        |                  |            |    |                |  |  |  |
|          | EXIT ST         | TATISTICAL CORRECTIONS |                  | PF12       | OR | 12             |  |  |  |
|          |                 |                        |                  |            |    |                |  |  |  |
|          |                 |                        |                  |            |    |                |  |  |  |
|          |                 | DEPRESS PFKEY OR ENTER | R PROCESSING OPT | ION        |    |                |  |  |  |
|          |                 |                        |                  |            |    |                |  |  |  |
| PF1/01 - | HELP            |                        |                  |            |    | PF12/12 - EXIT |  |  |  |
|          |                 |                        |                  |            |    |                |  |  |  |
|          |                 |                        |                  |            |    |                |  |  |  |

Last Revision Date: 07/01/2014
# **Telecommunications Manual**

# **CHAPTER VIII - STATISTICAL CORRECTIONS**

#### G. VIEWING THE ERROR SUMMARY (CONTINUED)

2. Specific Summary By Shipment Key (continued)

#### 1) Select PF2 or tab to the option field, type "02", and hit ENTER.

The SC120 - SELECT SHIPMENT TO PROCESS (exhibit VIII-G-4) screen appears. (This screen displays up to 10 shipments on one screen).

| SHIPMENT                               | DUE DATE<br>MM/DD/YY                   | SELECT<br>ACTG<br>MM/YY | SHIPMENT TOT RECS | TO PROCH<br>V ONLY | ESS<br>INVALIDS | P<br>BYPASS | PAGE 1<br>ERROR % |
|----------------------------------------|----------------------------------------|-------------------------|-------------------|--------------------|-----------------|-------------|-------------------|
| ====================================== | ====================================== | 01/14                   | <br>16            | <br>0              |                 | <br>0       | 43.75             |
| 99920140315012                         | 05/28/14                               | 01/14                   | 32                | 0                  | 27              | 1           | 84.37             |
| 99920140315021                         | 05/28/14                               | 01/14                   | 11                | 0                  | 3               | 0           | 27.27             |
| 99920140315022                         | 05/28/14                               | 01/14                   | 27                | 2                  | 23              | 0           | 77.77             |
| 99920140315031                         | 05/28/14                               | 01/14                   | 13                | 0                  | 8               | 0           | 61.53             |
| 99920140315032                         | 05/28/14                               | 01/14                   | 29                | 0                  | 26              | 2           | 89.65             |
| 99920140315041                         | 05/28/14                               | 01/14                   | 19                | 0                  | 15              | 0           | 78.94             |
| 99920140315042                         | 05/28/14                               | 01/14                   | 33                | 0                  | 29              | 2           | 87.87             |
| 99920140315141                         | 05/28/14                               | 01/14                   | 17                | 0                  | 8               | 0           | 47.05             |
| 99920140315142                         | 05/28/14                               | 01/14                   | 31                | 0                  | 22              | 0           | 70.96             |
| ENTER 'X' BES                          | IDE SELECT                             | ION - THI               | EN DEPRESS        | PFKEY (            | OR ENTER PI     | ROCESSING   | OPTION            |
| FIR                                    | ST PAGE OF                             | ELIGIBL                 | E SHIPMENT        | S – PAGI           | E FORWARD       |             |                   |
| F1/01 - HELP PA                        | NEL                                    |                         | : :               |                    | PF2/02 -        | ERROR SU    | MMARY             |
| F3/03 - BYPASS                         | FILE                                   | PF4/04 ·                | - PROCESS I       | FILE               | PF5/05 -        | REVIEW F    | ENDING            |

#### Exhibit VIII-G-4

- 2) Tab to the shipment for the error summary you want to view.
- 3) Mark an "X" next to that shipment.
- 4) Select PF2 or tab to the option field, type "02", and hit ENTER.

The SC200SA/SB screen - Premium/Loss summary appears (exhibit VIII-G-5).

# **Telecommunications Manual**

# **CHAPTER VIII - STATISTICAL CORRECTIONS**

# G. VIEWING THE ERROR SUMMARY (CONTINUED)

#### 2. Specific Summary By Shipment Key (continued)

#### Exhibit VIII-G-5

| SCOUDE                    | COM                 | MONWEALTH AUTOMOBILE 1 | REINGURERS       | 06/25/2014       |
|---------------------------|---------------------|------------------------|------------------|------------------|
| SC2001R                   | יייסט<br>יידאידי די | PPOP COPPECTIONS - DP  | EMTIIM CIIMMADV  | 10.19.27         |
| ACTC (MM /XXXXX) · 04/201 |                     | DELUTE DACCENCED IT    | ADTI TUV         | 10.19.27         |
| ACIG(MM/1111) · 04/201    | .4                  | PRIVALE PASSENGER LL   | ABILIII          |                  |
| SHIPMENT: 99920140605     | 011                 |                        |                  |                  |
| S01 CLASS                 | 0                   | S15 ANN MILE CODE      | 0 S43 DISCO      | UNT CODE 1       |
| S02 POLICY                | 0                   | S16 RK TYP/RAT DEP     | 0 S45 CID/P      | ROD CODE 0       |
| S03 PREM DATES            | 0                   | S17 PREMIUM TOWN       | 0 S46 PRODU      | CER CODE 0       |
| S04 EXPOSURE              | 0                   | S19 MEDPAYLIM/CLAS     | 0 S47 HITHE      | FT/X RSK 0       |
| S05 EXP/SIGN AGREE        | 0                   | S20 ZIP CODE           | 0 S48 POL B      | ROAD CVG 0       |
| S06 ZERO PREM CLAS        | 0                   | S21 AGE/SYM/MOD YR     | 0 S49 VEH I      | DENT NUM 3       |
| S07 BI PREM LIMITS        | 0                   | S22 REGULATE 1-78      | 0 S50 CONT       | COV DISC 0       |
| S08 PD PREM LIMITS        | 0                   | S23 ANTITHEFT DIS      | 0 S51 LOW F      | REQ DISC 0       |
| S09 OTC COV PREM          | 0                   | S26 ANN STATE LOB      | 0 S54 TERRO      | RISM COV 0       |
| S10 COLL COV PREM         | 0                   | S27 ZONE RAT CODE      | 0 V52 PREM       | EXP VER 0        |
| S11 OTC COVERAGE          | 0                   | S28 NOFLT DEDUCT       | 0 ========       |                  |
| S12 COLL COVERAGE         | 0                   | S29 VALUE CODE         | 0 S ERROR RE     | CORDS 3          |
| S13 RATING ID CDE         | 0                   | S30 PAS RESTRAINT      | 0 S ERR ABOV     | E 5% 1           |
| S14 RATING MOD FAC        | 0                   | S41 NON ZERO PREM      | 0 S ERR EXPO     | SURE -12         |
|                           |                     | S42 LIMITS ID CDE      | 0 S ERR DOLL     | AR 162           |
| WARNING: UNACCEPTABI      | E ERR               | ROR & OF 5.55 WITH A   | N ACCEPTABLE TOL | ERANCE LEVEL     |
|                           | EN                  | JTER PEKEY/OPTION :    | :                |                  |
| DE1/01 HELD DANEL         | 111                 |                        | ם 12/12 סד       | TIIRN TO MENII   |
| LEI/OI HELF FANEL         |                     |                        | 1112/12 NB       | I GIGN I G MEINO |

This screen provides -

- record totals for each error code
- total error record count
- number of records above the 5% tolerance
- an overall error percentage
- acceptable or unacceptable tolerance

Notes: the ERROR RECORDS count equals the number of records in error not the sum of errors within each error code (some records have multiple errors) and the error percent calculation excludes verification-only records.

# **Telecommunications Manual**

# **CHAPTER VIII - STATISTICAL CORRECTIONS**

#### H. VIEWING PENDING CORRECTIONS

This function displays the status (either corrected or bypassed) for each record or each shipment key you have performed activity against.

The correction system uses a pending file because CAR processes corrections weekly, not immediately. This option provides a way to monitor your correction and bypass activity in the interim.

#### 1. Viewing pending activity for individual records

To view the pending activity for a specific shipment key, you must be in the "Select Shipment" option from the SC100 - Menu Selections menu (exhibit VIII-H-1).

| SC100MN<br>SC100SA | COMMONWEALTH AUTOMOBILE REINSURERS<br>STATISTICAL ERROR CORRECTIONS<br>MENU SELECTIONS |                                                                                                    |    |                                                       |                            | 06/25/2014<br>11:15:30                 |
|--------------------|----------------------------------------------------------------------------------------|----------------------------------------------------------------------------------------------------|----|-------------------------------------------------------|----------------------------|----------------------------------------|
|                    | SELECT<br>SELECT<br>REVIEW<br>REVIEW<br>REVIEW<br>REVIEW<br>EXIT S                     | SHIPMENTS<br>POLICIES<br>ERROR HISTORY FILE<br>COMPANY PENDING<br>COMPANY SUMMARY<br>C.A.R. MESSAGES 03/:<br>TATISTICAL CORRECTIONS | 14 | <b>PF2</b><br>PF3<br>PF4<br>PF5<br>PF6<br>PF7<br>PF12 | OR<br>OR<br>OR<br>OR<br>OR | 02<br>03<br>04<br>05<br>06<br>07<br>12 |
|                    |                                                                                        | DEPRESS PFREY OR EN:                                                                                                    | :  | TON                                                   |                            |                                        |
| PF1/01 -           | HELP                                                                                   |                                                                                                    |    | I                                                     | PF12,                      | /12 - EXIT                             |

#### Exhibit VIII-H-1

#### 1) Select PF2 or tab to the option field, type "02", and hit ENTER.

The SC120 - SELECT SHIPMENT TO PROCESS screen (exhibit VIII-H-2) appears. (This screen displays up to 10 shipments on one screen).

# **Telecommunications Manual**

# **CHAPTER VIII - STATISTICAL CORRECTIONS**

# H. VIEWING PENDING CORRECTIONS (CONTINUED)

# 1. <u>Viewing pending activity for individual records (continued)</u>

#### Exhibit VIII-H-2

| C120SA           | COM                  | STATISTI<br>SELECT | CAL ERROR C | ORRECTI     | ONS        |          | L1:15:30 |
|------------------|----------------------|--------------------|-------------|-------------|------------|----------|----------|
| SHIPMENT         | DUE DATE<br>MM/DD/YY | ACTG<br>MM/YY      | TOT RECS    | V ONLY      | INVALIDS   | BYPASS   | ERROR %  |
| 9992014031501    | 05/28/14             | 01/14              | 16          | 0           | 7          | 0        | 43.75    |
| 99920140315012   | 2 05/28/14           | 01/14              | 32          | 0           | 27         | 1        | 84.37    |
| _ 99920140315023 | 05/28/14             | 01/14              | 11          | 0           | 3          | 0        | 27.27    |
| _ 99920140315022 | 2 05/28/14           | 01/14              | 27          | 2           | 23         | 0        | 77.77    |
| _ 99920140315033 | 05/28/03             | 01/14              | 13          | 0           | 8          | 0        | 61.53    |
| _ 99920140315032 | 2 05/28/14           | 01/14              | 29          | 0           | 26         | 2        | 89.65    |
| _ 99920140315043 | 05/28/14             | 01/14              | 19          | 0           | 15         | 0        | 78.94    |
| _ 99920140315042 | 2 05/28/14           | 01/14              | 33          | 0           | 29         | 2        | 87.87    |
| _ 99920140315143 | 05/28/14             | 01/14              | 17          | 0           | 8          | 0        | 47.05    |
| _ 99920140315142 | 2 05/28/14           | 01/14              | 31          | 0           | 22         | 0        | 70.96    |
| ENTER 'X' BES    | SIDE SELECT          | ION - TH           | EN DEPRESS  | PFKEY O     | R ENTER PR | OCESSING | G OPTION |
|                  | SI PAGE OF           | FLIGIBL            | E SHIPMENIS | - PAGE      | FORWARD    |          |          |
| PFI/UI - HELP PA | ANEL<br>DIID         |                    | ·;          | <b>TT I</b> | PFZ/UZ -   | ERROR SU | JMMARY   |
| PF3/U3 - BIPASS  | FILE<br>GUUDEE       | PF4/04             | - PROCESS F | 102         | PF5/05 -   | KEVIEW I | PENDING  |

- 1) Tab to the shipment you want to review.
- 2) Mark an "X" next to that shipment.
- 3) Select PF5 or tab to the option field, type "05", and hit ENTER.

The SC500 - PENDING ACTIVITY screen appears (exhibit VIII-H-3).

# **Telecommunications Manual**

# **CHAPTER VIII - STATISTICAL CORRECTIONS**

# H. VIEWING PENDING CORRECTIONS (CONTINUED)

#### 1. <u>Viewing pending activity for individual records (continued)</u>

Exhibit VIII-H-3

| SC500PR         | COMMONWEAL           | TH AUTOMOBILE RE | INSURERS       | 06/27/2014  |
|-----------------|----------------------|------------------|----------------|-------------|
| SC500SA         | STAT ERROR CO        | RRECTIONS - PEND | ING ACTIVITY   | 10:23:15    |
| ACTG(MM/YYYY):  | 05/2014 PRIVATE PASS | ENGER LIABILITY  | PREMIUMS       | PAGE 01     |
| SHIPMENT: 99920 | 140315011            |                  |                |             |
| TRANS           | POL EF               | F                |                |             |
| SERIAL POL      | ICY NUMBER MM/YY     | ERROR CODES RE   | MAINING        |             |
| C 0530353 327   | 5695A 04/14          | VALID            |                |             |
| C 0530354 327   | 5695A 04/14          | VALID            |                |             |
| C 0530355 327   | 5695A 04/14          | VALID            |                |             |
| C 0530356 327   | 5695A 04/14          | VALID            |                |             |
| C 0530357 327   | 5695A 04/14          | VALID            |                |             |
| C 0530358 327   | 5695A 04/14          | VALID            |                |             |
| C 0530359 327   | 5695A 04/14          | VALID            |                |             |
| C 0530360 327   | 5695A 04/14          | VALID            |                |             |
| C 0530401 328   | 90191 02/14          | VALID            |                |             |
| C 0530402 328   | 90191 02/14          | VALID            |                |             |
|                 |                      |                  |                |             |
|                 |                      |                  |                |             |
|                 | ENTER                | PFKEY/OPTION :   | :              |             |
| PF1/01 - HELP   | FIRST PAGE OF I      | NQUIRY - USE PAG | E FORWARD      |             |
| PF2/02 - ERROR  | SUMMARY PF3/03 - 1   | BYPASS RECORDS   | PF4/04 - CORRI | ECT RECORDS |
| PF7/07 - PAGE B | ACKWARD PF8/08 - 3   | PAGE FORWARD     | PF12/12 - EXIT | PENDING     |
|                 |                      |                  |                |             |

Each screen displays up to 10 pending correction records.

A "C" indicates a pending correction record. A "B" indicates a pending bypass record.

2. <u>Viewing overall pending activity</u>

From the SC100 - Menu Selection screen (exhibit VIII-H-4),

#### **Telecommunications Manual**

#### **CHAPTER VIII - STATISTICAL CORRECTIONS**

# H. VIEWING PENDING CORRECTIONS (CONTINUED)

#### 2. <u>Viewing overall pending activity (continued)</u>

#### Exhibit VIII-H-4

| SC100MN<br>SC100SA | COMMONWEALTH AUT<br>STATISTICAL E<br>MENU SE                                                                                                    |   | 06/25/2014<br>11:15:30                                |                            |                                         |
|--------------------|----------------------------------------------------------------------------------------------------|---|-------------------------------------------------------|----------------------------|-----------------------------------------|
|                    | SELECT SHIPMENTS<br>SELECT POLICIES<br>REVIEW ERROR HISTORY FILE<br><b>REVIEW COMPANY PENDING</b><br>REVIEW COMPANY SUMMARY<br>REVIEW C.A.R. MESSAGES 07/1<br>EXIT STATISTICAL CORRECTIONS | 0 | PF2<br>PF3<br>PF4<br><b>PF5</b><br>PF6<br>PF7<br>PF12 | OR<br>OR<br>OR<br>OR<br>OR | 02<br>03<br>04<br><b>05</b><br>06<br>07 |
|                    | DEPRESS PFREI OR ENI                                                                                                    | : | LOIN                                                  |                            |                                         |
| PF1/01 -           | - HELP                                                                                                    |   | F                                                     | PF12,                      | /12 - EXIT                              |

# 1) Select PF5 or tab to the option field, type "05", and hit ENTER.

The SC550 - COMPANY PENDING ACTIVITY screen appears (exhibit VIII-H-5).

#### Exhibit VIII-H-5

| SC550SA<br>COMPANY 999 |                                        | STAT<br>CO       | FISTICAL<br>OMPANY PI | ERROR CO   | ORRECTION<br>CTIVITY | S         | 1<br>P2 | 1:15:30<br>AGE: 1 |
|------------------------|----------------------------------------|------------------|-----------------------|------------|----------------------|-----------|---------|-------------------|
|                        | DUE DATE                               | ACCTG            | RECORDS               | CORI       | RECTED               | BYI       | PASSED  | ERROR             |
| SHIPMENT               | MM/DD/YY                               | MM/YY            | CHANGED               | APPLIED    | PENDING              | APPLIED   | PENDING | olo               |
| 99920140315011         | ====================================== | =======<br>01/14 | ========<br>13        | 4          | ========<br>4        | 3         | 4       | 43.75             |
| 99920140315012         | 05/28/14                               | 01/14            | 2                     | 0          | 0                    | 27        | 0       | 84.37             |
| 99920140315021         | 05/28/14                               | 01/14            | 17                    | 4          | 4                    | 0         | 0       | 27.27             |
| 99920140315022         | 05/28/14                               | 01/14            | 3                     | 0          | 0                    | 0         | 0       | 77.77             |
| 99920140315031         | 05/28/14                               | 01/14            | 15                    | 2          | 2                    | 0         | 0       | 61.53             |
| 99920140315032         | 05/28/14                               | 01/14            | 2                     | 0          | 0                    | 26        | 0       | 89.65             |
| 99920140315041         | 05/28/14                               | 01/14            | 0                     | 0          | 0                    | 0         | 0       | 78.94             |
| 99920140315042         | 05/28/14                               | 01/14            | 3                     | 0          | 0                    | 2         | 0       | 87.87             |
| 99920140315141         | 05/28/14                               | 01/14            | 0                     | 0          | 0                    | 0         | 0       | 47.05             |
| 99920140315142         | 05/28/14                               | 01/14            | 0                     | 0          | 0                    | 0         | 0       | 70.96             |
|                        | I                                      | DEPRESS          | S PFKEY (             | OR ENTER   | PROCESSI             | NG OPTION | 1       |                   |
|                        | Ţ                                      | TRST I           | PAGE OF               | : <u> </u> | - USE PAG            | E FORWARI | C       |                   |
| PF1/01 - HELP          | PF7/07 -                               | - PAGE           | BACK I                | PF8/08 -   | PAGE FOR             | WARD PI   | -       | EXIT              |

# **Telecommunications Manual**

# **CHAPTER VIII - STATISTICAL CORRECTIONS**

# H. VIEWING PENDING CORRECTIONS (CONTINUED)

2. Viewing overall pending activity (continued)

Each screen displays up to 10 shipments.

The RECORDS CHANGED field counts the total number of corrections you applied (including corrections that validated records and those that have not).

Both the "CORRECTED" and "BYPASSED" columns reflect two sets of counts.

The "APPLIED" counter refers to corrections that processed through the batch correction program and have been applied to the specific statistical record.

The "PENDING" counter refers to those corrections that are still residing on the temporary correction file and have yet to be processed through the batch correction program.

#### **Telecommunications Manual**

#### **CHAPTER VIII - STATISTICAL CORRECTIONS**

#### I. <u>REVIEW PRODUCER CODES</u>

You can access CAR's Producer Matrix File from the SC425/450 - Premium/Loss Corrections screen (exhibit VIII-I-1).

Exhibit VIII-I-1

| SC425SA SUBLINE: 621 CAR STATISTICAL E<br>ACTG(MM/YYYY): 04/2014 PRIVATE PASSENGER<br>SHIPMENT: 99920140506011 | RROR CORRECTIONS 06/25/2014<br>LIABILITY PREMIUMS 10:26:41 |  |  |  |  |
|----------------------------------------------------------------------------------------------------|------------------------------------------------------------|--|--|--|--|
| POL TRN POL C R ANI. I. I.                                                                                     | TMTTS II II ANN P.D.CI.                                    |  |  |  |  |
| TX EFF EFF EXP PRM A S LIN T                                                                                   | N N MIL MODI. R ICF                                        |  |  |  |  |
| TD M/VY M/VY TWN R K BUS CLASS D BT                                                                            | M T D CDE VEAR C SDD DRODCD                                |  |  |  |  |
|                                                                                                    |                                                            |  |  |  |  |
| 12 9/12 6/13 9/13 002 8 3 192 110199 3 07                                                                      | 07 05 04 04 2001 A                                         |  |  |  |  |
| POT # 222248331 EXP 6 BT PR                                                                                    | M 176 PD PRM 142                                           |  |  |  |  |
| VIN# 1HCCE866412087226 ZID 02301 RAT                                                                           |                                                            |  |  |  |  |
|                                                                                                    |                                                            |  |  |  |  |
| IRANS ERROR POSITION CORRECT                                                                                   | VALUE DESCRIPTION                                          |  |  |  |  |
| 0069264 S04 $004$ 1.                                                                                           | TRANSACTION TYPE                                           |  |  |  |  |
| SO4 011 ./                                                                                                    | TRANS EFFECTIVE DATE                                       |  |  |  |  |
| S04 014 ./                                                                                                    | POLICY EXPIRATION DATE                                     |  |  |  |  |
| S04 030                                                                                                    | CLASS                                                      |  |  |  |  |
| S04 081                                                                                                    | EXPOSURE                                                   |  |  |  |  |
|                                                                                                    |                                                            |  |  |  |  |
|                                                                                                    |                                                            |  |  |  |  |
| NO MORE ERRORS TO SCROLL                                                                                       |                                                            |  |  |  |  |
| PF1/01 - HELP PANEL PF3/03 - BYBAS                                                                             | S RECORD ENTER OPTION :                                    |  |  |  |  |
| :                                                                                                    |                                                            |  |  |  |  |
| PF4/04 - PROCESS RECORD PF5/05 - PREVI                                                                         | OUS ERROR PF6/06 - NEXT ERROR                              |  |  |  |  |
| PF8/08 - NEXT RECORD PF11/11 - STAT                                                                            | LOOKUP MENU PF12/12- EXIT                                  |  |  |  |  |

Select PF11 or tab to the option field, type "11", and hit ENTER.

The SC650 - STATISTICAL LOOKUP menu appears (exhibit VIII-I-2).

#### Exhibit VIII-I-2

| SC650MN<br>SC650SA | COMMONWEALTH AUTOMOBILE REINSURERS<br>STATISTICAL ERROR CORRECTIONS<br>STATISTICAL LOOKUPS                                                        | 06/25/2014<br>11:15:30 |
|--------------------|----------------------------------------------------------------------------------------------------|------------------------|
|                    | CLASS CODESPF2 OR 02CATASTROPHE CODESPF3 OR 03ZIP CODE/TOWN CODEPF4 OR 04POLK VIN EDITPF5 OR 05NON-POLK VIN BROWSEPF6 OR 06PRODUCER CODEPF7 OR 07 |                        |
|                    | PLEASE PRESS PF KEY OR TYPE OPTION AND PRESS ENTER : :                                                                                            |                        |

# **Telecommunications Manual**

# **CHAPTER VIII - STATISTICAL CORRECTIONS**

#### I. <u>REVIEW PRODUCER CODES (CONTINUED)</u>

#### Select PF7 or tab to the option field, type "07" and hit ENTER.

The PM600 - COMPANY PRODUCER INQUIRY screen appears (exhibit VIII-I-3). Since you came from the SC425/450 screen, the system automatically pulls the detail information from the statistical record into the PM600 screen.

| PM600MN | COMMONWEALTH AUTOMOBI             | LE REINSURERS      | 06/25/2014 |
|---------|-----------------------------------|--------------------|------------|
| PM600SA | PRODUCER INQUIRY                  | SYSTEM             | 11:15:30   |
|         | COMPANY CODE                      | 999                |            |
|         | EFF YEAR (YYYY)                   | 2014               |            |
|         | OPTION 1: PRODUCER CODE<br>OR     | 75555_             |            |
|         | OPTION 2: AGENCY NAME             |                    |            |
|         |                                   |                    |            |
|         | MEMBER COMPANIES, FILL IN THE KEY | AND DEPRESS PF2 OR | 02         |
|         |                                   |                    |            |
|         | RETURN TO MENU                    | PF12 OR            | 12         |
|         |                                   |                    |            |
|         | ·                                 | :                  |            |

Exhibit VIII-I-3

To change the producer code or effective year, type over the existing values.

Please reference Chapter VI - PRODUCER MATRIX SYSTEM for a complete description of this application.

# **Telecommunications Manual**

#### **CHAPTER VIII - STATISTICAL CORRECTIONS**

# J. <u>REVIEW CLASS CODES</u>

You can access CAR's Class Code file from the SC425/450 - Premium/Loss Corrections screen (exhibit VIII-J-1).

| L'AIDR VIII J I | Exhibit | VIII-J-1 |
|-----------------|---------|----------|
|-----------------|---------|----------|

| SC425SA SUBLINE: 621 CA<br>ACTG(MM/YYYY): 04/2014 PR<br>SHIPMENT: 99920140506011 | 2 STATISTICAL ERROR CO<br>VATE PASSENGER LIABILI | RRECTIONS<br>TY PREMIUMS | 06/25/2014<br>10:26:41 |  |  |  |
|----------------------------------------------------------------------------------|--------------------------------------------------|--------------------------|------------------------|--|--|--|
| POL TRN POL CR                                                                   | NL LIMITS                                        | U U ANN                  | P DCL                  |  |  |  |
| TX EFF EFF EXP PRM A S                                                           |                                                  | N N MTL MODI             | RICE                   |  |  |  |
| TP M/YY M/YY M/YY TWN R K                                                        | SUS CLASS D BI PD MED                            | I D CDE YEAR             | C SDD PRODCD           |  |  |  |
|                                                                                  |                                                  | ===================      | ===============        |  |  |  |
| 12 9/12 6/13 9/13 002 8 3                                                        | 92 110199 3 07 07 05                             | 04 04 2001               | А                      |  |  |  |
| POL# 222248331 EXI                                                               | 6 BI PRM                                         | 176 PD PRM               | 142                    |  |  |  |
| VIN# 1HGCF86641A087226 ZI                                                        | 02301 RAT DEP                                    |                          |                        |  |  |  |
| TRANS ERROR POSI                                                                 | ON CORRECT VALUE                                 | DESCRIPTIO               | N                      |  |  |  |
| 0069264 \$04 00                                                                  | 1.                                               | TRANSACTION              | TYPE                   |  |  |  |
| S04 01                                                                           |                                                  | TRANS EFFEC              | TIVE DATE              |  |  |  |
| S04 01                                                                           | ./                                               | POLICY EXPI              | RATION DATE            |  |  |  |
| S04 03                                                                           |                                                  | CLASS                    |                        |  |  |  |
| S04 08                                                                           |                                                  | EXPOSURE                 |                        |  |  |  |
| 501 00                                                                           |                                                  |                          |                        |  |  |  |
| NO MORE ERRORS TO SCROLL                                                         |                                                  |                          |                        |  |  |  |
| :                                                                                | PF3/03 - DIBASS RECOR                            |                          | IER OFIION ·           |  |  |  |
| PF4/04 - PROCESS RECORD                                                          | PF5/05 - PREVIOUS ERF                            | ROR PF6/06               | 5 - NEXT ERROR         |  |  |  |
| PF8/08 - NEXT RECORD                                                             | PF11/11 - STAT LOOKUP                            | MENU PF12/2              | 12- EXIT               |  |  |  |

Select PF11 or tab to the option field, type "11", and hit ENTER.

The SC650 - STATISTICAL LOOKUP menu appears (exhibit VIII-J-2).

Exhibit VIII-J-2

| SC650MN<br>SC650SA | COMMONWEALTH AUTOMOBILE REINSURERS<br>STATISTICAL ERROR CORRECTIONS<br>STATISTICAL LOOKUPS                                            | 06/25/2014<br>11:15:30 |
|--------------------|----------------------------------------------------------------------------------------------------|------------------------|
|                    | CLASS CODESPF2OR02CATASTROPHE CODESPF3OR03ZIP CODE/TOWN CODEPF4OR04POLK VIN EDITPF5OR05NON-POLK VIN BROWSEPF6OR06PRODUCER CODEPF7OR07 |                        |
|                    | PLEASE PRESS PF KEY OR TYPE OPTION AND PRESS ENTER : :                                                                                |                        |

# **Telecommunications Manual**

# **CHAPTER VIII - STATISTICAL CORRECTIONS**

#### J. <u>REVIEW CLASS CODES (CONTINUED)</u>

#### Select PF2 or tab to the option field, type "02", and hit ENTER.

The AC300 - CLASS CODE INQUIRY screen appears (exhibit VIII-J-3). Since you came from the SC425/450 screen, the system automatically pulls the detail information from the statistical record into the AC300 screen.

| AC300PR<br>AC300SA               | COMMONWEALTH AUTOMOBILE RE<br>CLASS CODE INQUIRY SY | INSURERS 06/25/2014<br>STEM 11:15:30          |
|----------------------------------|-----------------------------------------------------|-----------------------------------------------|
|                                  | PLEASE ENTER :                                      |                                               |
|                                  | CLASS CODE : 1                                      | .10100                                        |
|                                  | AND/OR                                              |                                               |
|                                  | CLASS TYPE : 1                                      | .1                                            |
|                                  |                                                     |                                               |
|                                  | PRESS PFKEY OR TYPE OPTION AND F<br>: :             | PRESS ENTER                                   |
| PF01/01 - HELP<br>PF04/04 - CLAS | S TYPE BROWSE                                       | PF03/03 - CLASS CODE BROWSE<br>PF12/12 - EXIT |

Exhibit VIII-J-3

To change the class code or class type, simply type over the existing values and select the appropriate PF key.

Please reference Chapter XVIII - STATISTICAL LOOKUP SYSTEM for a complete description of this application.

#### **Telecommunications Manual**

#### **CHAPTER VIII - STATISTICAL CORRECTIONS**

#### K. <u>REVIEW CATASTOPHE CODES</u>

You can access CAR's Catastrophe Code file from the SC425/450 - Premium/Loss Corrections screen (exhibit VIII-K-1).

Exhibit VIII-K-1

| SC425SA SUBLINE: 621 C<br>ACTG(MM/YYYY): 04/2014 PR<br>SHIPMENT: 99920140506011 | AR STATISTICAL ERROR COR<br>IVATE PASSENGER LIABILIT | RECTIONS         06/25/2014           'Y PREMIUMS         10:26:41 |     |
|---------------------------------------------------------------------------------|------------------------------------------------------|--------------------------------------------------------------------|-----|
| POL TRN POL CR                                                                  | ANL L LIMITS                                         | U U ANN P DCL                                                      |     |
| TX EFF EFF EXP PRM A S                                                          | LIN I                                                | N N MIL MODL R ICF                                                 |     |
| TP M/YY M/YY M/YY TWN R K                                                       | BUS CLASS D BI PD MED                                | I D CDE YEAR C SDD PRODCD                                          |     |
| 12 9/12 6/13 9/13 002 8 3                                                       | ======================================               | 04 04 2001 A                                                       |     |
| POL# 222248331 EX                                                               | P 6 BI PRM                                           | 176 PD PRM 142                                                     |     |
| VIN# 1HGCF86641A087226 ZI                                                       | P 02301 RAT DEP                                      |                                                                    |     |
| TRANS ERROR POSI                                                                | TION CORRECT VALUE                                   | DESCRIPTION                                                        |     |
| 0069264 S04 0                                                                   | 04 1.                                                | TRANSACTION TYPE                                                   |     |
| S04 0                                                                           | 11 ./                                                | TRANS EFFECTIVE DATE                                               |     |
| S04 0                                                                           | 14 ./                                                | POLICY EXPIRATION DATE                                             |     |
| S04 0                                                                           | 30                                                   | CLASS                                                              |     |
| S04 0                                                                           | 81                                                   | EXPOSURE                                                           |     |
|                                                                                 |                                                      |                                                                    |     |
|                                                                                 | NO MORE ERRORS TO SCR                                | OLL                                                                |     |
| PF1/01 - HELP PANEL                                                             | PF3/03 - BYBASS RECORD                               | ENTER OPTION : :                                                   | _ : |
| PF4/04 - PROCESS RECORD                                                         | PF5/05 - PREVIOUS ERRO                               | OR PF6/06 - NEXT ERROR                                             |     |
| PF8/08 - NEXT RECORD                                                            | PF11/11 - STAT LOOKUP                                | MENU PF12/12- EXIT                                                 |     |

Select PF11 or tab to the option field, type "11", and hit ENTER.

The SC650 - STATISTICAL LOOKUP menu appears (exhibit VIII-K-2).

Exhibit VIII-K-2

| SC650MN<br>SC650SA | COMMONWEALTH AUTOMOBILE REINSURERS<br>STATISTICAL ERROR CORRECTIONS<br>STATISTICAL LOOKUPS                                            | 06/25/2014<br>11:15:30 |
|--------------------|----------------------------------------------------------------------------------------------------|------------------------|
|                    | CLASS CODESPF2OR02CATASTROPHE CODESPF3OR03ZIP CODE/TOWN CODEPF4OR04POLK VIN EDITPF5OR05NON-POLK VIN BROWSEPF6OR06PRODUCER CODEPF7OR07 |                        |
|                    | PLEASE PRESS PF KEY OR TYPE OPTION AND PRESS ENTER : :                                                                                |                        |

# **Telecommunications Manual**

# **CHAPTER VIII - STATISTICAL CORRECTIONS**

#### K. <u>REVIEW CATASTOPHE CODES (CONTINUED)</u>

#### Select PF3 or tab to the option field, type "03", and hit ENTER.

The CC300 - CATASTROPHE CODE BROWSE screen appears (exhibit VIII-K-3). This application provides all current and valid catastrophe codes.

| CC300SA<br>CC300PR             | COMMON      | WEALTH AUTOMOBILE REINSURERS<br>ATASTROPHE CODE BROWSE | 06/25/2014<br>10:35:47                 |
|--------------------------------|-------------|--------------------------------------------------------|----------------------------------------|
|                                |             |                                                        |                                        |
|                                |             | START                                                  | STOP                                   |
| CODE                           | CATASTROPHE | ACCIDENT DATE                                          | ACCIDENT DATE                          |
| SELECT                         | CODE        | YYYYMMDD                                               | YYYYMMDD                               |
|                                | 12          | 20000114                                               | 20000119                               |
| —                              | 13          | 20040109                                               | 20040112                               |
| -                              | 14          | 20040114                                               | 20040117                               |
| -                              | 15          | 10070304                                               | 10070206                               |
| —                              | 15          | 19970304                                               | 19970306                               |
| -                              | 17          | 20100604                                               | 20100606                               |
| -                              | 18          | 19970331                                               | 19970401                               |
| _                              | 24          | 19941221                                               | 19941224                               |
| _                              | 26          | 20000602                                               | 20000603                               |
| _                              | 27          | 20000611                                               | 20000611                               |
| _                              | 28          | 19970701                                               | 19970703                               |
|                                | HIT PF KE   | Y OR TYPE OPTION AND PRESS ENTR                        | ER                                     |
| PF1/01 - HELP<br>PF8/08 - PAGE | FORWARD     | PF3/03 - VIEW DETAILS<br>PF11/11 - RETURN WITH DATA    | PF7/07 - PAGE BACK<br>PF12/12 - RETURN |

#### Exhibit VIII-K-3

Please reference Chapter XVIII - STATISTICAL LOOKUP SYSTEM for a complete description of this application.

# **Telecommunications Manual**

# **CHAPTER VIII - STATISTICAL CORRECTIONS**

# L. <u>REVIEW ZIP CODE/TOWN CODE</u>

You can access CAR's Zip Code file from the SC425/450 - Premium/Loss Corrections screen (exhibit VIII-L-1).

Exhibit VIII-L-1

| SC450SA SUBLINE: 618<br>ACTG(MM/YYYY): 01/2014<br>SHIPMENT: 9992014031516 | CAR STATISTICAL ERROL<br>COMMERCIAL PHYSICAL 1<br>2 | R CORRECTIONS<br>DAMAGE LOSSES | 06/25/2014<br>11:15:30                  |
|---------------------------------------------------------------------------|-----------------------------------------------------|--------------------------------|-----------------------------------------|
| POL ACCI C R                                                              | ANL ACC                                             | SR ATCPR                       | C TY                                    |
| TX EFF DENT PRM A S                                                       | LIN DNT                                             | 7 ZON G H G T I                | A OF                                    |
| TP M/YY M/DD/YY TWN R K                                                   | BUS CLASS COV TWN I                                 | 18 RATEFPLD                    | T LS CC PRODCD                          |
|                                                                           |                                                     |                                | ======================================= |
|                                                                           | 212 U11990 U// 530 U                                |                                |                                         |
| POL# 12456/94                                                             | LAIM# 000006858001                                  | LOSS AMI                       | 1000                                    |
| VIN# IB/GG22A2W563/808                                                    | ZIP CDE UIU60                                       |                                |                                         |
| TRANS ERROR P                                                             | JSITION CORRECT VAL                                 | LUE DESCRIPT.                  | LON                                     |
| 1996195 S38                                                               | 037                                                 | COVERAGE                       |                                         |
| S38                                                                       | 087                                                 | TYPE OF LO                     | DSS                                     |
|                                                                           |                                                     |                                |                                         |
|                                                                           |                                                     |                                |                                         |
|                                                                           |                                                     |                                |                                         |
|                                                                           |                                                     |                                |                                         |
|                                                                           |                                                     |                                |                                         |
|                                                                           | NO MORE ERRORS TO                                   | SCROLL                         |                                         |
| PF1/01 - HELP                                                             | PF3/03 - BYPASS RI                                  | ECORD ENTER PFKEY              | /OPTION : :                             |
| PF4/04 - PROCESS RECORD                                                   | PF5/05 - PREVIOUS                                   | ERROR PF6/06                   | 5 – NEXT ERROR                          |
| PF8/08 - NEXT RECORD                                                      | PF11/11 - STAT LO                                   | OKUP MENU PF12/2               | 12 - EXIT                               |

The SC650 - STATISTICAL LOOKUP menu appears (exhibit VIII-L-2).

Exhibit VIII-L-2

| SC650MN<br>SC650SA | COMMONWEALTH AUTOMOBILE REINSURERS<br>STATISTICAL ERROR CORRECTIONS<br>STATISTICAL LOOKUPS                                            | 06/25/2014<br>11:15:30 |
|--------------------|----------------------------------------------------------------------------------------------------|------------------------|
|                    | CLASS CODESPF2OR02CATASTROPHE CODESPF3OR03ZIP CODE/TOWN CODEPF4OR04POLK VIN EDITPF5OR05NON-POLK VIN BROWSEPF6OR06PRODUCER CODEPF7OR07 |                        |
|                    | PLEASE PRESS PF KEY OR TYPE OPTION AND PRESS ENTER : :                                                                                |                        |

# **Telecommunications Manual**

# **CHAPTER VIII - STATISTICAL CORRECTIONS**

# L. <u>REVIEW ZIP CODE/TOWN CODE (CONTINUED)</u>

#### Select PF4 or tab to the option field, type "04", and hit ENTER.

The ZP400 - ZIP CODE INQUIRY screen appears (exhibit VIII-L-3). Since you came from the SC425/450 screen, the system automatically pulls the detail information from the statistical record into the ZP400 screen.

| ZP400PR<br>ZP400SA                | CONMMON      | NEALTH AUTOMOBILE RE<br>ZIP CODE INQUIRY | EINSURERS             | 06/25/2014<br>11:15:30          |
|-----------------------------------|--------------|------------------------------------------|-----------------------|---------------------------------|
|                                   | ENTER        | STATE CODE:                              | 22                    |                                 |
|                                   |              | ZIP CODE:                                | 01060                 |                                 |
|                                   |              | OR<br>                                   |                       |                                 |
|                                   |              | TOWN NAME:                               |                       |                                 |
| ENTER THE                         | E STATE CODE | AND A ZIP CODE OR A                      | A TOWN NAME AND       | DEPRESS PF4/04                  |
|                                   |              | ( )                                      |                       |                                 |
| PF1/01 - HELP<br>PF4/04 - PROCESS |              |                                          | PF2/02 -<br>PF12/12 - | STATE CODE LIST<br>EXIT TO MENU |

#### Exhibit VIII-L-3

To change the zip code or town name, simply type over the existing values and select the appropriate PF key.

Please reference Chapter XVIII - STATISTICAL LOOKUP SYSTEM for a complete description of this application.

**Telecommunications Manual** 

#### **CHAPTER VIII - STATISTICAL CORRECTIONS**

#### M. <u>PERFORM POLK VIN EDIT</u>

You can access the Polk VIN Edit software from the SC425/450 - Premium/Loss Corrections screen (exhibit VIII-M-1).

| Exhibit V | /III-M-1 |
|-----------|----------|
|-----------|----------|

| SC425SASUBLINE: 611CARSTATISTICAL ERROR CORRECTIONS06/25/2014ACTG(MM/YYYY): 01/2014COMMERCIAL LIABILITY PREMIUMS11:15:30SHIPMENT: 99920140315093 |                                                                                                    |                                                               |  |  |  |
|----------------------------------------------------------------------------------------------------|----------------------------------------------------------------------------------------------------|---------------------------------------------------------------|--|--|--|
| POL TRN POL C R<br>TX EFF EFF EXP PRM A S<br>TP M/YY M/YY M/YY TWN R K                                                                           | ANL LIMITS U U<br>LIN N N<br>BUS CLASS L BI PD MD I D                                                       | P A C P<br>B ZON G G R EXP AO<br>C RAT E P C MOD MOD PRODCD   |  |  |  |
| ====================================                                                                                                    | 194 588300 2 13 04 04<br>2 12 BI PRM 1,926<br>2 01532                                                       | 0 000 9 2 0 122 100 012701<br>PD PRM 418<br>RAT ID 1 AGR LIM  |  |  |  |
| TRANS ERROR PO<br>0173934 S49<br>S49<br>S49<br>S49                                                                                               | DSITION         CORRECT         VALUE           052         .         .           030          131          | DESCRIPTION<br>AGE CODE<br>CLASS<br>VEHICLE IDENTIFICATION NO |  |  |  |
| PF1/01 - HELP PANEL<br>PF4/04 - PROCESS RECORD<br>PF8/08 - NEXT RECORD                                                                           | NO MORE ERRORS TO SCROLL<br>PF3/03 - BYBASS RECORD<br>PF5/05 - PREVIOUS ERROR<br>PF11/11 - STAT LOOKUP MENU | ENTER OPTION : :<br>PF6/06 - NEXT ERROR<br>PF12/12- EXIT      |  |  |  |

Select PF11 or tab to the option field, type "11", and hit ENTER.

The SC650 - STATISTICAL LOOKUP menu appears (exhibit VIII-M-2).

#### Exhibit VIII-M-2

| SC650MN<br>SC650SA | COMMONWEALTH AUTOMOBILE REINSURERS<br>STATISTICAL ERROR CORRECTIONS<br>STATISTICAL LOOKUPS                                                        | 06/25/2014<br>11:15:30 |
|--------------------|----------------------------------------------------------------------------------------------------|------------------------|
|                    | CLASS CODESPF2 OR 02CATASTROPHE CODESPF3 OR 03ZIP CODE/TOWN CODEPF4 OR 04POLK VIN EDITPF5 OR 05NON-POLK VIN BROWSEPF6 OR 06PRODUCER CODEPF7 OR 07 |                        |
|                    | PLEASE PRESS PF KEY OR TYPE OPTION AND PRESS ENTER<br>: :                                                                                         |                        |
| PF1/01 - HE        | ELP PF                                                                                                    | 12/12 - EXIT           |

# **Telecommunications Manual**

# **CHAPTER VIII - STATISTICAL CORRECTIONS**

# M. PERFORM POLK VIN EDIT (CONTINUED)

#### Select PF5 or tab to the option field, type "05", and hit ENTER.

The VN400 - POLK PACKAGE VIN EDIT RESULTS screen appears (exhibit VIII-M-3). Since you came from the SC425/450 screen, the system automatically pulls the detail information from the statistical record into the VN400 screen.

| VN400PR<br>VN400SA                         | COMMONWEALTH AUTOMOBILE REINSURERS<br>POLK PACKAGE VIN EDIT RESULTS |              |         | 06/25/2014<br>10:38:14 |                 |                 |                   |
|--------------------------------------------|---------------------------------------------------------------------|--------------|---------|------------------------|-----------------|-----------------|-------------------|
| ENTER VIN NUMBER                           | 1HGCF86641A087226                                                   | YEAR<br>/AGE | PSSV    | HIGH<br>THEFT          | YR              | SYMBOL<br>+1    | +2                |
| RETURNED VIN(09-25)                        |                                                                     | / AGE        | -       |                        |                 |                 |                   |
| ERROR STATUS(29-45)                        |                                                                     | ERROR        | STAT(2  | 6-28)                  | _ VIS           | CODE (          | 457) _            |
| VIN PATTERN (47-63)                        |                                                                     | INSURA       | ANCE II | (109-11-               | 4)              |                 |                   |
| ENCODED DATA(65-84)                        |                                                                     | _ TYPE((     | 01) _   | MAKE COD               | E(02-0          | )6)             |                   |
| MAKE(458-477)                              | M                                                                   | ODEL(478     | 3-502)  |                        |                 |                 |                   |
|                                            | (                                                                   | )            |         |                        |                 |                 |                   |
| PF1/01 - HELP PANEL<br>PF9/09 - ENCODED DA | PF2/02 - RETURN<br>FA                                               | ORIGINAI     | L VIN   | PF3/03<br>PF12/12      | - EDIT<br>- RET | T VIN<br>TURN I | NUMBER<br>CO MENU |

#### Exhibit VIII-M-3

Please reference Chapter XVIII - STATISTICAL LOOKUP SYSTEM for a complete description of this application.

# **Telecommunications Manual**

#### **CHAPTER VIII - STATISTICAL CORRECTIONS**

#### N. NON-POLK VIN BROWSE

You can access the Non-Polk VIN browse application from the SC425/450 - Premium/Loss Corrections screen (exhibit VIII-N-1).

#### Exhibit VIII-N-1

| SC425SASUBLINE: 611CARSTATISTICALERRORCORRECTIONS06/25/2014ACTG(MM/YYYY): 01/2014COMMERCIALLIABILITYPREMIUMS11:15:30SHIPMENT: 99920140315093SHIPMENT: 99920140315093SHIPMENT: 99920140315093SHIPMENT: 99920140315093 |                          |                            |  |  |  |  |
|----------------------------------------------------------------------------------------------------|--------------------------|----------------------------|--|--|--|--|
| POL TRN POL C R ANI                                                                                                    | LIMITS U U               | PACP                       |  |  |  |  |
| TX EFF EFF EXP PRM A S LIN                                                                                                    | J N N                    | B ZON G G R EXP AO         |  |  |  |  |
| TP M/YY M/YY M/YY TWN R K BUS                                                                                                    | CLASS L BI PD MD I D     | C RAT E P C MOD MOD PRODCD |  |  |  |  |
|                                                                                                    |                          |                            |  |  |  |  |
| 11 1/05 1/05 1/06 949 4 1 194                                                                                                    | 1 588300 2 13 04 04      | 0 000 9 2 0 122 100 012701 |  |  |  |  |
| POL# 990080003 EXP                                                                                                    | 12 BI PRM 1,926          | 5 PD PRM 418               |  |  |  |  |
| VIN# 1TUCCH6A7FR005087 ZIP 01                                                                                                    | 532                      | RAT ID 1 AGR LIM           |  |  |  |  |
| TRANS ERROR POSITIC                                                                                                    | ON CORRECT VALUE         | DESCRIPTION                |  |  |  |  |
| 0173934 S49 052                                                                                                    | 2 .                      | AGE CODE                   |  |  |  |  |
| S49 030                                                                                                    | )                        | CLASS                      |  |  |  |  |
| S49 131                                                                                                    |                          | VEHICLE IDENTIFICATION NO  |  |  |  |  |
|                                                                                                    |                          |                            |  |  |  |  |
|                                                                                                    |                          |                            |  |  |  |  |
|                                                                                                    |                          |                            |  |  |  |  |
|                                                                                                    |                          |                            |  |  |  |  |
| NC                                                                                                    | O MORE ERRORS TO SCROLL  |                            |  |  |  |  |
| PF1/01 - HELP PANEL PF                                                                                                    | 3/03 - BYBASS RECORD     | ENTER OPTION : :           |  |  |  |  |
| PF4/04 - PROCESS RECORD PF                                                                                                    | 5/05 - PREVIOUS ERROR    | PF6/06 - NEXT ERROR        |  |  |  |  |
| PF8/08 - NEXT RECORD PF                                                                                                    | 11/11 - STAT LOOKUP MENU | PF12/12- EXIT              |  |  |  |  |

The SC650 - STATISTICAL LOOKUP menu appears (exhibit VIII-N-2).

#### Exhibit VIII-N-2

| SC650MN<br>SC650SA | COMMONWEALTH AUTOMOBILE REINSURERS<br>STATISTICAL ERROR CORRECTIONS<br>STATISTICAL LOOKUPS                                                                                                    | 06/25/2014<br>11:15:30 |
|--------------------|----------------------------------------------------------------------------------------------------|------------------------|
|                    | CLASS CODES       PF2 OR 02         CATASTROPHE CODES       PF3 OR 03         ZIP CODE/TOWN CODE       PF4 OR 04         POLK VIN EDIT       PF5 OR 05         NON-POLK VIN BROWSE       PF6 OR 06         PRODUCER CODE       PF7 OR 07 |                        |
|                    | PLEASE PRESS PF KEY OR TYPE OPTION AND PRESS ENTER : :                                                                                                    |                        |
| PF1/01 - HE        | LP PF:                                                                                                    | 12/12 - EXIT           |

# **Telecommunications Manual**

# **CHAPTER VIII - STATISTICAL CORRECTIONS**

# N. NON-POLK VIN BROWSE (CONTINUED)

#### Select PF6 or tab to the option field, type "14", and hit ENTER.

The VN140 - BROWSE NON POLK VIN DATABASE screen appears (exhibit VIII-N-3). Since you came from the SC425/450 screen, the system automatically pulls the detail information from the statistical record into the VN140 screen.

# VN140PR COMMONWEALTH AUTOMOBILE REINSURERS 06/25/2014 VN140SA BROWSE NON-POLK VIN DATABASE 11:15:30 STARTING VIN NUMBER: 1TUCCH6A7FR005087 ENTER VIN NUMBER AND HIT ENTER TO BEGIN BROWSING LEAVE VIN NUMBER BLANK TO START BROWSING AT THE BEGINNING OF THE FILE ( \_\_\_ ) RETURN TO MENU ...... PF12 OR 12

Exhibit VIII-N-3

Please reference Chapter XVIII - STATISTICAL LOOKUP SYSTEM for a complete description of this application.

# **Telecommunications Manual**

# **CHAPTER VIII - STATISTICAL CORRECTIONS**

#### O. <u>REVIEW CAR MESSAGES</u>

To select the CAR Message Board at the SC100-MENU SELECTION screen (exhibit VIII-O-1),

| C100MN<br>C100SA                                                           | COMMONWEALTH AUTOMOBILE REINSURERS<br>STATISTICAL ERROR CORRECTIONS<br>MENU SELECTIONS                                                     |   |                                                       |                            | 06/25/2014<br>11:15:30                  |
|----------------------------------------------------------------------------|----------------------------------------------------------------------------------------------------|---|-------------------------------------------------------|----------------------------|-----------------------------------------|
| SELECT<br><b>SELECT</b><br>REVIEW<br>REVIEW<br>REVIEW<br>REVIEW<br>EXIT S' | SHIPMENTS<br><b>POLICIES</b><br>ERROR HISTORY FILE<br>COMPANY PENDING<br>COMPANY SUMMARY<br>C.A.R. MESSAGES 09/0<br>TATISTICAL CORRECTIONS | 1 | PF2<br><b>PF3</b><br>PF4<br>PF5<br>PF6<br>PF7<br>PF12 | OR<br>OR<br>OR<br>OR<br>OR | 02<br><b>03</b><br>04<br>05<br>06<br>07 |

Exhibit VIII-O-1

Select PF7 or tab to the option field, type "07", and hit ENTER.

The SC850SA - MESSAGE BOARD appears (exhibit VIII-O-2).

| SC850PR<br>SC855SA                         | COMMONWEALTH AUTOMO<br>STATISTICAL ERRO<br>MESSAGE B<br>UPDATED: 02/ | BILE REINSURERS 06/25<br>R CORRECTIONS 11:<br>OARD<br>15/2014 | /2014<br>15:30 |
|--------------------------------------------|----------------------------------------------------------------------|---------------------------------------------------------------|----------------|
| LAST CORRECTIONS                           | RUN: 02/02/2014                                                      | NEXT SCHEDULED RUN: 02/14                                     | /2003          |
| * * * * * * * * * * * * * * * * * *        | ****                                                                 | * * * * * * * * * * * * * * * * * * * *                       | *****          |
| * Welcome to the<br>*<br>*                 | On-Line Statistical Cor                                              | rection System.                                               | *<br>*<br>*    |
| * Please contact<br>* On-Line Statist<br>* | your data analyst if yo<br>ical Correction System.                   | u have any questions regarding t                              | he *<br>*<br>* |
| *                                          |                                                                      |                                                               | *              |
| *                                          |                                                                      |                                                               | *              |
| *                                          |                                                                      |                                                               | *              |
| * * * * * * * * * * * * * * * * * *        | ******                                                               | * * * * * * * * * * * * * * * * * * * *                       | *****          |
|                                            | : _ :                                                                |                                                               |                |

Exhibit VIII-O-2

Hit "ENTER" to return to the menu.

| Last Revision Date: 07/01/2014 | Page: 56 |  |
|--------------------------------|----------|--|
|--------------------------------|----------|--|

# **Telecommunications Manual**

# **CHAPTER VIII - STATISTICAL CORRECTIONS**

# O. REVIEW CAR MESSAGES (CONTINUED)

The MESSAGE BOARD provides information relative to the scheduling of the batch correction programs and special information that may impact the correction system (such as changes to edits).

# **Telecommunications Manual**

# **CHAPTER VIII - STATISTICAL CORRECTIONS**

#### P. <u>GETTING HELP</u>

Each screen within the statistical correction system contains a "Help" function specific to that screen. To access "Help" from any screen within the system,

#### Select PF1 or tab to the option field, type "01", and hit Enter.

A help screen appears (see example of SC120 - Select Shipments help screen: Exhibit VIII-P-1).

#### Exhibit VIII-P-1

STAT CORRECTIONS - HELP SCREEN - SC120 - SELECT SHIPMENTS DISPLAYS ALL OF A COMPANY'S SHIPMENTS (FILES) FOR THE PURPOSE OF SELECTING A FILE FOR PROCESSING (PF3/BYPASS & PF4/PROCESS) OR REVIEW BEFORE PROCESSING (PF2/ERROR SUMMARY & PF5/PENDING ACTIVITY). ONCE SELECTED FOR PROCESSING - A WORK FILE OF STATISTICAL RECORDS IS CREATED & THE CORRECTIONS MENU IS OFFERED. "X" - INDICATES THE SHIPMENT (FILE) SELECTED FOR FURTHER PROCESSING SHIPMENT - FILE IDENTIFICATION (CO/DATE RECVD/MODULE) ASSIGNED BY C.A.R. - DATE ASSIGNED BY C.A.R. FOR CORRECTIONS TO BE COMPLETED DUE DATE ACCTG DATE - DATE ASSIGNED BY C.A.R. AND COMPANY FOR ACCOUNTING (MM/YY) TOT RECS - TOTAL RECORDS WITHIN SHIPMENT - INCLUDES ACCEPTED & REJECTED VONLY - # OF RECORDS MARKED AS INVALID DUE TO VERIFICATION EDITS INVALIDS - # OF RECORDS MARKED AS INVALID DUE TO STATISTICAL EDITS BYPASSED - # OF RECORDS WITHIN A SHIPMENT REMOVED FROM CORRECTION PROCESS ERR % - TOLERANCE PERCENTAGE USED FOR DETERMINING PENALTY ELIGIBILITY PF2/02 - FAST PATH TO ERROR SUMMARY PF3/03 - TRANSFER TO BYPASS FILE PF4/04 - TRANSFER TO PROCESS SUB MENU PF5/05 - FAST PATH TO REVIEW PENDING PF7/07 - REVIEW LAST 10 LINES OF DATA PF8/08 - REVIEW NEXT 10 LINES OF DATA PF1/01 - REVIEW C.A.R. MESSAGES PF12/12 - EXIT HELP PANEL : :

In general, the Help screens provide brief explanations of the various PF keys and their functions.

#### **Telecommunications Manual**

#### **CHAPTER VIII - STATISTICAL CORRECTIONS**

# P. <u>GETTING HELP (CONTINUED)</u>

#### Exhibit VIII-P-2

STAT CORRECTIONS - HELP SCREEN - SC425/50 - ENTER CORRECTIONS DISPLAYS DETAIL RECORDS WITHIN THE SHIPMENT FOR THE PURPOSE OF CORRECTING THE DATA CAUSING THE RECORD TO BE IN ERROR. FOR EACH ERROR FOUND WITHIN THE DETAIL RECORD - GRID ENTRIES OF THE ASSOCIATED DATA FIELDS ARE DISPLAYED. INPUT TO AT LEAST ONE OF THESE FIELDS IS EXPECTED IN ORDER TO CORRECT THE SPECIFIC ERROR. ONCE ALL OF THE DESIRED FIELDS FOR ALL OF THE ERRORS ON THE RECORD HAVE BEEN CHANGED - PF4 IS SELECTED TO PROCESS THE NEW DATA AGAINST THE STATISTICAL EDIT PACKAGE. RESULTS OF THIS EDIT ARE SHOWN AND THE CHANGES CAN BE APPLIED (PF4) OR THE DATA CAN BE RE-ENTERED (PF2). ONCE THE CHANGES HAVE BEEN APPLIED - THE DETAIL RECORD BECOMES A 'PENDING' CORRECTION AND IS NOT OFFERED FOR FURTHER CORRECTIONS UNTIL AFTER THE NEXT BATCH CORRECTIONS RUN. IF STILL IN ERROR AT THAT TIME - THE DETAIL RECORD WILL BE MADE AVAILABLE FOR ONLINE CORRECTIONS. PF2/02 ..... REDO - OFFERS RECORD FOR CHANGES & RE-EDITING PF3/03 ..... BYPASS THE RECORD - REMOVE FROM CORRECTIONS PF4/04 ..... PROCESS THE RECORD - APPLY STATISTICAL EDITING PF4/04 ..... APPLY CORRECTION(S)- WRITE CHANGES & REMOVE FROM ONLINE PF5/05 ..... SCROLL BACK TO PREVIOUS ERROR OF RECORD PF6/06 ..... SCROLL AHEAD TO NEXT ERROR OF THE RECORD PF8/08 ..... SCROLL AHEAD TO NEXT RECORD FOR CORRECTION : \_ : PF1/01 C.A.R. MESSAGES PF12/12 - EXIT

# **Telecommunications Manual**

# **CHAPTER VIII - STATISTICAL CORRECTIONS**

# Q. NON-POLK VIN FILE MAINTENANCE

To help reduce the volume of VIN errors, you can use CAR's Non-Polk VIN file which is used in the editing process. This file was created to enhance the editing of VINs and reduce statistical errors.

You should add valid VINs to the Non-Polk file that Polk does not currently maintain including:

- Exotic Makes (e.g. Ferrari and Rolls Royce)
- Grey Market Vehicles (cars bought in another country and brought to US)
- State Assigned Vehicles
- Customized Vehicles
- Buses

The purpose of this file is to help reduce the number of statistical errors (S49/S21). Thus, if a VIN reported on a statistical record does not find a match against Polk, the edit next checks against the Non-Polk file. If a match is found, the record will be error free; if not, the appropriate error will be flagged.

The detailed information that resides on this file comes primarily from member companies.

To access the Non-Polk VIN file, choose the Non-Polk VIN maintenance function from the TE140 - CAR STATISTICAL SYSTEM screen (exhibit VIII-Q-1).

| TE140MN<br>TE140SA | 06/25/2014<br>11:15:30                                                                                                    |                                                                                                    |                                               |
|--------------------|----------------------------------------------------------------------------------------------------|----------------------------------------------------------------------------------------------------|-----------------------------------------------|
|                    | COMPANY NUMBER                                                                                                    | 999                                                                                                    |                                               |
|                    | STAT POLICY HISTORIES<br>RULE 12 RMV INQUIRIES<br>CESSION VOLUME/PART.RATIO DATA<br>STATISTICAL CORRECTIONS<br>STATISTICAL LOOKUPS<br><b>NON-POLK VIN MAINTENANCE</b><br>POLICY PRODUCER CODE CORRECTIONS<br>TO RETURN TO MAIN MENU | PF2       OR       (          PF3       OR       (          PF4       OR       (          PF5       OR       (          PF7       OR       (          PF8       OR       (          PF8       OR       (          PF12       OR       ( | )2<br>)3<br>)4<br>)5<br>)6<br><b>)7</b><br>)8 |

#### Exhibit VIII-Q-1

#### **Telecommunications Manual**

#### **CHAPTER VIII - STATISTICAL CORRECTIONS**

#### Q. NON-POLK VIN FILE MAINTENANCE (CONTINUED)

The VN100SA - CAR VIN Menu appears (exhibit VIII-Q-2).

| Exhibit | VIII-O-2 |
|---------|----------|
|         | · x -    |

| VN100MN<br>VN105SA | C.A.R. VIN MENU                                                                                                    |                                        |                                      | 06/25/2014<br>11:15:30       |
|--------------------|----------------------------------------------------------------------------------------------------|----------------------------------------|--------------------------------------|------------------------------|
|                    | HELP P<br>ADD A NON-POLK VIN P<br>UPDATE A NON-POLK VIN P<br>DELETE A NON-POLK VIN P<br>BROWSE THE NON-POLK VINS P | <b>PF1</b><br>PF2<br>PF3<br>PF4<br>PF5 | OR 0<br>OR 0<br>OR 0<br>OR 0<br>OR 0 | <b>1</b><br>2<br>3<br>4<br>5 |
|                    | TERMINATE SESSION P                                                                                                | F12                                    | OR 1                                 | 2                            |
|                    | HIT PFKEY OR TYPE NUMBER AND HIT ENT                                                                               | 'ER                                    |                                      |                              |

From this screen, you have seven options which guide you through managing and viewing Non-Polk VIN data. The "Help" and "Terminate" functions are self-explanatory so the remainder of this section illustrates the remaining functions.

#### 1) Adding a Non-Polk VIN

To add a new VIN to the Non-Polk file, select PF2 from the VN100 – CAR VIN MENU. The VN110 - ADD TO NON-POLK VIN DATABASE screen appears (exhibit VIII-Q-3).

Exhibit VIII-Q-3

VN110PR 06/25/2014 COMMONWEALTH AUTOMOBILE REINSURERS VN110SA ADD TO NON-POLK VIN DATABASE 11:15:30 VIN NUMBER MODEL YEAR \_\_\_\_\_ (MUST BE 4 POSITIONS, > 1900) TYPE (M, P, T, U) \_ \* MAKE PASS RESTR \_ (0 OR 1) HIGH THEFT \_ PRIVATE I \* VALUE CODE \_\_\_\_ PRIVATE I PRIVATE PASSENGER VEHICLES (0,1,2) PRIVATE PASSENGER MOTORCYCLES ONLY \* SYMBOL \_\_\_ PP SYM/COMM MOTOR VAL/COMM COST NEW \* REASON CODE \_ REASON FOR ADDING TO DATABASE (1-5) \* HELP CONTAINS PICK LISTS FOR THESE FIELDS (\_\_\_\_) FILL IN DATA, THEN HIT ENTER PF1/01 - HELP PF2/02 - ADD VIN PF3/03 - UPDATE VINPF5/05 - BROWSE VINSPF4/04 - DELETE VINPF12/12 - RETURN TO MEN PF12/12 - RETURN TO MENU

Last Revision Date: 07/01/2014

# **Telecommunications Manual**

# **CHAPTER VIII - STATISTICAL CORRECTIONS**

# Q. NON-POLK VIN FILE MAINTENANCE (CONTINUED)

#### 1) Adding a Non-Polk VIN (continued)

To help in completing the information, "Pick Lists" are available for the Make, Value Code, Symbol, and Reason Code fields. To access the pick list for any of these fields, use the HELP Panel. Select PF1; the pick list menu appears. These pick lists are described on page 73.

Use the chart below as a guide for adding a VIN to the Non-Polk file.

| Field          | Description                                                                                                    | Required |
|----------------|----------------------------------------------------------------------------------------------------|----------|
| VIN            | Must be a minimum of five and a maximum of 17 positions; cannot contain unique characters (e.g., \$, &, *)                                                                                                    | YES      |
| MODEL YEAR     | Must be four positions. Model years 1901 through the current year plus one are valid.                                                                                                    | YES      |
| TYPE           | Must be one of the following values: M (Motorcycle), P (Passenger), T (Truck), U (Unknown)                                                                                                    | NO       |
| MAKE           | May be no more than four positions. A pick list is available to assist in entering this field.                                                                                                    | NO       |
| PASS RESTR     | Passive Restraint is a one position field and should<br>contain one of the following values: 0 (No Credit) or 1<br>(Category 1).                                                                                                    | NO       |
| HIGH THEFT     | High Theft is a one position field and should contain one of<br>the following values: 0 (N/A), 1 (YES), or 2 (High Theft<br>with category III or IV anti-theft or vehicle recovery device<br>or category I or II anti-theft device installed before<br>December 31, 1990 (no rate adjustment applies).                                        | NO       |
| VALUE CODE     | Must be three positions and is used for private passenger<br>motorcycles only. A pick list is available to assist in<br>entering this field.                                                                                                    | NO       |
| SYMBOL         | Must be two positions. It contains the private passenger<br>symbol, commercial motorcycle value code, or the<br>commercial cost new code. A pick list is available to<br>assist in entering this field.                                                                                                    | NO       |
| REASON<br>CODE | Identifies the reason for adding the VIN to the database.<br>It must be one position and contain one of the following<br>values: 0 (Buses), 1 (Customized Vehicle), 2 (Exotic<br>Make), 3 (Grey Market Vehicle), 4 (State Assigned), 5<br>(Trailer / Motor Home), or 9 (Other). A pick list is<br>available to assist in entering this field. | YES      |

Once all the fields have been entered into the VN110 screen – Add to Non-Polk VIN Database, you may validate the fields. To validate, press ENTER or select PF2.

# **Telecommunications Manual**

# **CHAPTER VIII - STATISTICAL CORRECTIONS**

# Q. NON-POLK VIN FILE MAINTENANCE (CONTINUED)

#### 1) Adding a Non-Polk VIN (continued)

The VIN, Model Year, and Reason Code fields are required; therefore, if there is incorrect data in one of those three fields (not within parameters of the field), a message appears indicating which data element requires correction as shown in exhibit VIII-Q-4.

| VN110PR<br>VN110SA                | COMMONWEALTH AUTOMOBILE REINSURERS06/25/2014ADD TO NON-POLK VIN DATABASE11:15:30                                                                                                    |
|-----------------------------------|----------------------------------------------------------------------------------------------------|
| د<br>د<br>د                       | VIN NUMBER<br>MODEL YEAR <u>1995</u> (MUST BE 4 POSITIONS, > 1900)<br>TYPE(M, P, T, U)<br>* MAKE<br>PASS RESTR(0 OR 1)<br>HIGH THEFT PRIVATE PASSENGER VEHICLES (0,1,2)<br>* VALUE CODE PRIVATE PASSENGER MOTORCYCLES ONLY<br>* SYMBOL PP SYM/COMM MOTOR VAL/COMM COST NEW<br>* REASON CODE 9 REASON FOR ADDING TO DATABASE (1-5) |
| ł                                 | * HELP CONTAINS PICK LISTS FOR THESE FIELDS                                                                                                    |
| PF1/01 - HELP<br>PF2/02 - ADD VIN | ()<br>*** FATAL ERROR - INVALID VIN NUMBER ***<br>CORRECT DATA AND HIT ENTER<br>PF3/03 - UPDATE VIN PF5/05 - BROWSE VINS<br>PF4/04 - DELETE VIN PF12/12 - RETURN TO MENU                                                                                                    |

The data in the invalid field must be corrected to be valid. Once corrected, press ENTER or select PF2 to validate again.

If there is incorrect data (not within parameters of the field) for Type, Make, Passive Restraint, High Theft, Value Code, or Symbol, a message appears indicating which data element requires correction as shown in exhibit VIII-Q-5.

# **Telecommunications Manual**

# **CHAPTER VIII - STATISTICAL CORRECTIONS**

# Q. NON-POLK VIN FILE MAINTENANCE (CONTINUED)

#### 1) Adding a Non-Polk VIN (continued)

#### Exhibit VIII-Q-5

| VN110PR<br>VN110SA                       | COMMON<br>ADD                                                                                               | WEALTH<br>TO NO                                        | AUTOMOBILE REINS<br>N-POLK VIN DATABA                                                                                                    | URERS<br>SE                                                                         | 06/25/2014<br>11:15:30         |  |
|------------------------------------------|----------------------------------------------------------------------------------------------------|--------------------------------------------------------|----------------------------------------------------------------------------------------------------|-------------------------------------------------------------------------------------|--------------------------------|--|
| *<br>*<br>*                              | VIN NUMBER<br>MODEL YEAR<br>TYPE<br>MAKE<br>PASS RESTR<br>HIGH THEFT<br>VALUE CODE<br>SYMBOL<br>REASON CODE | MA438<br>2000<br>N<br>ACUR<br>0<br>1<br>000<br>09<br>9 | 976<br>(MUST BE 4 POSIT<br>(M, P, T, U)<br>ACURA<br>(0 OR 1)<br>PRIVATE PASSENGE<br>PRIVATE PASSENGE<br>PP SYM/COMM MOTO<br>REASON FOR ADDIN | IONS, > 1900)<br>R VEHICLES (0,<br>R MOTORCYCLES<br>R VAL/COMM COS<br>G TO DATABASE | 1,2)<br>ONLY<br>T NEW<br>(1-5) |  |
| *                                        | HELP CONTAI                                                                                                 | NS PIC                                                 | K LISTS FOR THESE                                                                                                    | FIELDS                                                                              |                                |  |
| ( )                                      |                                                                                                    |                                                        |                                                                                                    |                                                                                     |                                |  |
| *** INVALID TYPE ***                     |                                                                                                    |                                                        |                                                                                                    |                                                                                     |                                |  |
| COR<br>PF1/01 - HELP<br>PF2/02 - ADD VIN | RECT DATA AN<br>PF<br>PF                                                                                    | D HIT<br>3/03 -<br>4/04 -                              | ENTER OR HIT PF2/<br>UPDATE VIN<br>DELETE VIN                                                                                                | 02 TO ADD<br>PF5/05 - BRC<br>PF12/12 - RET                                          | WSE VINS<br>URN TO MENU        |  |

If you hit ENTER to validate the field, then you can change the invalid field. To change the data that is either FATAL or INVALID, move to the field and key in the correct data. However, if you hit PF2 to actually add the VIN, then the VIN is added to the file with the invalid fields. When the record is added to the file, the invalid fields will be blanked out; only valid data will be added to the file. To correct blank fields, use the update function described next.

#### 2) Updating a Non-Polk VIN

To update a Non-Polk VIN, at the CAR VIN Menu (exhibit VIII-Q-6),

# Select PF3 or tab to the option field, type "03" and hit ENTER.

# **Telecommunications Manual**

# **CHAPTER VIII - STATISTICAL CORRECTIONS**

# Q. NON-POLK VIN FILE MAINTENANCE (CONTINUED)

#### 2) <u>Updating a Non-Polk VIN (continued)</u>

#### Exhibit VIII-Q-6

| VN100MN<br>VN105SA | C.A.R. VIN MENU                    |       |    |    | 06/25/2014<br>11:15:30 |
|--------------------|------------------------------------|-------|----|----|------------------------|
|                    |                                    |       |    |    |                        |
|                    | HELP                               | PF1   | OR | 01 |                        |
|                    | ADD A NON-POLK VIN                 | PF2   | OR | 02 |                        |
|                    | UPDATE A NON-POLK VIN              | PF3   | OR | 03 |                        |
|                    | DELETE A NON-POLK VIN              | PF4   | OR | 04 |                        |
|                    | BROWSE THE NON-POLK VINS           | PF5   | OR | 05 |                        |
|                    |                                    |       |    |    |                        |
|                    | TERMINATE SESSION                  | PF12  | OR | 12 |                        |
|                    | ( )                                |       |    |    |                        |
|                    | HIT PFKEY OR TYPE NUMBER AND HIT I | ENTER |    |    |                        |

The Update the Non-Polk VIN Database screen appears (exhibit VIII-Q-7).

#### Exhibit VIII-Q-7

| VN120PR<br>VN120SA                | COMMONWEALTH AUTOMOBILE REINSURERS06/25/201UPDATE NON-POLK VIN DATABASE11:15:3                                                                                                    |  |  |  |  |
|-----------------------------------|----------------------------------------------------------------------------------------------------|--|--|--|--|
|                                   | VIN NUMBER<br>MODEL YEAR (MUST BE 4 POSITIONS, > 1900)<br>TYPE (M, P, T, U)<br>* MAKE<br>PASS RESTR (0 OR 1)<br>HIGH THEFT PRIVATE PASSENGER VEHICLES (0,1,2)<br>* VALUE CODE PRIVATE PASSENGER MOTORCYCLES ONLY<br>* SYMBOL PP SYM/COMM MOTOR VAL/COMM COST NEW<br>* REASON CODE REASON FOR ADDING TO DATABASE (1-5)<br>* HELP CONTAINS PICK LISTS FOR THESE FIELDS |  |  |  |  |
|                                   | ( )                                                                                                    |  |  |  |  |
| PF1/01 - HELP<br>PF2/02 - ADD VIN | FILL IN VIN, THEN HIT ENTER<br>PF3/03 - UPDATE VIN PF5/05 - BROWSE VINS<br>PF4/04 - DELETE VIN PF12/12 - RETURN TO MENU                                                                                                    |  |  |  |  |

To update a Non-Polk VIN you must know the exact VIN.

# 1) Key in the VIN and hit ENTER <u>or</u> select PF3 or tab to the option field, type "03" and hit ENTER.

# **Telecommunications Manual**

# **CHAPTER VIII - STATISTICAL CORRECTIONS**

#### Q. NON-POLK VIN FILE MAINTENANCE (CONTINUED)

#### 2) Updating a Non-Polk VIN (continued)

The specific VIN and all its associated fields appear. All fields on this update screen with the exception of VIN can be updated. Follow the directions above on adding a Non-Polk VIN for entering the data in each of these fields to update as required.

Make the necessary changes and when completed,

- 3) Hit ENTER to edit if you choose to.
- 4) Select PF 3 or tab to the option field, type "03", and hit ENTER to Update.

The same fatal and invalid edits that occurred with adding a Non-Polk VIN are accessed. See Adding a Non-Polk VIN for the details concerning these edits.

#### 3) Deleting a Non-Polk VIN

To delete a Non-Polk VIN, at the CAR VIN Menu (exhibit VIII-Q-8),

#### Select PF4 or tab to the option field, type "04" and hit ENTER.

| VN100MN<br>VN105SA | C.A.R. VIN MENU                                                                                          |                                        |                      |                                   | 06/25/2014<br>11:15:30 |
|--------------------|----------------------------------------------------------------------------------------------------|----------------------------------------|----------------------|-----------------------------------|------------------------|
|                    | HELP<br>ADD A NON-POLK VIN<br>UPDATE A NON-POLK VIN<br>DELETE A NON-POLK VIN<br>BROWSE THE NON-POLK VINS | PF1<br>PF2<br>PF3<br><b>PF4</b><br>PF5 | OR<br>OR<br>OR<br>OR | 01<br>02<br>03<br><b>04</b><br>05 |                        |
|                    | TERMINATE SESSION                                                                                        | PF12<br>ENTER                          | OR                   | 12                                |                        |

#### Exhibit VIII-Q-8

The Delete from Non-Polk VIN Database screen appears (exhibit VIII-Q-9).

# **Telecommunications Manual**

# **CHAPTER VIII - STATISTICAL CORRECTIONS**

# Q. NON-POLK VIN FILE MAINTENANCE (CONTINUED)

# Exhibit VIII-Q-9

| VN130PR<br>VN130SA | COMMONWEALTH AUTOMOBILE REINSURERS06/25/2014DELETE FROM NON-POLK VIN DATABASE11:15:30                       |
|--------------------|----------------------------------------------------------------------------------------------------|
|                    | VIN NUMBER<br>MODEL YEAR<br>TYPE<br>MAKE<br>PASS RESTR<br>HIGH THEFT<br>VALUE CODE<br>SYMBOL<br>REASON CODE |
|                    | ( )                                                                                                    |
|                    | FILL IN VIN, THEN HIT ENTER                                                                                 |
| PF2/02 - ADD VIN   | PF3/03 - UPDATE VIN PF5/05 - BROWSE VINS<br>PF4/04 - DELETE VIN PF12/12 - RETURN TO MENU                    |

# **Telecommunications Manual**

# **CHAPTER VIII - STATISTICAL CORRECTIONS**

#### Q. NON-POLK VIN FILE MAINTENANCE (CONTINUED)

#### 3) <u>Deleting a Non-Polk VIN (continued)</u>

To delete a Non-Polk VIN you must know the exact VIN.

# Key in the VIN and hit ENTER <u>or</u> select PF4 or tab to the option field, type "04" and hit ENTER.

| VN130PR          | COMMONWEALTH A                                                                                              | UTOMOBILE REINSURE                           | ERS 06/25/2014           |
|------------------|----------------------------------------------------------------------------------------------------|----------------------------------------------|--------------------------|
| VN130SA          | DELETE FROM                                                                                                 | NON-POLK VIN DATAE                           | BASE 11:15:30            |
|                  | VIN NUMBER<br>MODEL YEAR<br>TYPE<br>MAKE<br>PASS RESTR<br>HIGH THEFT<br>VALUE CODE<br>SYMBOL<br>REASON CODE | MA10969<br>1974<br>P<br>CHEV<br>0<br>0<br>10 |                          |
|                  | HIT                                                                                                    | ( )<br>PF4/04 TO DELETE V                    | /IN                      |
| PF2/02 - ADD VIN | PF3/03                                                                                                    | - UPDATE VIN                                 | PF5/05 - BROWSE VINS     |
|                  | PF4/04                                                                                                    | - DELETE VIN                                 | PF12/12 - RETURN TO MENU |

#### Exhibit VIII-Q-10

The specific VIN and all its associated fields appear. Verify this is the VIN you want to delete and

#### Select PF 4 or tab to the option field, type ''04'', and hit ENTER to Delete.

The Delete from Non-Polk VIN Database screen appears with a message confirming the delete was successful (exhibit VIII-Q-11).

# **Telecommunications Manual**

# **CHAPTER VIII - STATISTICAL CORRECTIONS**

# Q. NON-POLK VIN FILE MAINTENANCE (CONTINUED)

#### 3) <u>Deleting a Non-Polk VIN (continued)</u>

# Exhibit VIII-Q-11

| VN130PR<br>VN130SA | COMMONWEALTH AUTOMOBILE REINSURERS06/25/2014DELETE FROM NON-POLK VIN DATABASE11:15:30                                   |
|--------------------|----------------------------------------------------------------------------------------------------|
|                    | VIN NUMBER<br>MODEL YEAR<br>TYPE<br>MAKE<br>PASS RESTR<br>HIGH THEFT<br>VALUE CODE<br>SYMBOL<br>REASON CODE             |
|                    | ()<br>DELETED MA10969                                                                                                   |
| PF2/02 - ADD VIN   | FILL IN VIN, THEN HIT ENTER<br>PF3/03 - UPDATE VIN PF5/05 - BROWSE VINS<br>PF4/04 - DELETE VIN PF12/12 - RETURN TO MENU |

#### **Telecommunications Manual**

# **CHAPTER VIII - STATISTICAL CORRECTIONS**

# Q. NON-POLK VIN FILE MAINTENANCE (CONTINUED)

#### 4) Browsing the Non-Polk VIN Database

To browse the Non-Polk VINs, at the CAR VIN Menu (exhibit VIII-Q-12),

#### Select PF5 or tab to the option field, type "05" and hit ENTER.

Exhibit VIII-Q-12

| VN100MN<br>VN105SA | C.A.R. VIN MENU                                                   |                                                  |                                                  | 06/25/2014<br>11:15:30 |
|--------------------|-------------------------------------------------------------------|--------------------------------------------------|--------------------------------------------------|------------------------|
|                    |                                                                   |                                                  |                                                  |                        |
|                    | HELP                                                              | PF1 (<br>PF2 (<br>PF3 (<br>PF4 (<br><b>PF5 (</b> | OR 01<br>OR 02<br>OR 03<br>OR 04<br><b>OR 05</b> |                        |
|                    | TERMINATE SESSION I<br>( )<br>HIT PFKEY OR TYPE NUMBER AND HIT EN | PF12 (<br>NTER                                   | OR 12                                            |                        |

The Browse Non-Polk VIN Database screen appears (exhibit VIII-Q-13).

Exhibit VIII-Q-13

| VN140PR<br>VN140SA | COMMONWEALTH AUTOMOBILE REINSURERS<br>BROWSE NON-POLK VIN DATABASE                                    | 06/25/2014<br>11:15:30 |
|--------------------|----------------------------------------------------------------------------------------------------|------------------------|
|                    |                                                                                                    |                        |
|                    |                                                                                                    |                        |
|                    | STARTING VIN NUMBER:                                                                                  |                        |
| LEAVE VIN          | ENTER VIN NUMBER AND HIT ENTER TO BEGIN BROWSING<br>NUMBER BLANK TO START BROWSING AT THE BEGINNING O | F THE FILE             |
|                    | ( )                                                                                                   |                        |
|                    | RETURN TO MENU PF12 OR 12                                                                             |                        |

# **Telecommunications Manual**

# **CHAPTER VIII - STATISTICAL CORRECTIONS**

#### Q. NON-POLK VIN FILE MAINTENANCE (CONTINUED)

#### 4) Browsing the Non-Polk VIN Database

To browse the Non-Polk VIN file from the top of the file, leave the VIN number blank and hit ENTER or to browse this file from a certain VIN, type in the VIN or the first few characters of the VIN and hit ENTER.

The Browse Non-Polk VIN Database screen appears (exhibit VIII-Q-14) at the chosen starting point.

| VN140PR<br>VN140SB | COMMON       | WEALTH AUTO | MOBILI<br>K VIN | E REINS<br>DATABA | URERS<br>SE |         | 06/2<br>11 | 25/2014<br>L:15:30 |
|--------------------|--------------|-------------|-----------------|-------------------|-------------|---------|------------|--------------------|
|                    |              | MODEL       |                 | HIGH              | RESTR       | VALUE   | F          | REASON             |
| VIN                | INUMBER      | YEAR MAKE   | TYPE            | THEFT             | CODE        | CODE    | SYMBOL     | CODE               |
| ===                |              | ==== ====   | =               | =                 | =           | ===     | ==         | =                  |
| RI1                | .051         | 1999 CHEV   | Ρ               |                   |             |         |            |                    |
| RI1                | .114         | 2001 FORD   | Т               |                   |             |         |            |                    |
| RI1                | .149         | 2001 FORD   | Т               |                   |             |         |            |                    |
| RI1                | .261         | 2002 MERC   | P               | 0                 | 0           |         | 08         | 9                  |
| RI1                | .277         | 2003 OTHR   | P               |                   | 0           |         |            |                    |
| RI1                | .387         | 2003        | Ρ               |                   |             |         |            |                    |
| RI1                | .395         | 2004 CHEV   | P               | 0                 | 0           |         | 14         |                    |
| RI1                | 430          | 2005 OLDS   | P               |                   |             |         |            |                    |
| RI1                | 448          | 2004 OTHR   | U               |                   |             |         |            |                    |
| RI1                | 457          | 2014 TOYT   | Ρ               | 0                 | 1           |         | 05         | 4                  |
| RI1                | 463          | 2005 ACUR   | Р               | 0                 | 1           |         | 13         |                    |
|                    | MORE INOUIRY | INFORMATION | - SCI           | ROLL FO           | RWARD/B     | ACKWARI | )          |                    |
|                    | ~ ~          |             |                 |                   | ,           |         |            |                    |
|                    |              | (           | )               |                   |             |         |            |                    |
| PF07/07 -          | PAGE BACK    | PF08/08 - 1 | PAGE I          | FORWARD           | PFI         | L2/12 - | RETURN     | I TO MENU          |

# Exhibit VIII-Q-14

From this screen you have two options,

- 1) Scroll forward Select PF8 or tab to the option field, type "08," and hit ENTER.
- 2) Scroll backward Select PF7 or tab to the option field type "07," and hit ENTER.

To exit the NON-POLK VIN edit,

- 1) Return to a Non-Polk VIN Screen (VN110, 120, 130, 140),
- 2) Select PF12 or tab to the option field, type "12", and hit ENTER.

#### **Telecommunications Manual**

#### **CHAPTER VIII - STATISTICAL CORRECTIONS**

#### Q. NON-POLK VIN FILE MAINTENANCE (CONTINUED)

#### **PICK LIST OPTIONS**

To make it easier to add a Non-Polk VIN to the database, "Pick Lists" are available for MAKE, SYMBOL, VALUE CODE, COST NEW, and REASON CODE.

To access any of the pick lists, select PF1 – Help from the Add Non-Polk VIN screen (exhibit VIII-Q-15).

| VN110PR<br>VN110SA | COMMONWEALTH AUTOMOBILE REINSURERS06/25/2014ADD TO NON-POLK VIN DATABASE11:15:30                                                                                                    |
|--------------------|----------------------------------------------------------------------------------------------------|
|                    | VIN NUMBER<br>MODEL YEAR (MUST BE 4 POSITIONS, > 1900)<br>TYPE (M, P, T, U)<br>* MAKE<br>PASS RESTR (0 OR 1)<br>HIGH THEFT PRIVATE PASSENGER VEHICLES (0,1,2)<br>* VALUE CODE PRIVATE PASSENGER MOTORCYCLES ONLY<br>* SYMBOL PP SYM/COMM MOTOR VAL/COMM COST NEW<br>* REASON CODE REASON FOR ADDING TO DATABASE (1-5) |
|                    | * HELP CONTAINS PICK LISTS FOR THESE FIELDS ( )                                                                                                    |
| PF1/01 - HELP      | PF3/03 - UPDATE VIN PF5/05 - BROWSE VINS                                                                                                    |

#### Exhibit VIII-Q-15

The VN125 – CAR VIN FIELDS screen appears (exhibit VIII-Q-16)

#### Exhibit VIII-Q-16

| VN125PR<br>VN125HD                                     | COMMONWEALTH AUTOMOBILE REINSURERS06/25/2014C.A.R. VIN FIELDS11:15:30                                                                                                    |
|--------------------------------------------------------|----------------------------------------------------------------------------------------------------|
| VIN NUMBER<br>MODEL YEAR<br>TYPE<br>MAKE<br>PASS RESTR | A UNIQUE FIELD OF AT LEAST 5 AND UP TO 17 NUMBERS OR LETTERS<br>4 DIGIT NUMERIC MODEL YEAR FROM 1901 TO CURRENT YEAR + 1<br>M(MOTORCYCLE), P(PASSENGER), T(TRUCK) OR U(UNKNOWN)<br>VEHICLE MAKE CODE - SEE LIST - PF2<br>PASSIVE RESTRAINT CODE - 0(NO CREDIT) OR 1(CATEGORY I) |
| HIGH IHEFI                                             | O(N/A), I(YES) OR 2(HIGH HEFT W/CAI. III OR IV ANII-HEFT<br>OR VEHICLE RECOVERY DEVICE OR CAT. I OR II ANTI-HEFT DEVICE<br>INSTALLED BEFORE DEC. 31, 1990(NO RATE ADJUSTMENT APPLIES))                                                                                          |
| VALUE CODE<br>SYMBOL                                   | 3 DIGIT NUMERIC FIELD - SEE LIST - PF10 (PP MOTORCYCLE ONLY)<br>2 DIGIT NUMERIC FIELD - SEE LIST FOR APPROPRIATE DETAIL<br>(PP SYM - PF8/COMM MOTOR VAL - PF4/COMM COST NEW - PF6)                                                                                              |
| REASON CODE                                            | 1 DIGIT NUMERIC FIELD - SEE LIST - PF9<br>( )                                                                                                    |
| PF2/02 - MAKE :<br>PF4/04 - COMM  <br>PF6/06 - COMM (  | LIST<br>MOTOR VAL PF8/08 - PP SYM PF10/10 - PP MCYCLE VALUE CODE<br>COST NEW PF9/09 - REASON CDE PF12/12 - RETURN                                                                                                    |

Last Revision Date: 07/01/2014
### **Telecommunications Manual**

#### **CHAPTER VIII - STATISTICAL CORRECTIONS**

#### Q. NON-POLK VIN FILE MAINTENANCE (CONTINUED)

### PICK LIST OPTIONS (CONTINUED)

The pick list options are listed at the bottom of the screen. Select the pick list you want to view by hitting the appropriate PF Key. An example of each pick list is shown below. To bring back a value into the Add screen, either mark an 'X' next the correct value or enter the code where indicated, and hit PF12.

| VN125PR                | COMMONWEALTH AUTOMOBILE REI     | INSURERS 06/25/2014  |
|------------------------|---------------------------------|----------------------|
| VN125HA                | MAKE CODES                      | 11:15:30             |
|                        |                                 |                      |
| CODE MAKE              | CODE MAKE                       | CODE MAKE            |
| _ ACUR ACURA           | _ CAP CAPRI                     | _ EGIL EAGLE         |
| _ ALFA ALFA ROMEO      | _ CHEV CHEVROLET                | _ EXCL EXCALIBUR     |
| _ AMER AMERICAN MOTORS | G _ CHNC CHANCE                 | _ FERR FERRARI       |
| _ ARO ARO              | _ CHRY CHRYSLER                 | _ FIAT FIAT          |
| _ ASTO ASTON MARTIN    | _ CITR CITROEN                  | _ FORD FORD          |
| _ AUDI AUDI            | <pre>_ CRAN CRANE CARRIER</pre> | _ FRHT FREIGHTLINER  |
| _ AUST AUSTIN          | _ CROW CROWN COACH              | _ FWD FWD            |
| _ AUTO AUTOCAR         | _ DAIH DAIHATSU                 | _ GEO GEO            |
| _ AVAN AVANTI          | _ DATS DATSUN                   | _ GIAN GIANT         |
| _ BENT BENTLEY         | _ DEER JOHN DEERE               | _ GILL GILLIG        |
| _ BLUE BLUEBIRD        | _ DIAM DIAMOND                  | _ GMC GMC            |
| _ BMW BMW              | _ DIAT DIAMOND REO              | _ HD HARLEY DAVIDSON |
| _ BUIC BUICK           | _ DODG DODGE                    | _ HEND HENDRICKSON   |
| _ CADI CADILLAC        | _ DUPL DUPLEX                   | _ HINO HINO          |
|                        |                                 |                      |
| PLAC                   | 'E 'X' NEXT TO MAKE TO RETURN   | 1 WITH CODE          |
|                        | ( )                             |                      |
| PF8/08 - FORWARD       |                                 | PF12/12 - RETURN     |

#### MAKE

PP VALUE CODE

| VN125PR                                                                | COMMONWEALTH AUTOMOBILE REINSURERS                                                                               | 06/25/2014                        |
|------------------------------------------------------------------------|----------------------------------------------------------------------------------------------------|-----------------------------------|
| =======================================                                | ======================================                                                                           | ========================          |
| CODE THE VALUE USED (<br>(RATES ARE PER EACH :<br>CODE IS 002. VALID ( | IN RATING THE POLICY: E.G. \$101 VALUE IS<br>\$100 OF VALUE OR FRACTION THERE OF), THE<br>CODES: 001 - 100, 999. | S RATED AT \$200<br>EREFORE VALUE |
| MORE EXAMPLES:                                                         |                                                                                                    |                                   |
| EXAMPLE 1: VALUE = :                                                   | \$80, ROUNDS UP TO \$100. VALUE CODE = 00                                                                        | )1.                               |
| EXAMPLE 2: VALUE = :                                                   | \$1,090, ROUNDS UP TO \$1,100. VALUE CODE                                                                        | 5 = 011.                          |
| EXAMPLE 3: VALUE =                                                     | \$9,999, ROUNDS UP TO \$10,000. VALUE COI                                                                        | DE = 100                          |
| VALUES IN EXCESS OF                                                    | \$10,000 DEFAULT TO A VALUE CODE = 999.                                                                          |                                   |
|                                                                        | ENTER VALUE CODE:<br>HIT ENTER TO RETURN                                                                         |                                   |

# **Telecommunications Manual**

# **CHAPTER VIII - STATISTICAL CORRECTIONS**

# Q. NON-POLK VIN FILE MAINTENANCE (CONTINUED)

# PICK LIST OPTIONS (CONTINUED)

### SYMBOL

| VN12<br>VN12 | 25PR<br>25HC  |             |            |            | C           | COM  | IONW        | EAI        | LTH | AUT<br>SY | COI<br>ZMI | MOBI<br>BOL | LE  | REI        | NSU       | JRERS          |            |          | 0        | 5/2<br>11 | 25/2014<br>L:15:30 |
|--------------|---------------|-------------|------------|------------|-------------|------|-------------|------------|-----|-----------|------------|-------------|-----|------------|-----------|----------------|------------|----------|----------|-----------|--------------------|
| sym          | MODEL<br>COST | YEA<br>T NE | RS PH<br>W | RIC<br>SIC | DR 7<br>SYM | <br> | L990<br>COS | ===<br>T 1 | NEW |           |            | SYN         | I I | MODE<br>CO | L Y<br>ST | YEARS 1<br>NEW | 990<br>SYI | AND<br>M | LA<br>CO | FEF<br>ST | R<br>NEW           |
| 01           | 0 -           | - 1         | ,600       | *          | 15          | 24   | ,001        | _          | 28  | ,000      | )          | 01          |     | 0          | _         | 6,500          | 15         | 22,      | 001      | _         | 24,000             |
| 02           | 1,601 -       | - 2         | ,100       | *          | 16          | 28   | ,001        | -          | 33  | ,000      | )          | 02          | б   | ,501       | _         | 8,000          | 16         | 24,      | 001      | _         | 26,000             |
| 03           | 2,101 -       | - 2         | ,750       | *          | 17          | 33   | ,001        | -          | 39  | ,000      | )          | 03          | 8   | ,001       | -         | 9,000          | 17         | 26,      | 001      | -         | 28,000             |
| 04           | 2,751 -       | - 3         | ,700       | *          | 18          | 39   | ,001        | -          | 46  | ,000      | )          | 04          | 9   | ,001       | -         | 10,000         | 18         | 28,      | 001      | -         | 30,000             |
| 05           | 3,701 -       | - 5         | ,000       | *          | 19          | 46   | ,001        | -          | 55  | ,000      | )          | 05          | 10  | ,001       | -         | 11,250         | 19         | 30,      | 001      | -         | 33,000             |
| 06           | 5,001 -       | - б         | ,500       | *          | 20          | 55   | ,001        | -          | 65  | ,000      | )          | 06          | 11  | ,251       | -         | 12,500         | 20         | 33,      | 001      | -         | 36,000             |
| 07           | 6,501 -       | - 8         | ,000       | *          | 21          | OVE  | ER 6        | 5,0        | 000 |           | ł          | 07          | 12  | ,501       | -         | 13,750         | 21         | 36,      | 001      | -         | 40,000             |
| 08           | 8,001 -       | - 10        | ,000       |            |             |      |             |            |     |           | ł          | 08          | 13  | ,751       | -         | 15,000         | 22         | 40,      | 001      | -         | 45,000             |
| 10 1         | L0,001 -      | - 12        | ,500       | *          | MOI         | DEL  | YEA         | R 🛛        | > 1 | 981       |            | 10          | 15  | ,001       | -         | 16,250         | 23         | 45,      | 001      | _         | 50,000             |
| 11 1         | L2,501 -      | - 15        | ,000       |            | ONI         | ĽΥ.  | PRI         | OR         | YE. | ARS       | Ì          | 11          | 16  | ,251       | -         | 17,500         | 24         | 50,      | 001      | _         | 60,000             |
| 12 1         | L5,001 -      | - 17        | ,500       |            | USE         | E SY | имво        | L 1        | 14  | то        | Ì          | 12          | 17  | ,501       | -         | 18,750         | 25         | 60,      | 001      | _         | 70,000             |
| 13 1         | L7,501 -      | - 20        | ,000       |            | INI         | DICA | ATE         | > 2        | 20, | 000       | Ì          | 13          | 18  | ,751       | -         | 20,000         | 26         | 70,      | 001      | _         | 80,000             |
| 14 2         | 20,001 -      | - 24        | ,000       |            |             |      |             |            |     |           | Ì          | 14          | 20  | ,001       | -         | 22,000         | 27         | OVE      | R 80     | ),C       | 000                |
| PICF         | (-UPS, S      | SEDA        | NS, A      | ANE        | ) PA        | ANEI | L DE        | LIV        | /ER | IES       | Ŕ          | ATEI        | A   | S PR       | IV        | ATE PAS        | SEN        | GER      | CAR      | S =       | = 09               |
|              |               |             |            |            |             |      |             | I          | ENT | ER C      | COI        | DE _        | _   |            |           |                |            |          |          |           |                    |
|              |               |             |            |            |             |      | Н           | IT         | ΕN  | TER       | T          | ) RE        | TUI | RN         |           |                |            |          |          |           |                    |

#### COMMERCIAL VALUE CODE

| VN125PR<br>VN125HE                                            | COMMONWEALTH AUTOMOBILE REINSURERS<br>COMM MOTOR VALUE                                                       | 06/25/2014<br>11:15:30            |
|---------------------------------------------------------------|----------------------------------------------------------------------------------------------------|-----------------------------------|
| CODE THE VALUE USE<br>(RATES ARE PER EAC<br>CODE IS 02. VALID | D IN RATING THE POLICY: E.G. \$101 VALUE IS<br>TH \$100 OF VALUE OR FRACTION THERE OF), TH<br>CODES: 01 - 99 | 3 RATED AT \$200<br>SREFORE VALUE |
| MORE EXAMPLES:                                                |                                                                                                    |                                   |
| EXAMPLE 1: VALUE                                              | = \$80, ROUNDS UP TO \$100. VALUE CODE = 0                                                                   | ι.                                |
| EXAMPLE 2: VALUE                                              | = \$1,090, ROUNDS UP TO \$1,100. VALUE CODE                                                                  | 3 = 11.                           |
| VALUES IN EXCESS C                                            | OF \$9,800 DEFAULT TO A VALUE CODE = 99.                                                                     |                                   |
|                                                               | ENTER VALUE CODE:                                                                                            |                                   |

HIT ENTER TO RETURN

### **Telecommunications Manual**

## **CHAPTER VIII - STATISTICAL CORRECTIONS**

## Q. NON-POLK VIN FILE MAINTENANCE (CONTINUED)

### PICK LIST OPTIONS (CONTINUED)

#### COMMERCIAL COST NEW

| VN125PR<br>VN125HB | COMMONWEALTH AUTOMOB<br>COMM COST N                     | 06/25/2014<br>11:15:30                    |  |
|--------------------|---------------------------------------------------------|-------------------------------------------|--|
|                    | COMMERCIAL VEHICLES, VAN<br>VEHICLES CLASSIFIED AS PRIV | POOL VEHICLES AND<br>VATE PASSENGER TYPES |  |
|                    | COST NEW                                                | CODE                                      |  |
|                    | ================                                        | ====                                      |  |
|                    | 0 - 4,500                                               | 01                                        |  |
|                    | 4,501 - 6,000                                           | 02                                        |  |
|                    | 6,001 - 8,000                                           | 03                                        |  |
|                    | 8,001 - 10,000                                          | 04                                        |  |
|                    | 10,001 - 15,000                                         | 05                                        |  |
|                    | 15,001 - 20,000                                         | 06                                        |  |
|                    | 20,001 - 25,000                                         | 07                                        |  |
|                    | 25,001 - 40,000                                         | 08                                        |  |
|                    | 40,001 - 65,000                                         | 10                                        |  |
|                    | 65,001 - 90,000                                         | 11                                        |  |
|                    | OVER 90,000                                             | 12                                        |  |
|                    | ENTER CODE:<br>HIT ENTER TO RE                          | TURN                                      |  |

**REASON CODE** 

The REASON CODE is a feature when adding a VIN to the Non-Polk database. This code will identify customized vehicles as well as grey market vehicles, exotic cars, uses, and others.

| VN125PR<br>VN125HG | COMMONWEALTH AUTOMOBILI<br>NON-POLK VEHICLE IDENTIF | E REINSURERS<br>ICATION NUMBERS | 06/25/2014<br>11:15:30 |
|--------------------|-----------------------------------------------------|---------------------------------|------------------------|
|                    |                                                     |                                 |                        |
|                    |                                                     |                                 |                        |
|                    | REASON                                              | CODE                            |                        |
|                    |                                                     | ====                            |                        |
|                    | BUSES                                               | 0                               |                        |
|                    | CUSTOMIZED VEHICLE                                  | 1                               |                        |
|                    | EXOTIC MAKES                                        | 2                               |                        |
|                    | GREY MARKET VEHICLE                                 | 3                               |                        |
|                    | STATE ASSIGNED                                      | 4                               |                        |
|                    | TRAILERS/MOTOR HOMES                                | 5                               |                        |
|                    | OTHER                                               | 9                               |                        |
|                    |                                                     |                                 |                        |
|                    |                                                     |                                 |                        |
|                    | ENTER CODE:                                         |                                 |                        |
|                    | HIT ENTER TO RETI                                   | TRN                             |                        |
|                    |                                                     |                                 |                        |

# **Telecommunications Manual**

# **CHAPTER VIII - STATISTICAL CORRECTIONS**

### R. DATA QUALITY PROGRAM

The Massachusetts Automobile Statistical Plans state: "The purpose of the Data Quality Program is to assure that CAR receives accurate statistical data on a timely basis."

You must process enough statistical corrections against each shipment, by its due date, to reduce the error percent to less than 5%.

If you do not reduce the error percent within each shipment by the due date, then CAR will assess a Data Quality Penalty and relist the shipment on-line. CAR assesses Data Quality Penalties in the following situations:

| <u>Criteria</u>                                                                                               | Penalty Amount |
|----------------------------------------------------------------------------------------------------|----------------|
| The initial due date has expired and the error percentage is not less than 5%                                 | \$150          |
| The shipment has been relisted, the second due date has expired and the error percentage is not less than 5%. | \$600          |
| Each additional re-listing with error percentages of 5% or greater.                                           | \$1250         |
|                                                                                                    |                |

If you are bypassing a file (or records) as your correction activity, submit an explanation letter (see section VIII-S). CAR will not review the file until you have indicated when you will process the corrections.

If you are correcting errors via offset/reenter records, you must correctly submit them in a monthly accounting shipment no more than **three** accounting months after the original shipment in order to avoid a relist and a penalty. For example, you must include any offset/reenter records to correct errors contained in your 1/14 shipment no later than your 4/14 shipment.

If a statistical error shipment meets the following low volume criteria, CAR will not assess penalties against it whether or not you process corrections. (However, CAR encourages corrections in all situations!!).

# **Telecommunications Manual**

# **CHAPTER VIII - STATISTICAL CORRECTIONS**

# R. DATA QUALITY PROGRAM (CONTINUED)

Low Volume Error Listing Tolerance Levels

|                            | Total No | Total Exposures/        |
|----------------------------|----------|-------------------------|
|                            | of Error | Premiums/Losses         |
|                            | Records  | In Error                |
| Private Passenger Listings |          |                         |
| Liability Premiums (621)   | 1 to 25  | -60 to +60 Exposures    |
| No-Fault Premiums (625)    | 1 to 25  | -60 to +60 Exposures    |
| Physical Damage Prem (628) | 1 to 25  | -60 to +60 Exposures    |
| Liability Losses (621)     | 1 to 20  | -2000 to +2000 Losses   |
| No-Fault Premiums (625)    | 1 to 20  | -2000 to +2000 Losses   |
| Physical Damage Prem (628) | 1 to 20  | -2000 to +2000 Losses   |
| Commercial Listings        |          |                         |
| Liability Premiums (611)   | 1 to 20  | -2500 to +2500 Premiums |
| No-Fault Premiums (615)    | 1 to 20  | -2000 to +2000 Premiums |
| Physical Damage Prem (618) | 1 to 20  | -2000 to +2000 Premiums |
| Liability Losses (611)     | 1 to 15  | -5000 to +5000 Losses   |
| No-Fault Premiums (615)    | 1 to 15  | -2000 to +2000 Losses   |
| Physical Damage Prem (618) | 1 to 15  | -2000 to +2000 Losses   |

# **Telecommunications Manual**

## **CHAPTER VIII - STATISTICAL CORRECTIONS**

## S. VIEWING STATISTICAL ERROR HISTORY FILE

This system was developed to help identify problems or trends in monthly statistical reporting. You may browse counts for each possible statistical error code by line of business (LOB), accounting date, or shipment key. The error counts are written to the file as they're loaded to CAR's permanent statistical database. The file is updated by incoming statistical data only. Any corrections submitted will not change the error counts on the file, thereby allowing companies to historically track recurring errors. The system is a browse tool only; no updating is allowed.

To access the Statistical Error History file, from the Statistical Corrections function - TE140 - CAR STATISTICAL SYSTEM screen (exhibit VIII-T-1),

#### Select PF5 or tab to the option field, type "05", and hit ENTER.

| TE140MN<br>TE140SA | COMMONWEALTH AUTOMOBILE RE<br>C.A.R. STATISTICAL SY                                                                                                    | INSURERS<br>STEM                                            |                                                                                                    | 06/25/2014<br>11:15:30 |
|--------------------|----------------------------------------------------------------------------------------------------|-------------------------------------------------------------|----------------------------------------------------------------------------------------------------|------------------------|
|                    | COMPANY NUMBER                                                                                                    | 999                                                         |                                                                                                    |                        |
|                    | STAT POLICY HISTORIES<br>RULE 12 RMV INQUIRIES<br>CESSION VOLUME ANALYSIS<br><b>STATISTICAL CORRECTIONS</b><br>STATISTICAL LOOKUPS<br>NON-POLK VIN MAINTENANCE<br>POLICY PRODUCER CODE CORRECTION<br>TO RETURN TO MAIN MENU | PF2<br>PF3<br>PF4<br>PF5<br>PF6<br>PF7<br>NS PF8<br>PF12 OF | OR       02         OR       03         OR       04         OR       05         OR       06         OR       07         OR       08         2       12 |                        |
|                    | : :                                                                                                    |                                                             |                                                                                                    |                        |

### **Telecommunications Manual**

### **CHAPTER VIII - STATISTICAL CORRECTIONS**

#### S. VIEWING STATISTICAL ERROR HISTORY FILE (CONTINUED)

The SC100SA – STATISTICAL ERROR CORRECTIONS Menu appears (exhibit VIII-T-2).

### Select PF4 or tab to the option field, type "04", and hit ENTER.

Exhibit VIII-T-2

| SC100MN<br>SC100SA | COMMONWEALTH AUTO<br>STATISTICAL ER<br>MENU SEL                                                                                                    | 06/25/2014<br>10:43:50                |                                                |                            |                                        |
|--------------------|----------------------------------------------------------------------------------------------------|---------------------------------------|------------------------------------------------|----------------------------|----------------------------------------|
|                    | SELECT SHIPMENTS<br>SELECT POLICIES<br>REVIEW ERROR HISTORY FILE<br>REVIEW COMPANY PENDING<br>REVIEW COMPANY SUMMARY<br>REVIEW C.A.R. MESSAGES 05/19<br>EXIT STATISTICAL CORRECTIONS | · · · · · · · · · · · · · · · · · · · | PF2<br>PF3<br>PF4<br>PF5<br>PF6<br>PF7<br>PF12 | OR<br>OR<br>OR<br>OR<br>OR | 02<br>03<br>04<br>05<br>06<br>07<br>12 |
| PF1/01 - H         | DEPRESS PFKEY OR ENTE<br>:<br>ELP                                                                                                    | R PROCESSING OPT<br>:                 | ION                                            | PI                         | 712/12 - EXIT                          |

The SC360SA – STATISTICAL ERROR HISTORY MENU SELECTION appears (exhibit VIII-T-3).

#### Exhibit VIII-T-3

| SC360PR<br>SC360SA<br>COMPANY: 999 | COMMONWEALTH AUTOMOBILE REINSURERS<br>STATISTICAL ERROR HISTORY<br>MENU SELECTION | 06/25/2014<br>10:49:01 |
|------------------------------------|-----------------------------------------------------------------------------------|------------------------|
| (1)                                | SELECT BY LOB (01-16) OR (ALL<br>AND/OR<br>SELECT BY ACTG DTE (MM/YY) OR (ALL     | .)                     |
| (3)                                | SELECT BY SHIPMENT KEY                                                            |                        |
| ENTER LINE OF BUSINE               | SS AND/OR ACCOUNTING DATE OR SHIP KEY THEN                                        | PRESS ENTER            |
| PF1/01 - HELP                      | : :                                                                               | PF12/12 - EXIT         |

Last Revision Date: 07/01/2014

### **Telecommunications Manual**

### **CHAPTER VIII - STATISTICAL CORRECTIONS**

#### S. <u>VIEWING STATISTICAL ERROR HISTORY FILE (CONTINUED)</u>

You can choose from three different browsing methods: 1) Select by Line of Business (LOB), 2) Select by Accounting Date, and 3) Select by Shipment Key. You may combine options 1 and 2 together to make the browse more selective.

#### 1. Select By LOB

### Values For LOB:

| 01=PRIVATE PAS | SENGER LIABILIT  | TY PREMIUM     | 09=COMMERCIAL | LIABILITY | PREMIUM    |
|----------------|------------------|----------------|---------------|-----------|------------|
| 02=PRIVATE PAS | SSENGER NO FAULT | C PREMIUM      | 10=COMMERCIAL | NO FAULT  | PREMIUM    |
| 03=PRIVATE PAS | SSENGER PHYS DAM | AGE PREMIUM    | 11=COMMERCIAL | PHYS DAMA | GE PREMIUM |
| 04=PRIVATE PAS | SSENGER LIABILIT | TY PAID LOSS   | 12=COMMERCIAL | LIABILITY | PAID LOSS  |
| 05=PRIVATE PAS | SSENGER LIABILIT | TY O/S LOSS    | 13=COMMERCIAL | LIABILITY | 0/S LOSS   |
| 14=PRIVATE PAS | SSENGER NO FAULT | F PAID LOSS    | 14=COMMERCIAL | NO FAULT  | PAID LOSS  |
| 07=PRIVATE PAS | SSENGER NO FAULT | F O/S LOSS     | 15=COMMERCIAL | NO FAULT  | O/S LOSS   |
| 08=PRIVATE PAS | SSENGER PHYS DAN | MAGE PAID LOSS | 16=COMMERCIAL | PHYS DAM  | PAID LOSS  |

• From the SC360SA screen (exhibit-VIII-T-4) - Enter "ALL" to view all errors and total count of each error or enter 01 through 16 depending on line of business desired, and hit ENTER.

| SC360PR<br>SC360SA<br>COMPANY: 999 | COMMONWEALTH AUTOMOBILE REINSURERS<br>STATISTICAL ERROR HISTORY<br>MENU SELECTION | 06/25/2014<br>10:49:01 |
|------------------------------------|-----------------------------------------------------------------------------------|------------------------|
|                                    | (1) SELECT BY LOB ALL (01-16) OR (ALL AND/OR                                      | )                      |
|                                    | (2) SELECT BY ACTG DTE (MM/YY) OR (ALL                                            | )                      |
|                                    | (3) SELECT BY SHIPMENT KEY                                                        |                        |
|                                    |                                                                                   |                        |
| ENTER LINE OF B                    | USINESS AND/OR ACCOUNTING DATE OR SHIP KEY THEN                                   | PRESS ENTER            |
| PF1/01 - HELP                      | : :                                                                               | PF12/12 - EXIT         |

### **Telecommunications Manual**

### **CHAPTER VIII - STATISTICAL CORRECTIONS**

### S. <u>VIEWING STATISTICAL ERROR HISTORY FILE (CONTINUED)</u>

### 1. <u>Select By LOB (continued)</u>

The SC360SC – STATISTICAL ERROR COUNTS – COMPANY SUMMARY screen appears (exhibit VIII-T-5).

| TYPE IN A NEW ACTG                                                                                           | DTE OR | LOB AN  | ND HIT ENTER T | O CHANGE |         |               |            |  |
|----------------------------------------------------------------------------------------------------|--------|---------|----------------|----------|---------|---------------|------------|--|
| SC360PRCOMMONWEALTH AUTOMOBILE REINSURERS06/25/2014SC360SCSTATISTICAL ERROR COUNTS - COMPANY SUMMARY11:15:30 |        |         |                |          |         |               |            |  |
| COMPANY: 999 ACTG                                                                                            | DTE(MM | /YY): A | ALL LOB: A     | LL ENTE  | R ERROF | R CODE:       |            |  |
| S01 CLASS                                                                                                    | 266    | S19     | MEDPAYLIM/CLS  | 8        | S37     | TYPE CLAIMANT | 0          |  |
| S02 POLICY                                                                                                   | 248    | S20     | ZIP CODE       | 94       | S38     | CVG/LOSS TYPE | 28         |  |
| S03 PREM DATES                                                                                               | 0      | S21     | AGE/SYM/MODYR  | 42       | S39     | CATASTROPHE   | 16         |  |
| S04 EXPOSURE                                                                                                 | 14     | S22     | REGULATE 1-78  | 2        | S40     | TX/SUBLN/LOSS | 0          |  |
| S05 EXP/SIGN AGRE                                                                                            | 0      | S23     | ANTITHEFT DIS  | 4        | S41     | NON ZERO PREM | 0          |  |
| S14 ZERO PREM CLS                                                                                            | 0      | S24     | COVERAGE       | 22       | S42     | LIMITS ID CDE | 0          |  |
| S07 BI PREM LIMIT                                                                                            | 0      | S25     | NOFLT LOSS \$  | 0        | S43     | DISCOUNT CODE | 20         |  |
| S08 PD PREM LIMIT                                                                                            | 0      | S26     | ANN STAT LOB   | 14       | S44     | PARTIAL IND   | 12         |  |
| S09 OTC COV PREM                                                                                             | 0      | S27     | ZONE RAT CODE  | б        | S45     | CID/PROD CODE | 0          |  |
| S10 COLL COV PREM                                                                                            | 2      | S28     | NOFLT DEDUCT   | 0        | S46     | PRODUCER CODE | 292        |  |
| S11 OTC COVERAGE                                                                                             | 4      | S29     | VALUE CODE     | 0        | S47     | HITHEFT/XRSK  | 2          |  |
| S12 COLL COVERAGE                                                                                            | 2      | S30     | PAS RESTRAINT  | 4        | S48     | POL BROAD CVG | 0          |  |
| S13 RATING ID CDE                                                                                            | 0      | S31     | CLAIM COUNT    | 30       | S49     | VEH IDENT NUM | 52         |  |
| S14 RATNG MOD FAC                                                                                            | 0      | S32     | CLAIM ID       | 122      | V50     | PHY DAM LOSS  | 2          |  |
| S15 ANN MILE CDE                                                                                             | 8      | S33     | ACCDT TOWN     | 51       | V51     | ALLC LOSS ADJ | 38         |  |
| S16 RK TY/RAT DEP                                                                                            | 14     | S34     | LOSS DATES     | 192      | V52     | PREM EXP VER  | 0          |  |
| S17 PREMIUM TOWN                                                                                             | 55     | S35     | TYPE OF LOSS   | 2        |         |               |            |  |
| S18 LIAB LIMITS                                                                                              | 2      | S36     | LIAB LOSS AMT  | 54       |         |               |            |  |
| PF1/01 - HELP PANEL                                                                                          |        | PF2/    | 02 - VIEW SHI  | PMENTS : | :       | PF12/1        | 2 - RETURN |  |

- You can change the accounting date in the heading using the format mm/yy then hit ENTER to view the error counts for specified accounting date.
- You can change the LOB in the heading then hit ENTER to display the error counts for the specified LOB.
- You can change BOTH the accounting date and the LOB together if desired.

## **Telecommunications Manual**

# **CHAPTER VIII - STATISTICAL CORRECTIONS**

### S. VIEWING STATISTICAL ERROR HISTORY FILE (CONTINUED)

#### 1. <u>Select By LOB (continued)</u>

• From the SC360SC screen (exhibit VIII-T-6), you can enter a specific error code to view more information about that error code. Type any three digit error code in the "Enter Error Code" field and select PF2 or tab to option field, type "02", and hit ENTER to view <u>ALL</u> the shipments for the error code entered. Please note this option displays all the shipments for the error code entered regardless of accounting date and LOB.

| TYPE IN A NEW ACTG I | DTE OR LOB | AND HIT ENTER TO CHANGE               |                |
|----------------------|------------|---------------------------------------|----------------|
| SC360PR              | COM        | MONWEALTH AUTOMOBILE REINSURERS       | 06/25/2014     |
| SC360SC              | STATI      | STICAL ERROR COUNTS - COMPANY SUMMARY | 11:15:30       |
| COMPANY: 999 ACTG    | DTE(MM/YY  | ): ALL LOB: ALL ENTER ERROR CODE: S02 |                |
| S01 CLASS            | 266        | S19 MEDPAYLIM/CLS 8 S37 TYPE CLAIMAN  | т 0            |
| S02 POLICY           | 248        | S20 ZIP CODE 94 S38 CVG/LOSS TYP      | E 28           |
| S03 PREM DATES       | 0          | S21 AGE/SYM/MODYR 42 S39 CATASTROPHE  | 16             |
| S04 EXPOSURE         | 14         | S22 REGULATE 1-78 2 S40 TX/SUBLN/LOS  | s 0            |
| S05 EXP/SIGN AGRE    | 0          | S23 ANTITHEFT DIS 4 S41 NON ZERO PRE  | м 0            |
| S14 ZERO PREM CLS    | 0          | S24 COVERAGE 22 S42 LIMITS ID CD      | Е О            |
| S07 BI PREM LIMIT    | 0          | S25 NOFLT LOSS \$ 0 S43 DISCOUNT COD  | E 20           |
| S08 PD PREM LIMIT    | 0          | S26 ANN STAT LOB 14 S44 PARTIAL IND   | 12             |
| S09 OTC COV PREM     | 0          | S27 ZONE RAT CODE 6 S45 CID/PROD COD  | Е О            |
| S10 COLL COV PREM    | 2          | S28 NOFLT DEDUCT 0 S46 PRODUCER COD   | E 292          |
| S11 OTC COVERAGE     | 4          | S29 VALUE CODE 0 S47 HITHEFT/XRSK     | 2              |
| S12 COLL COVERAGE    | 2          | S30 PAS RESTRAINT 4 S48 POL BROAD CV  | G 0            |
| S13 RATING ID CDE    | 0          | S31 CLAIM COUNT 30 S49 VEH IDENT NU   | м 52           |
| S14 RATNG MOD FAC    | 0          | S32 CLAIM ID 122 V50 PHY DAM LOSS     | 2              |
| S15 ANN MILE CDE     | 8          | S33 ACCDT TOWN 51 V51 ALLC LOSS AD    | J 38           |
| S16 RK TY/RAT DEP    | 14         | S34 LOSS DATES 192 V52 PREM EXP VER   | 0              |
| S17 PREMIUM TOWN     | 55         | S35 TYPE OF LOSS 2                    |                |
| S18 LIAB LIMITS      | 2          | S36 LIAB LOSS AMT 54                  |                |
| PF1/01 - HELP PANEL  |            | PF2/02 - VIEW SHIPMENTS : : PF        | 12/12 - RETURN |

### **Telecommunications Manual**

## **CHAPTER VIII - STATISTICAL CORRECTIONS**

## S. VIEWING STATISTICAL ERROR HISTORY FILE (CONTINUED)

#### 1. Select By LOB (continued)

Upon entering an error code and selecting PF2, the SC360SB – STATISTICAL ERROR COUNTS – ERROR CODE SUMMARY screen appears (exhibit VIII-T-7).

#### Exhibit VIII-T-7

| SC360PR                |           | COMMONWEALTH AUTOMOBILE REINSURERS         | 11/01/201      |
|------------------------|-----------|--------------------------------------------|----------------|
| SC360SB                | STAT      | SISTICAL ERROR COUNTS - ERROR CODE SUMMARY | 11:15:3        |
| COMPANY: 999 E<br>ACTG | RROR CODE | S: SO2 - POLICY                            |                |
| SHIPMENT               | MM/YY     | ERR COUNT                                  |                |
|                        | ========= |                                            |                |
| 99920140517083         | 03/14     | 3                                          |                |
| 99920140517082         | 03/14     | 3                                          |                |
| 99920140227082         | 03/14     | 3                                          |                |
| 99920140227081         | 03/14     | 3                                          |                |
| 99920140517111         | 01/14     | 11                                         |                |
| 99920140517081         | 01/14     | 37                                         |                |
| 99920140517041         | 01/14     | 70                                         |                |
| 99920140228111         | 01/14     | 11                                         |                |
| 99920140228081         | 01/14     | 37                                         |                |
| 99920140228041         | 01/14     | 70                                         |                |
|                        |           |                                            |                |
|                        |           |                                            |                |
|                        |           |                                            |                |
| PF1/01 - HELP PA       | NEL       | : _ :                                      |                |
| PF7/07 - PAGE BA       | CKWARD    | PF8/08 - PAGE FORWARD                      | PF12/12 - RETU |

• All of a company's shipments (files) are displayed in descending order by accounting date. The number of errors found within each shipment is also displayed.

## **Telecommunications Manual**

# **CHAPTER VIII - STATISTICAL CORRECTIONS**

### S. VIEWING STATISTICAL ERROR HISTORY FILE (CONTINUED)

### 2. <u>Select by Accounting Date</u>

• From the SC360SA (exhibit VIII-T-8) - Enter "ALL" to view all errors and total count of each error or enter a specific accounting date (mm/yy format) to view all errors and total count of each error for the specified date, and hit ENTER.

| SC360PR<br>SC360SA<br>COMPANY: 999 | COMMONWEALTH AUTOMOBILE REINSURERS<br>STATISTICAL ERROR HISTORY<br>MENU SELECTION                | 06/25/2014<br>10:49:01 |
|------------------------------------|--------------------------------------------------------------------------------------------------|------------------------|
|                                    | <pre>(1) SELECT BY LOB (01-16) OR (ALL) AND/OR (2) SELECT BY ACTG DTE ALL (MM/YY) OR (ALL)</pre> |                        |
|                                    | (3) SELECT BY SHIPMENT KEY                                                                       |                        |
|                                    |                                                                                                  |                        |
| ENTER LINE OF BU                   | SINESS AND/OR ACCOUNTING DATE OR SHIP KEY THEN PR<br>: :                                         | ESS ENTER              |
| PF1/01 - HELP                      | PF                                                                                               | 12/12 - EXIT           |

### **Telecommunications Manual**

### **CHAPTER VIII - STATISTICAL CORRECTIONS**

### S. <u>VIEWING STATISTICAL ERROR HISTORY FILE (CONTINUED)</u>

#### 2. <u>Select by Accounting Date (continued)</u>

The SC360SC – STATISTICAL ERROR COUNTS – COMPANY SUMMARY screen appears (exhibit VIII-T-9).

| Exhibit VIII-T-9 |  |
|------------------|--|
|------------------|--|

| TYPE IN A NEW ACTG I | DTE OR L | OB AND  | HIT ENTER TO C  | HANGE      |                   |             |
|----------------------|----------|---------|-----------------|------------|-------------------|-------------|
| SC360PR              | C        | OMMONWE | EALTH AUTOMOBIL | E REINSURE | RS                | 06/25/2014  |
| SC360SC              | STATI    | STICAL  | ERROR COUNTS -  | COMPANY S  | UMMARY            | 11:15:30    |
| COMPANY: 999 ACTG    | DTE(MM/  | YY): AI | L LOB: ALL      | ENTER      | ERROR CODE:       |             |
| S01 CLASS            | 266      | S19     | MEDPAYLIM/CLS   | 8          | S37 TYPE CLAIMANT | 0           |
| S02 POLICY           | 248      | S20     | ZIP CODE        | 94         | S38 CVG/LOSS TYPE | 28          |
| S03 PREM DATES       | 0        | S21     | AGE/SYM/MODYR   | 42         | S39 CATASTROPHE   | 16          |
| S04 EXPOSURE         | 14       | S22     | REGULATE 1-78   | 2          | S40 TX/SUBLN/LOSS | 0           |
| S05 EXP/SIGN AGRE    | 0        | S23     | ANTITHEFT DIS   | 4          | S41 NON ZERO PREM | 0           |
| S14 ZERO PREM CLS    | 0        | S24     | COVERAGE        | 22         | S42 LIMITS ID CDE | 0           |
| S07 BI PREM LIMIT    | 0        | S25     | NOFLT LOSS \$   | 0          | S43 DISCOUNT CODE | 20          |
| S08 PD PREM LIMIT    | 0        | S26     | ANN STAT LOB    | 14         | S44 PARTIAL IND   | 12          |
| S09 OTC COV PREM     | 0        | S27     | ZONE RAT CODE   | б          | S45 CID/PROD CODE | 0           |
| S10 COLL COV PREM    | 2        | S28     | NOFLT DEDUCT    | 0          | S46 PRODUCER CODE | 292         |
| S11 OTC COVERAGE     | 4        | S29     | VALUE CODE      | 0          | S47 HITHEFT/XRSK  | 2           |
| S12 COLL COVERAGE    | 2        | S30     | PAS RESTRAINT   | 4          | S48 POL BROAD CVG | 0           |
| S13 RATING ID CDE    | 0        | S31     | CLAIM COUNT     | 30         | S49 VEH IDENT NUM | 52          |
| S14 RATNG MOD FAC    | 0        | S32     | CLAIM ID        | 122        | V50 PHY DAM LOSS  | 2           |
| S15 ANN MILE CDE     | 8        | S33     | ACCDT TOWN      | 51         | V51 ALLC LOSS ADJ | 38          |
| S16 RK TY/RAT DEP    | 14       | S34     | LOSS DATES      | 192        | V52 PREM EXP VER  | 0           |
| S17 PREMIUM TOWN     | 55       | S35     | TYPE OF LOSS    | 2          |                   |             |
| S18 LIAB LIMITS      | 2        | S36     | LIAB LOSS AMT   | 54         |                   |             |
| PF1/01 - HELP PANEL  |          | PF2/    | 02 - VIEW SHIP  | MENTS :    | : PF12/           | 12 - RETURN |

- You can change the accounting date in the heading using the format mm/yy then hit ENTER to view the error counts for specified accounting date.
- You can change the LOB in the heading then hit ENTER to display the error counts for the specified LOB.
- You can change BOTH the accounting date and the LOB together if desired.

### **Telecommunications Manual**

### **CHAPTER VIII - STATISTICAL CORRECTIONS**

### S. VIEWING STATISTICAL ERROR HISTORY FILE (CONTINUED)

#### 2. <u>Select by Accounting Date (continued)</u>

• From the SC360SC screen (exhibit VIII-T-10), you can enter a specific error code to view more information about that error code. Type any three digit error code in the "Enter Error Code" field and select PF2 or tab to option field, type "02", and hit ENTER to view <u>ALL</u> the shipments for the error code entered. Please note this option displays all the shipments for the error code entered regardless of accounting date and LOB.

| TYPE IN A NEW ACTG  | DTE OR LOB | AND   | HIT ENTER TO CH  | ANGE       |                   |            |
|---------------------|------------|-------|------------------|------------|-------------------|------------|
| SC360PR             | COI        | MMON  | WEALTH AUTOMOBIL | E REINSURI | ERS               | 06/25/2014 |
| SC360SC             | STATI      | STIC  | AL ERROR COUNTS  | - COMPANY  | SUMMARY           | 11:15:30   |
| COMPANY: 999 ACTG   | DTE(MM/YY  | ): Al | LL LOB: ALL      | ENTER      | ERROR CODE: S02   |            |
| S01 CLASS           | 266        | S19   | MEDPAYLIM/CLS    | 8          | S37 TYPE CLAIMANT | 0          |
| S02 POLICY          | 248        | S20   | ZIP CODE         | 94         | S38 CVG/LOSS TYPE | 28         |
| S03 PREM DATES      | 0          | S21   | AGE/SYM/MODYR    | 42         | S39 CATASTROPHE   | 16         |
| S04 EXPOSURE        | 14         | S22   | REGULATE 1-78    | 2          | S40 TX/SUBLN/LOSS | 0          |
| S05 EXP/SIGN AGRE   | 0          | S23   | ANTITHEFT DIS    | 4          | S41 NON ZERO PREM | 0          |
| S14 ZERO PREM CLS   | 0          | S24   | COVERAGE         | 22         | S42 LIMITS ID CDE | 0          |
| S07 BI PREM LIMIT   | 0          | S25   | NOFLT LOSS \$    | 0          | S43 DISCOUNT CODE | 20         |
| S08 PD PREM LIMIT   | 0          | S26   | ANN STAT LOB     | 14         | S44 PARTIAL IND   | 12         |
| S09 OTC COV PREM    | 0          | S27   | ZONE RAT CODE    | б          | S45 CID/PROD CODE | 0          |
| S10 COLL COV PREM   | 2          | S28   | NOFLT DEDUCT     | 0          | S46 PRODUCER CODE | 292        |
| S11 OTC COVERAGE    | 4          | S29   | VALUE CODE       | 0          | S47 HITHEFT/XRSK  | 2          |
| S12 COLL COVERAGE   | 2          | S30   | PAS RESTRAINT    | 4          | S48 POL BROAD CVG | 0          |
| S13 RATING ID CDE   | 0          | S31   | CLAIM COUNT      | 30         | S49 VEH IDENT NUM | 52         |
| S14 RATNG MOD FAC   | 0          | S32   | CLAIM ID         | 122        | V50 PHY DAM LOSS  | 2          |
| S15 ANN MILE CDE    | 8          | S33   | ACCDT TOWN       | 51         | V51 ALLC LOSS ADJ | 38         |
| S16 RK TY/RAT DEP   | 14         | S34   | LOSS DATES       | 192        | V52 PREM EXP VER  | 0          |
| S17 PREMIUM TOWN    | 55         | S35   | TYPE OF LOSS     | 2          |                   |            |
| S18 LIAB LIMITS     | 2          | S36   | LIAB LOSS AMT    | 54         |                   |            |
| PF1/01 - HELP PANEL | PF2/02 - V | VIEW  | SHIPMENTS : _    | _ :        | PF12/12 - RETUR   | N          |

### **Telecommunications Manual**

### **CHAPTER VIII - STATISTICAL CORRECTIONS**

### S. <u>VIEWING STATISTICAL ERROR HISTORY FILE (CONTINUED)</u>

#### 2. <u>Select by Accounting Date (continued)</u>

Upon entering an error code and selecting PF2, the SC360SB – STATISTICAL ERROR COUNTS – ERROR CODE SUMMARY screen appears (exhibit VIII-T-11).

### Exhibit VIII-T-11

| SC360PR                 |           | COMMONWEALTH   | AUTOMOBILE REINSURERS   | 06/25/2014       |
|-------------------------|-----------|----------------|-------------------------|------------------|
| SC360SB                 | STA       | TISTICAL ERROR | COUNTS - ERROR CODE SUM | MARY 11:15:30    |
| COMPANY: 999 El<br>ACTG | RROR CODE | : S02 - POLICY |                         |                  |
| SHIPMENT                | MM/YY     | ERR COUNT      |                         |                  |
| =================       | ========= | ======         |                         |                  |
| 99920140517083          | 03/14     | 3              |                         |                  |
| 99920140517082          | 03/14     | 3              |                         |                  |
| 99920140227082          | 03/14     | 3              |                         |                  |
| 99920140227081          | 03/14     | 3              |                         |                  |
| 99920140517111          | 01/14     | 11             |                         |                  |
| 99920140517081          | 01/14     | 37             |                         |                  |
| 99920140517041          | 01/14     | 70             |                         |                  |
| 99920140228111          | 01/14     | 11             |                         |                  |
| 99920140228081          | 01/14     | 37             |                         |                  |
| 99920140228041          | 01/14     | 70             |                         |                  |
|                         |           |                |                         |                  |
|                         |           |                |                         |                  |
| PF1/01 - HELP P         | ANEL      |                | : :                     |                  |
| PF7/07 - PAGE B         | ACKWARD   | PF8/0          | )8 - PAGE FORWARD       | PF12/12 - RETURN |

• All of a company's shipments (files) are displayed in descending order by accounting date. The number of errors found within each shipment is also displayed.

#### **Telecommunications Manual**

### **CHAPTER VIII - STATISTICAL CORRECTIONS**

#### S. VIEWING STATISTICAL ERROR HISTORY FILE (CONTINUED)

#### 3. Select by Shipment Key

• From the SC360SA screen (exhibit VIII-T-12) - Enter shipment key (co/date recvd/module) and hit ENTER to view the number of errors found within the specified shipment.

| SC360PR       | COMMONWEALTH AUTOMOBILE REINSURERS                     | 06/25/2014     |
|---------------|--------------------------------------------------------|----------------|
| SC360SA       | STATISTICAL ERROR HISTORY                              | 11:15:30       |
| COMPANY: 999  | MENIL SELECTION                                        |                |
| 00111111 9999 |                                                        |                |
|               |                                                        |                |
| (1)           | SELECT BY LOB (01-16) OR (ALL)                         |                |
| ( = )         |                                                        |                |
| (2)           | CRIECT BY ACTC DTR (MM/YY) OD (ALL)                    |                |
| (2)           | SEDECI DI ACIG DIE (MM/II/ OK (ADD)                    |                |
| (2)           |                                                        |                |
| (3)           | SELECI BI SHIPMENI KEI 99920011413086                  |                |
|               |                                                        |                |
|               |                                                        |                |
|               |                                                        |                |
|               |                                                        |                |
|               |                                                        |                |
| ENTER LINE OF | BUSINESS AND/OR ACCOUNTING DATE OR SHIP KEY THEN PRESS | ENTER          |
|               |                                                        |                |
|               |                                                        |                |
|               | :_:                                                    |                |
| PF1/01 - HELP |                                                        | PF12/12 - EXIT |
|               |                                                        |                |

Exhibit VIII-T-12

• Depending on the module number, either SC360SD – PREMIUM SHIPMENT SUMMARY (exhibit VIII-T-13) **OR** SC360SE – LOSS SHIPMENT SUMMARY (exhibit VIII-T-14) screen will appear.

#### Exhibit VIII-T-13

| SC360PR  |                   | COM         | MONWE | ALTH AUTOMOBIL | E REINSURERS |      |               | 06/25/2014 |
|----------|-------------------|-------------|-------|----------------|--------------|------|---------------|------------|
| SC360SD  |                   | STATISTICAL | ERROF | R COUNTS - PRE | MIUM SHIPMEN | т ѕण | MMARY         | 11:15:30   |
| SHIPMENT | <b>:</b> 99920140 | )517111     |       |                |              |      |               |            |
| S01 CLAS | S                 | 0           | S15   | ANN MILE CDE   | 0            | S42  | LIMITS ID CDE | 0          |
| S02 POLI | CY                | 8           | S16   | RK TY/RAT DEP  | 0            | S43  | DISCOUNT CDE  | 0          |
| S03 PREM | I DATES           | 0           | S17   | PREMIUM TOWN   | 0            | S45  | CID/PROD CODE | 0          |
| S04 EXPO | SURE              | 0           | S19   | MEDPAYLIM/CLS  | 0            | S46  | PRODUCER CDE  | 8          |
| S05 EXP/ | SIGN AGRE         | 0           | S20   | ZIP CODE       | 0            | S47  | HITHEFT/XRSK  | 0          |
| S14 ZERC | ) PREM CLS        | 0           | S21   | AGE/SYM/MODYR  | б            | S48  | POL BROAD CVG | 0          |
| S07 BI P | REM LIMIT         | 0           | S22   | REGULATE 1-78  | 2            | S49  | VEH IDENT NO  | б          |
| S08 PD P | REM LIMIT         | 0           | S23   | ANTITHEFT DIS  | 0            | V52  | PREM EXP VER  | 0          |
| S09 OTC  | COV PREM          | 0           | S26   | ANN STAT LOB   | 0            |      |               |            |
| S10 COLL | COV PREM          | 0           | S27   | ZONE RAT CODE  | 0            |      |               |            |
| S11 OTC  | COVERAGE          | 0           | S28   | NOFLT DEDUCT   | 0            |      |               |            |
| S12 COLL | COVERAGE          | 0           | S29   | VALUE CODE     | 0            |      |               |            |
| S13 RATN | IG ID CDE         | 0           | S30   | PAS RESTRAINT  | 0            |      |               |            |
| S14 RATN | IG MOD FAC        | 2           | S41   | NON ZERO PREM  | 0            |      |               |            |
|          |                   |             |       |                |              |      |               |            |
|          |                   |             |       |                |              |      |               |            |
| PF1/1 -  | HELP PANEI        | J           |       | :              | :            |      | PF12/12       | - RETURN   |

Last Revision Date: 07/01/2014

# **Telecommunications Manual**

# **CHAPTER VIII - STATISTICAL CORRECTIONS**

# S. <u>VIEWING STATISTICAL ERROR HISTORY FILE (CONTINUED)</u>

#### 3. <u>Select by Shipment Key (continued)</u>

| SC3                      | 60PR       | C           | OMMONWEA | LTH AUTOMOBII | LE REINSU | RERS   | (             | 06/25/2014 |
|--------------------------|------------|-------------|----------|---------------|-----------|--------|---------------|------------|
| SC3                      | 60SE       | STATISTICAL | ERROR C  | OUNTS - LOSS  | SHIPMENT  | SUMMAR | Y             | 11:15:30   |
| SHIPMENT: 99920140517083 |            |             |          |               |           |        |               |            |
| S01                      | CLASS      | 0           | S27      | ZONE RAT COI  | DE 0      | S42    | LIMITS ID CD  | 0          |
| S02                      | POLICY     | 3           | S28      | NOFLT DEDUCT  | г О       | S43    | DISCOUNT CODE | 0          |
| S13                      | RATING ID  | CDE 0       | S29      | VALUE CODE    | 0         | S44    | PARTIAL IND   | 0          |
| S15                      | ANN MILE   | CDE 0       | S30      | PAS RESTRAIN  | 0 TI      | S45    | CID/PROD CODE | 0          |
| S16                      | RK TY/RAT  | DEP 0       | S31      | CLAIM COUNT   | 0         | S46    | PRODUCER CDE  | 3          |
| S17                      | PREMIUM T  | OWN 0       | S32      | CLAIM ID      | 0         | S47    | HITHEFT/XRSK  | 0          |
| S18                      | LIAB LIMI  | TS 0        | S33      | ACCDT TOWN    | 0         | S48    | POL BRD CVG   | 0          |
| S19                      | MEDPAYLIM  | /CLS 0      | S34      | LOSS DATES    | 2         | S49    | VEH IDENT NO  | 0          |
| S20                      | ZIP CODE   | 0           | S35      | TYPE OF LOSS  | 5 0       | V50    | PHY DAM LOSS  | 0          |
| S21                      | AGE/SYM/M  | ODYR 0      | S36      | LIAB LOSS AN  | 1T 0      | V51    | ALLC LOSS ADJ | 0          |
| S22                      | REGULATE   | 1-78 0      | S37      | TYPE CLAIMAN  | 0 TI      |        |               |            |
| S23                      | ANTITHEFT  | DIS 0       | S38      | CVG/LOSS TYP  | PE 1      |        |               |            |
| S24                      | COVERAGE   | 1           | S39      | CATASTROPHE   | 0         |        |               |            |
| S25                      | NOFLT LOS  | S\$ 0       | S40      | TX/SUBLN/LOS  | SS 0      |        |               |            |
| S26                      | ANN STAT   | LOB 0       |          |               |           |        |               |            |
|                          |            |             |          |               |           |        |               |            |
| PF1                      | /01 - HELP | PANEL       |          | : :           |           |        | PF12/12 -     | - RETURN   |

- The title will display "Loss Shipment Summary" or "Premium Shipment Summary" depending on the shipment key module entered.
- Only errors pertaining to premiums will appear on the SC360SD screen.
- Only errors pertaining to losses will appear on the SC360SE screen.